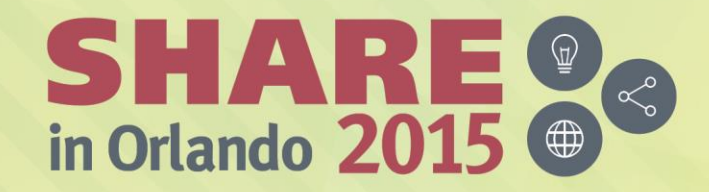

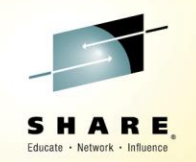

## PDSMAN – EZYEDIT Member List

Bruce Koss Wells Fargo

Monday, August 10, 2015 3:15 PM - 4:15 PM 17410

www.SHARE.org

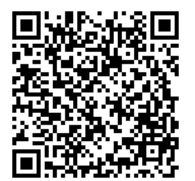

**#SHAREorg** 

in

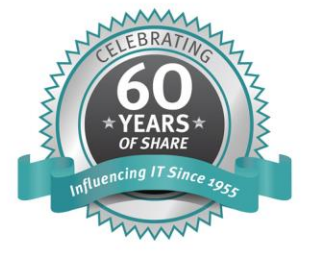

SHARE is an independent volunteer-run information technology association that provides education, professional networking and industry influence.

Copyright (c) 2015 by SHARE Inc. C (i) (S) (i) Except where otherwise noted, this work is licensed under http://creativecommons.org/licenses/by-nc-sa/3.0/

## **EZYEDIT – Member List**

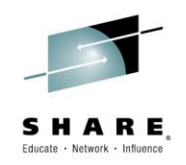

- Displays and processes groups of PDS or PDSE members
- Objective
  - Provide an overview of the Member List panel
  - Quickly and easily obtain detailed help on commands
  - Demonstrate how to execute and use the commands
  - Create and use member titles

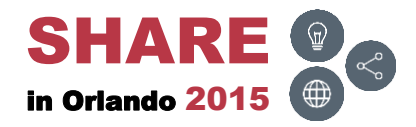

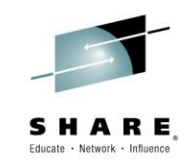

| Торіс            | Description                                                                            |
|------------------|----------------------------------------------------------------------------------------|
| <u>Views</u>     | Member List panels                                                                     |
| <u>Tutorials</u> | Obtain information on the Member List primary and line commands                        |
| Primary Commands | List and demonstrate the Member List primary commands                                  |
| Line Commands    | List and demonstrate the Member List line commands                                     |
| <u>Notes</u>     | Items of interest                                                                      |
| User Commands    | Demonstrate executing User Commands and disabling the User Commands Confirmation panel |
| <u>Titles</u>    | Create and use member titles                                                           |
| <u>Links</u>     | PDSMAN and other slide decks                                                           |
| Conclusion       | Final comments                                                                         |

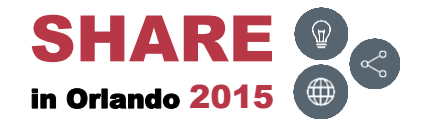

\_

## Attachments ())

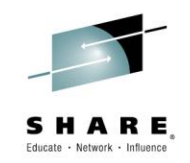

• The following attachments are included in this document:

| File                         | Туре |
|------------------------------|------|
| EZYEDIT – Commands – Pages 2 | PDF  |
| EZYEDIT – Commands – Pages 3 | PDF  |
| EZYEDIT – Commands – Pages 6 | PDF  |
| PDSMAN – PDSMINIT            | ТХТ  |

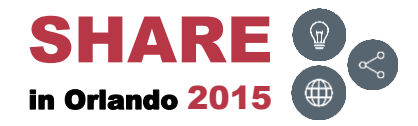

## Attachments ())

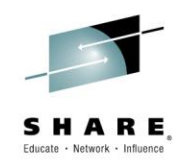

 Invoke Adobe Reader and click the 'Attachments' button on the left side of the navigational panel of the main Reader window

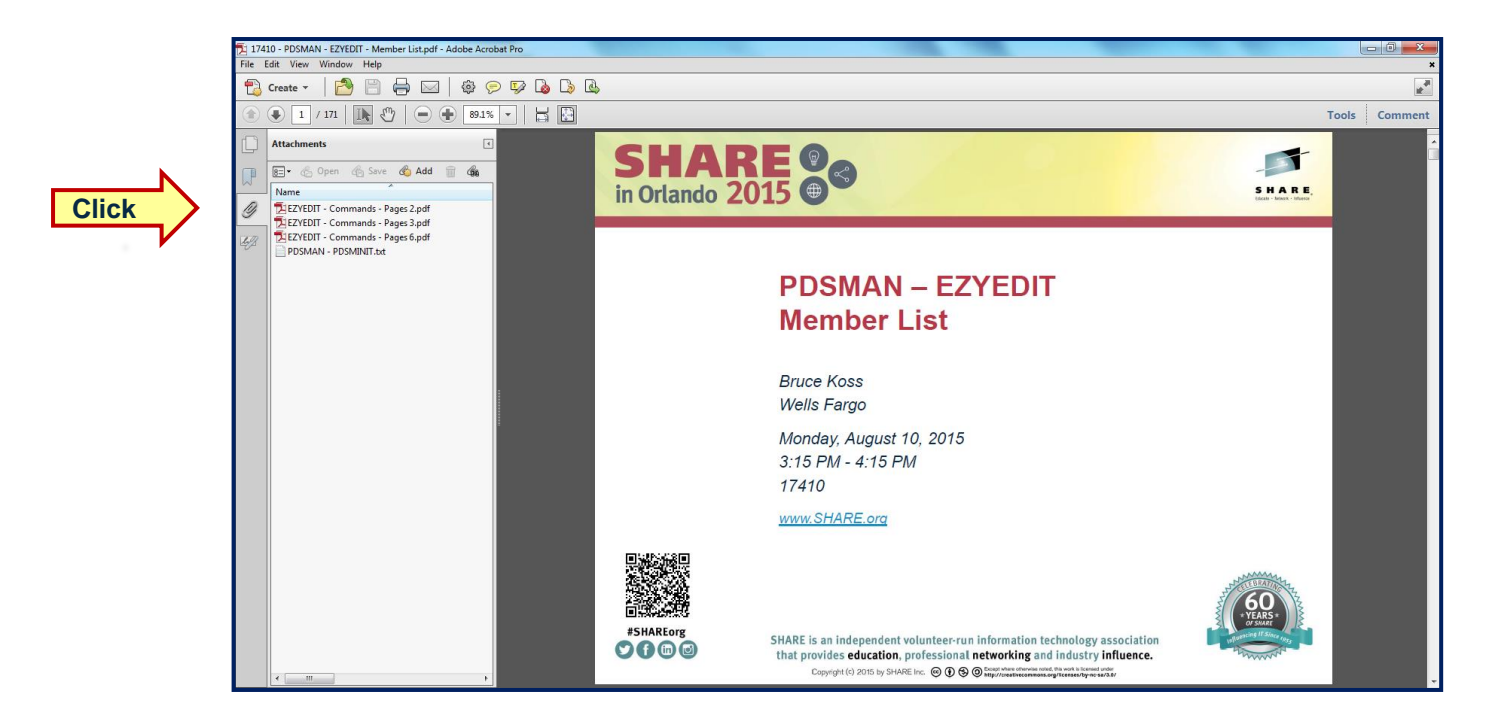

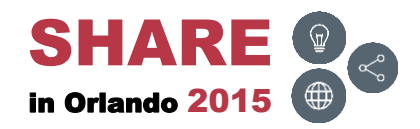

### **Disclaimers**

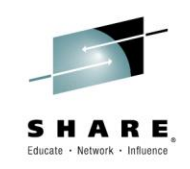

- Must use Adobe Reader to view attachments
  - ( ( ) signifies attachment
- May need to adjust the Adobe Reader zoom value to view text
- Commands and screens may be slightly different depending on the operating system's version and release level
  - These commands and screen prints were executed on
    - PDSMAN/EZYEDIT V7.70 and z/OS V2R1
- Security may prevent access to panels or executing commands
- For more detailed information, please reference the following manual:
  - CA PDSMAN PDS Library Management
    - EZYEDIT Users Guide

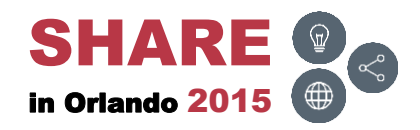

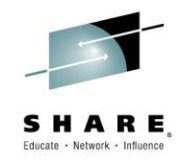

## Member List Views

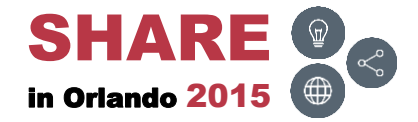

7 Complete your session evaluations online at <u>www.SHARE.org/Orlando-Eval</u>

#### **Overview**

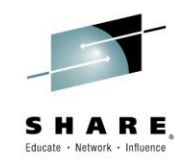

• From the Member List screen, pressing F11 (RIGHT) will display different views (columns). Pressing F10 will display in reverse order

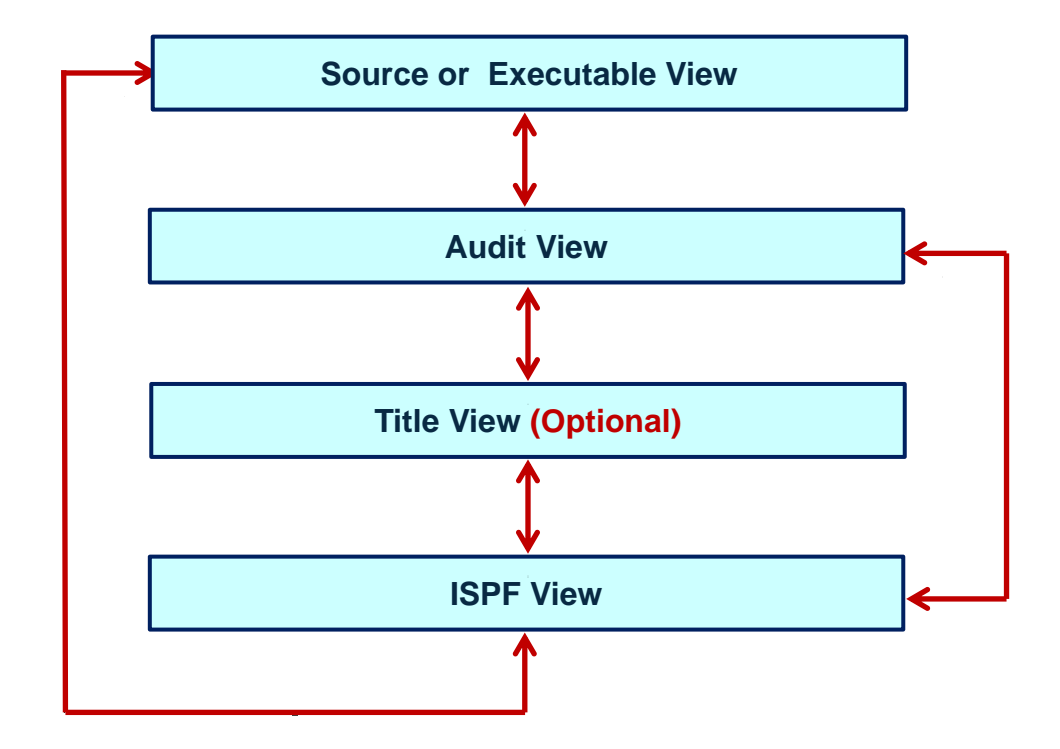

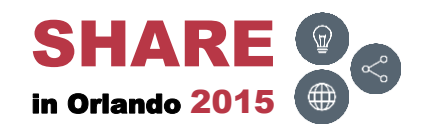

#### 9

- **Source EZYEDIT View**
- When the Member List panel is initially invoked to display source members, the EZYEDIT View will be displayed. Press F11 (RIGHT)

| EZYEDIT TSTSS.R2221.JCL.CNTL (DMD193) Row 1 of 30                       |       |          |                |      |       |  |  |  |
|-------------------------------------------------------------------------|-------|----------|----------------|------|-------|--|--|--|
| Enter: S=Select M=Move C=Copy D=Delete R=Rename T=Tag X=eXclude F1=Help |       |          |                |      |       |  |  |  |
| Command Name Rename                                                     | VV.MM | Created  | Changed        | Size | Ident |  |  |  |
| \$\$\$TITLE                                                             | 01.21 | 15/06/15 | 15/06/15 11:49 | 0    | R2221 |  |  |  |
| #TEST                                                                   | 01.00 | 15/04/03 | 15/04/03 07:11 | 1    | R2221 |  |  |  |
| ASM                                                                     | 01.09 | 10/08/07 | 13/01/24 11:17 | 2034 | R2221 |  |  |  |
| ASMB                                                                    | 01.12 | 11/05/11 | 11/05/11 03:00 | 2034 | R2221 |  |  |  |
| COBOL                                                                   | 01.06 | 11/05/02 | 13/12/31 10:44 | 1516 | R2221 |  |  |  |
| COB010                                                                  | 01.06 | 11/05/02 | 13/06/05 14:07 | 17   | R2221 |  |  |  |
| COB020                                                                  | 01.22 | 10/09/08 | 13/09/13 13:21 | 16   | R2221 |  |  |  |
| COB030                                                                  | 01.01 | 11/05/02 | 11/05/02 08:40 | 7    | R2221 |  |  |  |
| COPY01                                                                  | 01.00 | 15/06/08 | 15/06/08 11:00 | 1    | R2221 |  |  |  |
| COPY02                                                                  | 01.00 | 15/06/08 | 15/06/08 11:00 | 1    | R2221 |  |  |  |
| DATA                                                                    | 01.06 | 11/05/02 | 11/05/02 11:40 | 23   | R2221 |  |  |  |
| DATA01                                                                  | 01.00 | 11/05/11 | 11/05/11 05:08 | 19   | R2221 |  |  |  |
| DATA02                                                                  | 01.06 | 11/05/02 | 11/05/02 11:40 | 23   | R2221 |  |  |  |
| FIXDISP                                                                 | 01.07 | 11/05/02 | 11/05/02 07:48 | 43   | R2221 |  |  |  |
| FIXJCL                                                                  | 01.00 | 12/02/09 | 12/02/09 07:51 | 16   | R2221 |  |  |  |
| IDCAMS                                                                  | 01.03 | 11/04/05 | 13/01/24 11:18 | 1    | R2221 |  |  |  |
| JCLPROC                                                                 | 01.04 | 11/04/19 | 11/05/02 07:49 | 7    | R2221 |  |  |  |
| JCL010                                                                  | 01.22 | 10/09/08 | 13/09/13 13:21 | 16   | R2221 |  |  |  |
| JCL020                                                                  | 01.01 | 11/05/02 | 11/05/02 08:40 | 7    | R2221 |  |  |  |
| JCL030                                                                  | 01.06 | 11/05/02 | 13/06/05 14:07 | 17   | R2221 |  |  |  |

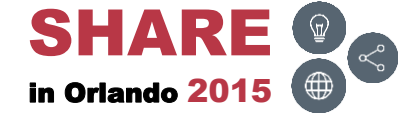

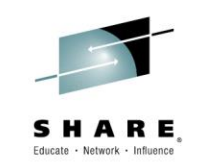

#### **Source – Audit View**

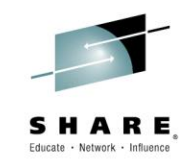

 Displays the Audit View for <u>source</u> members. Press F11 (RIGHT) to display the Title View (optional) or the ISPF View

| EZYEDIT TSTSS.R2221.JCL.CNTL (DMD193) Row 1 of 30                       |                               |                   |  |  |  |  |  |  |
|-------------------------------------------------------------------------|-------------------------------|-------------------|--|--|--|--|--|--|
| COMMAND ===> CSR                                                        |                               |                   |  |  |  |  |  |  |
| Enter: S=Select M=Move C=Copy D=Delete R=Rename T=Tag X=eXclude F1=Help |                               |                   |  |  |  |  |  |  |
| Command Name Rename                                                     | VV.MM Created Changed         | Lastref Sta Ident |  |  |  |  |  |  |
| \$\$\$TITLE                                                             | 01.21 15/06/15 15/06/15 11:49 | R2221             |  |  |  |  |  |  |
| #TEST                                                                   | 01.00 15/04/03 15/04/03 07:11 | R2221             |  |  |  |  |  |  |
| ASM                                                                     | 01.09 10/08/07 13/01/24 11:17 | R2221             |  |  |  |  |  |  |
| ASMB                                                                    | 01.12 11/05/11 11/05/11 03:00 | R2221             |  |  |  |  |  |  |
| COBOL                                                                   | 01.06 11/05/02 13/12/31 10:44 | R2221             |  |  |  |  |  |  |
| COB010                                                                  | 01.06 11/05/02 13/06/05 14:07 | R2221             |  |  |  |  |  |  |
| СОВ020                                                                  | 01.22 10/09/08 13/09/13 13:21 | R2221             |  |  |  |  |  |  |
| СОВ030                                                                  | 01.01 11/05/02 11/05/02 08:40 | R2221             |  |  |  |  |  |  |
| COPY01                                                                  | 01.00 15/06/08 15/06/08 11:00 | R2221             |  |  |  |  |  |  |
| COPY02                                                                  | 01.00 15/06/08 15/06/08 11:00 | R2221             |  |  |  |  |  |  |
| DATA                                                                    | 01.06 11/05/02 11/05/02 11:40 | R2221             |  |  |  |  |  |  |
| DATA01                                                                  | 01.00 11/05/11 11/05/11 05:08 | R2221             |  |  |  |  |  |  |
| DATA02                                                                  | 01.06 11/05/02 11/05/02 11:40 | R2221             |  |  |  |  |  |  |
| FIXDISP                                                                 | 01.07 11/05/02 11/05/02 07:48 | R2221             |  |  |  |  |  |  |
| FIXJCL                                                                  | 01.00 12/02/09 12/02/09 07:51 | R2221             |  |  |  |  |  |  |
| IDCAMS                                                                  | 01.03 11/04/05 13/01/24 11:18 | R2221             |  |  |  |  |  |  |
| JCLPROC                                                                 | 01.04 11/04/19 11/05/02 07:49 | R2221             |  |  |  |  |  |  |
| JCL010                                                                  | 01.22 10/09/08 13/09/13 13:21 | R2221             |  |  |  |  |  |  |
| JCL020                                                                  | 01.01 11/05/02 11/05/02 08:40 | R2221             |  |  |  |  |  |  |
| JCL030                                                                  | 01.06 11/05/02 13/06/05 14:07 | R2221             |  |  |  |  |  |  |

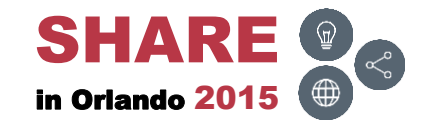

### Source – Title View (Optional)

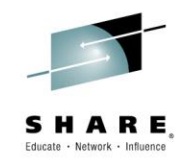

 Displays the Title View for <u>source</u> members. To learn more, view the <u>Titles</u> topic section. Press F11 (RIGHT) to display the ISPF View

| EZYEDIT TSTSS.R2221.JCL.CNTL ( | (DMD193) Row 1 of 30                            |
|--------------------------------|-------------------------------------------------|
| COMMAND ===>                   | SCROLL ===> CSR                                 |
| Enter: S=Select M=Move C=Copy  | D=Delete R=Rename T=Tag X=eXclude F1=Help       |
| Command Name Rename            | Title Information                               |
| \$\$\$TITLE                    | Member allocated by PDSMAN and updated in place |
| #TEST                          | This is a test member                           |
| ASM                            | Example Assembler Program                       |
| ASMB                           | Example Assembler Program                       |
| COBOL                          | Example COBOL Program                           |
| COB010                         | Example COBOL Compile and Link                  |
| COB020                         | Example COBOL Compile and Link                  |
| COB030                         | Example COBOL Compile and Link                  |
| COPY01                         | COBOL Copybook                                  |
| COPY02                         | COBOL Copybook                                  |
| DATA                           | Data used for COBOL Program                     |
| DATA01                         | Data used for Assembler Program                 |
| DATA02                         | Data used for Assembler Program                 |
| FIXDISP                        | JCL to FIX DISP= in JCL                         |
| FIXJCL                         | JCL to Standardize JCL Format                   |
| IDCAMS                         | JCL to execute IDCAMS Delete and Define         |
| JCLPROC                        | Example JCL Procedure                           |
| JCL010                         | JCL example for IEFBR14                         |
| JCL020                         | JCL example for IEBGENER                        |
| JCL030                         | JCL example for DFSORT                          |

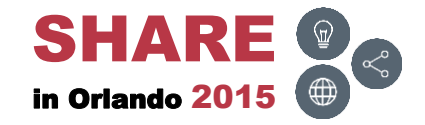

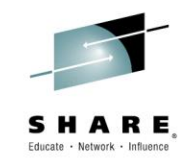

 Displays the ISPF View for <u>source</u> members. Press F11 (RIGHT) to return to the EZYEDIT View

| EZYEDIT TSTSS.R2221.JCL.CNTL (DMD193) Row 1 of 30 |                                |             |            |  |  |  |  |  |  |  |
|---------------------------------------------------|--------------------------------|-------------|------------|--|--|--|--|--|--|--|
| COMMAND ===> CSR                                  |                                |             |            |  |  |  |  |  |  |  |
| Enter: S=Select M=Move                            | C=Copy D=Delete R=Rename T=Tag | X=eXclude 1 | 71=Help    |  |  |  |  |  |  |  |
| Name Rename                                       | VV.MM Created Changed          | Size Init   | Mods Ident |  |  |  |  |  |  |  |
| \$\$\$TITLE                                       | 01.21 15/06/15 15/06/15 11:49  | 0 0         | 0 R2221    |  |  |  |  |  |  |  |
| #TEST                                             | 01.00 15/04/03 15/04/03 07:11  | 1 1         | 0 R2221    |  |  |  |  |  |  |  |
| ASM                                               | 01.09 10/08/07 13/01/24 11:17  | 2034 2049   | 2034 R2221 |  |  |  |  |  |  |  |
| ASMB                                              | 01.12 11/05/11 11/05/11 03:00  | 2034 2034   | 0 R2221    |  |  |  |  |  |  |  |
| COBOL                                             | 01.06 11/05/02 13/12/31 10:44  | 1516 1514   | 1516 R2221 |  |  |  |  |  |  |  |
| COB010                                            | 01.06 11/05/02 13/06/05 14:07  | 17 13       | 0 R2221    |  |  |  |  |  |  |  |
| СОВ020                                            | 01.22 10/09/08 13/09/13 13:21  | 16 12       | 0 R2221    |  |  |  |  |  |  |  |
| СОВ030                                            | 01.01 11/05/02 11/05/02 08:40  | 7 16        | 0 R2221    |  |  |  |  |  |  |  |
| COPY01                                            | 01.00 15/06/08 15/06/08 11:00  | 1 1         | 0 R2221    |  |  |  |  |  |  |  |
| COPY02                                            | 01.00 15/06/08 15/06/08 11:00  | 1 1         | 0 R2221    |  |  |  |  |  |  |  |
| DATA                                              | 01.06 11/05/02 11/05/02 11:40  | 23 6        | 0 R2221    |  |  |  |  |  |  |  |
| DATA01                                            | 01.00 11/05/11 11/05/11 05:08  | 19 19       | 0 R2221    |  |  |  |  |  |  |  |
| DATA02                                            | 01.06 11/05/02 11/05/02 11:40  | 23 6        | 0 R2221    |  |  |  |  |  |  |  |
| FIXDISP                                           | 01.07 11/05/02 11/05/02 07:48  | 43 6        | 0 R2221    |  |  |  |  |  |  |  |
| FIXJCL                                            | 01.00 12/02/09 12/02/09 07:51  | 16 16       | 0 R2221    |  |  |  |  |  |  |  |
| IDCAMS                                            | 01.03 11/04/05 13/01/24 11:18  | 1 10        | 0 R2221    |  |  |  |  |  |  |  |
| JCLPROC                                           | 01.04 11/04/19 11/05/02 07:49  | 7 4         | 0 R2221    |  |  |  |  |  |  |  |
| JCL010                                            | 01.22 10/09/08 13/09/13 13:21  | 16 12       | 0 R2221    |  |  |  |  |  |  |  |
| JCL020                                            | 01.01 11/05/02 11/05/02 08:40  | 7 16        | 0 R2221    |  |  |  |  |  |  |  |
| JCL030                                            | 01.06 11/05/02 13/06/05 14:07  | 17 13       | 0 R2221    |  |  |  |  |  |  |  |

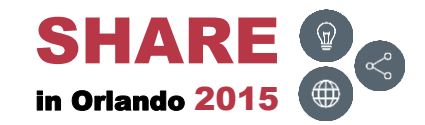

#### **Executable – EZYEDIT View**

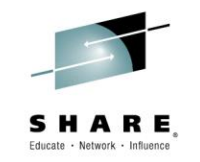

• When the Member List panel is initially invoked to display <u>executable</u> members, the EZYEDIT View will be displayed. Press F11 (RIGHT)

| EZYEDIT SYSSS.ISPF.ISPLLIB (DSY074) Row 1 of 84                         |                                        |  |  |  |  |  |  |  |
|-------------------------------------------------------------------------|----------------------------------------|--|--|--|--|--|--|--|
| COMMAND ===> CSR                                                        |                                        |  |  |  |  |  |  |  |
| Enter: S=Select M=Move C=Copy D=Delete R=Rename T=Tag X=eXclude F1=Help |                                        |  |  |  |  |  |  |  |
| Command Name Rename                                                     | Size TTR Alias-Of Rmode Amode Auth SSI |  |  |  |  |  |  |  |
| AOMSG                                                                   | 2K 00160C 24 24 YES                    |  |  |  |  |  |  |  |
| CBTENQ                                                                  | 3K 00650C ANY 31                       |  |  |  |  |  |  |  |
| CBT973                                                                  | 1K 003914 24 24                        |  |  |  |  |  |  |  |
| CKDSN                                                                   | 1K 006405 24 24                        |  |  |  |  |  |  |  |
| CKSDSF                                                                  | 992 00640D 24 24                       |  |  |  |  |  |  |  |
| CLEAR                                                                   | 248 006415 24 24                       |  |  |  |  |  |  |  |
| CLRSCRN                                                                 | 208 00501E 24 24                       |  |  |  |  |  |  |  |
| COBANAL                                                                 | 44K 009A04 ANY 31                      |  |  |  |  |  |  |  |
| COMMAND                                                                 | 1K 001614 24 24 YES                    |  |  |  |  |  |  |  |
| COMPARE                                                                 | 5K 006515 24 24                        |  |  |  |  |  |  |  |
| COMPARE\$                                                               | 5K 006515 COMPARE 24 24                |  |  |  |  |  |  |  |
| COMPAREB                                                                | 8K 00651D 24 24                        |  |  |  |  |  |  |  |
| COPY                                                                    | 4K 00860A ANY 31                       |  |  |  |  |  |  |  |
| CPUTYPE                                                                 | 616 00161C 24 31 YES                   |  |  |  |  |  |  |  |
| DAF                                                                     | 237K 00421E 24 31                      |  |  |  |  |  |  |  |
| DELINKI                                                                 | 64K 006706 ANY 31                      |  |  |  |  |  |  |  |
| DELNOENQ                                                                | 5K 001624 24 31 YES                    |  |  |  |  |  |  |  |
| DEPDATE                                                                 | 6K 00163A FUNBDATE ANY 31              |  |  |  |  |  |  |  |
| DJCTEST                                                                 | 440 001633 FCS540 24 24                |  |  |  |  |  |  |  |
| DSAT                                                                    | 12K 00641C 24 24 CB478296              |  |  |  |  |  |  |  |

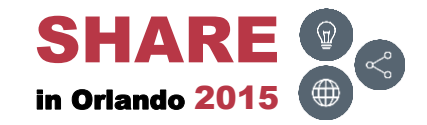

### **Executable – Audit View**

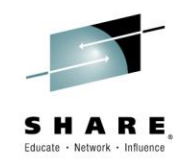

 Displays the Audit View for <u>executables</u>. Press F11 (RIGHT) to display the ISPF View

| EZYEDIT SYSSS.ISPF.ISPLLIB (DS | SY074) Row 1 of 84                        |
|--------------------------------|-------------------------------------------|
| COMMAND ===>                   | SCROLL ===> CSR                           |
| Enter: S=Select M=Move C=Copy  | D=Delete R=Rename T=Tag X=eXclude F1=Help |
| Command Name Rename            | TTR VVV Changed Lastref Sta Ident         |
| AOMSG                          | 00160C                                    |
| CBTENQ                         | 00650C                                    |
| CBT973                         | 003914 001 00/03/07 06:06 S54017          |
| CKDSN                          | 006405                                    |
| CKSDSF                         | 00640D                                    |
| CLEAR                          | 006415                                    |
| CLRSCRN                        | 00501E                                    |
| COBANAL                        | 009A04                                    |
| COMMAND                        | 001614 019 96/05/07 14:00 S09369          |
| COMPARE                        | 006515                                    |
| COMPARE\$                      | 006515                                    |
| COMPAREB                       | 00651D                                    |
| COPY                           | 00860A                                    |
| CPUTYPE                        | 00161C 028 05/08/02 11:23 S09369          |
| DAF                            | 00421E                                    |
| DELINKI                        | 006706                                    |
| DELNOENQ                       | 001624 002 01/12/10 08:51 S54017          |
| DEPDATE                        | 00163A                                    |
| DJCTEST                        | 001633                                    |
| DSAT                           | 00641C                                    |

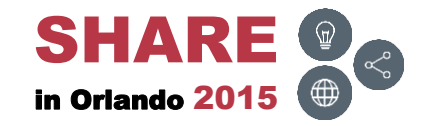

#### **Executable – Title View**

 Displays the ISPF View for <u>executables</u>. Press F11 (RIGHT) to return to the EZYEDIT View

| EZYEDIT SYSSS.ISPF.ISPLLIB (DSY074) Row 1 of 84                         |      |        |          |    |            |       |       |      |  |  |
|-------------------------------------------------------------------------|------|--------|----------|----|------------|-------|-------|------|--|--|
| COMMAND ===> SCROLL ===> CSR                                            |      |        |          |    |            |       |       |      |  |  |
| Enter: S=Select M=Move C=Copy D=Delete R=Rename T=Tag X=eXclude F1=Help |      |        |          |    |            |       |       |      |  |  |
| Name Rename                                                             | Size | TTR    | Alias-Of |    | Attributes | Rmode | Amode | Auth |  |  |
| AOMSG                                                                   | 2K   | 00160C |          |    |            | 24    | 24    | YES  |  |  |
| CBTENQ                                                                  | ЗК   | 00650C |          | RN | RU         | ANY   | 31    |      |  |  |
| СВТ973                                                                  | 1K   | 003914 |          |    |            | 24    | 24    |      |  |  |
| CKDSN                                                                   | 1K   | 006405 |          | RN | RU         | 24    | 24    |      |  |  |
| CKSDSF                                                                  | 992  | 00640D |          | RN | RU         | 24    | 24    |      |  |  |
| CLEAR                                                                   | 248  | 006415 |          | RN | RU         | 24    | 24    |      |  |  |
| CLRSCRN                                                                 | 208  | 00501E |          |    |            | 24    | 24    |      |  |  |
| COBANAL                                                                 | 44K  | 009A04 |          | RN | RU         | ANY   | 31    |      |  |  |
| COMMAND                                                                 | 1K   | 001614 |          |    |            | 24    | 24    | YES  |  |  |
| COMPARE                                                                 | 5K   | 006515 |          | RN | RU         | 24    | 24    |      |  |  |
| COMPARE\$                                                               | 5K   | 006515 | COMPARE  | RN | RU         | 24    | 24    |      |  |  |
| COMPAREB                                                                | 8к   | 00651D |          |    |            | 24    | 24    |      |  |  |
| COPY                                                                    | 4K   | 00860A |          | RN | RU         | ANY   | 31    |      |  |  |
| CPUTYPE                                                                 | 616  | 00161C |          |    |            | 24    | 31    | YES  |  |  |
| DAF                                                                     | 237K | 00421E |          |    |            | 24    | 31    |      |  |  |
| DELINKI                                                                 | 64K  | 006706 |          | RN | RU RF      | ANY   | 31    |      |  |  |
| DELNOENQ                                                                | 5K   | 001624 |          |    |            | 24    | 31    | YES  |  |  |
| DEPDATE                                                                 | 6K   | 00163A | FUNBDATE |    |            | ANY   | 31    |      |  |  |
| DJCTEST                                                                 | 440  | 001633 | FCS540   |    |            | 24    | 24    |      |  |  |
| DSAT                                                                    | 12K  | 00641C |          | RN | RU         | 24    | 24    |      |  |  |

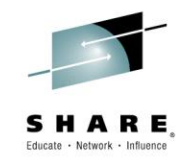

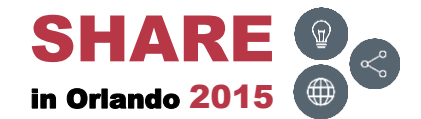

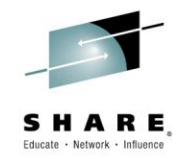

## Member List Tutorials

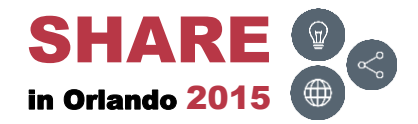

#### **Overview**

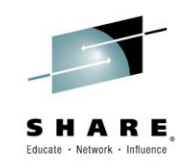

- EZYEDIT has point-and-shoot help
  - The cursor can be placed on any field to obtain detailed help
  - Simplifies navigating through the tutorial panels
- A list of available commands can be displayed by placing the cursor on the primary or line command field and pressing F1 (HELP)
  - A detailed description of the command can be obtained by tabbing next to the command and pressing F1 (HELP)
  - The command can be executed by tabbing next to the command and pressing ENTER
- The next few slides demonstrate how to quickly obtain detailed help on the Member List primary and line commands

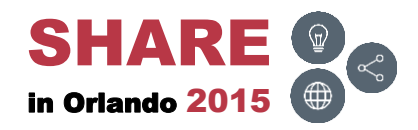

F1 (HELP)

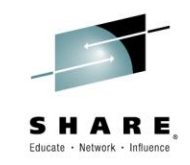

|                                                                                                    | Member List                                                                                                    |                  |
|----------------------------------------------------------------------------------------------------|----------------------------------------------------------------------------------------------------|------------------|
|                                                                                                    | EZYEDIT TSTSS.R2221.JCL.CNTL (DMD193) Row 1 of 29                                                                                                    |                  |
| F1<br>Line Commands                                                                                                    | Enter: S=Select M=Move C=Copy D=Delete R=Rename T=Tag X=eXclude F1=Help<br>Command Name Rename VV.MM Created Changed Size Ident<br>#TEST 01.00 15/04/03 15/04/03 07:11 1 R2221<br>ASM 01.09 10/08/07 13/01/24 11:17 2034 R2221<br>ASMB 01.12 11/05/11 11/05/11 03:00 2034 R2221<br>COBOL 01.06 11/05/02 13/12/31 10:44 1516 R2221<br>COBOL0 01.06 11/05/02 13/06/05 14:07 17 R2221<br>COBO20 01.22 10/09/08 13/09/13 13:21 16 R2221<br>COBO20 01.01 11/05/02 11/05/02 08:40 7 R2221<br>COBO30 01.01 11/05/02 11/05/02 08:40 7 R2221<br>COPY01 01.00 15/06/08 15/06/08 11:00 1 R2221<br>COPY02 01.00 15/06/08 15/06/08 11:00 1 R2221<br>DATA 01.06 11/05/02 11/05/02 11:40 23 R2221<br>DATA0 01.06 11/05/02 11/05/02 11:40 23 R2221<br>DATA0 01.06 11/05/02 11/05/02 11:40 23 R2221<br>DATA0 01.06 11/05/02 11/05/02 11:40 23 R2221<br>DATA0 01.06 11/05/02 11/05/02 11:40 1 R2221<br>DATA0 01.00 12/02/09 07:51 16 R2221<br>FIXJCL 01.00 12/02/09 12/02/09 07:51 16 R2221<br>JDCAMS 01.03 11/04/15 13/01/24 11:18 1 R2221<br>JDCAMS 01.03 11/04/15 13/01/24 11:18 1 R2221 | S                |
| EZYEDIT Extended Help (Line Commands)<br>COMMAND ===>                                                                                                    |                                                                                                    | . of 27<br>• CSR |
| Press Fl to Display the Tutorial Index or<br>Tab to a COMMAND and Press Fl for a detai<br>Tab to a COMMAND and Press ENTER to EXECUTE<br>Note: Commands followed by an * are support                                                                                                    | END to Cancel Press F1 to Display the Tutorial Index or END to Cancel Tab to a COMMAND and Press F1 for a detailed description Tab to a COMMAND and Press ENTER to EXECUTE the command Note: Commands followed by an * are supported by EZYEDIT-in-Batch                                                                                                    |                  |
| B     Browse a Member       BLD     Build Composite Member from       C     Copy a Member       COMPARE     Compare two Members       D     * Delete a Member       DCF     Invoke DCF/Script processin       DIFF     Compare two Members, report       DIRENTRY     Display Directory       E     Edit a Member       EC     Maintain Change (Delta) Fil       EXEC     Execute a Clist       J     Submit a Member       LLAREF     LLA Refresh a Member       M     Move a Member | Base and Delta Files       AUDIT * Display AUDIT view         CONFIRM       Delete Confirmation         CONFIRMC       Command Confirmation         FIND * Find a String       FOLD         FOLD       Printoff FOLD option         HARDCOPY * Print Current List       IF         only differences       IF * Conditional Filter         INCLUDE * Include additional Members       LEFT * Scroll Left         28 for Base File       LOCATE * Locate a Member         NOFOLD       Printoff NOFOLD option         O       User Options         ONLY * Exclude Rows not containing argument         OUTPUT * Output Current List         PACKINFO * Display Pack Status         POPLIST * Restore List from the display stack                                                                                                    |                  |

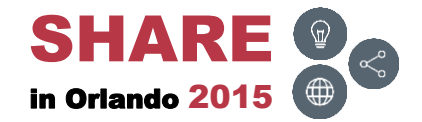

# **F1 – Primary Commands**

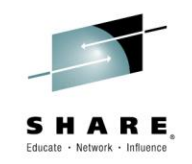

 To obtain a list of primary commands, place the cursor on the command line and press F1 (HELP)

| EZYEDIT TSTSS.R2221.JCL.CNTL<br>COMMAND ===> | (DMD193) |            |                 | R<br>CROLL | low 1 of 29 |
|----------------------------------------------|----------|------------|-----------------|------------|-------------|
| Enter: S=Select M=Move C=Copy                | D=Delet  | e R=Rename | T=Tag X=eXclude | F1=He      | lp          |
| Command Name Rename                          | VV.MM    | Created    | Changed         | Size       | Ident       |
| #TEST                                        | 01.00    | 15/04/03   | 15/04/03 07:11  | 1          | R2221       |
| ASM                                          | 01.09    | 10/08/07   | 13/01/24 11:17  | 2034       | R2221       |
| ASMB                                         | 01.12    | 11/05/11   | 11/05/11 03:00  | 2034       | R2221       |
| COBOL                                        | 01.06    | 11/05/02   | 13/12/31 10:44  | 1516       | R2221       |
| COB010                                       | 01.06    | 11/05/02   | 13/06/05 14:07  | 17         | R2221       |
| COB020                                       | 01.22    | 10/09/08   | 13/09/13 13:21  | 16         | R2221       |
| COB030                                       | 01.01    | 11/05/02   | 11/05/02 08:40  | 7          | R2221       |
| COPY01                                       | 01.00    | 15/06/08   | 15/06/08 11:00  | 1          | R2221       |
| COPY02                                       | 01.00    | 15/06/08   | 15/06/08 11:00  | 1          | R2221       |
| DATA                                         | 01.06    | 11/05/02   | 11/05/02 11:40  | 23         | R2221       |
| DATA01                                       | 01.00    | 11/05/11   | 11/05/11 05:08  | 19         | R2221       |
| DATA02                                       | 01.06    | 11/05/02   | 11/05/02 11:40  | 23         | R2221       |
| FIXDISP                                      | 01.07    | 11/05/02   | 11/05/02 07:48  | 43         | R2221       |
| FIXJCL                                       | 01.00    | 12/02/09   | 12/02/09 07:51  | 16         | R2221       |
| IDCAMS                                       | 01.03    | 11/04/05   | 13/01/24 11:18  | 1          | R2221       |
| JCLPROC                                      | 01.04    | 11/04/19   | 11/05/02 07:49  | 7          | R2221       |
| JCL010                                       | 01.22    | 10/09/08   | 13/09/13 13:21  | 16         | R2221       |
| JCL020                                       | 01.01    | 11/05/02   | 11/05/02 08:40  | 7          | R2221       |
| JCL030                                       | 01.06    | 11/05/02   | 13/06/05 14:07  | 17         | R2221       |
| PARA                                         | 01.00    | 13/01/24   | 13/01/24 11:18  | 31         | R2221       |
|                                              |          |            |                 |            |             |

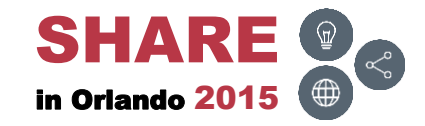

## F1 – Primary Commands – Results

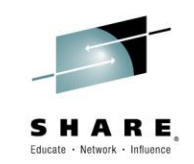

• Displays all primary commands

```
EZYEDIT Extended Help (Primary Commands) ------
                                                      ----- Row 1 of 27
COMMAND ===>
                                                            SCROLL ===> CSR
          to Display the Tutorial Index or END to Cancel
Press F1
Tab to a COMMAND and Press F1 for a detailed description
Tab to a COMMAND and Press ENTER to EXECUTE the command
Note: Commands followed by an * are supported by EZYEDIT-in-Batch
            * Display AUDIT view
  AUDIT
               Delete Confirmation
  CONFIRM
               Command Confirmation
  CONFIRMC
  FIND
            * Find a String
  FOLD
               Printoff FOLD option
  HARDCOPY * Print Current List
            * Conditional Filter
  IF
  INCLUDE
            * Include additional Members
  LEFT
            * Scroll Left
  LOCATE
            * Locate a Member
  NOFOLD
               Printoff NOFOLD option
  0
               User Options
  ONLY
            * Exclude Rows not containing argument
  OUTPUT
            * Output Current List
  PACKINFO * Display Pack Status
  POPLIST
            * Restore List from the display stack
```

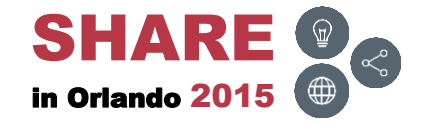

## F1 – Line Commands

**F1** 

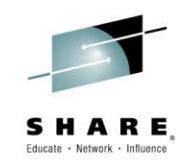

 To obtain a list of line commands, place the cursor next to the dataset and press F1 (HELP)

| EZYEDIT T | STSS.R2221 | .JCL.CNTL  | (DMD193) |          |          |         | F     | Row 1 of 29 |
|-----------|------------|------------|----------|----------|----------|---------|-------|-------------|
| COMMAND = | ==>        |            |          |          |          | S       | CROLL | ===> CSR    |
| Enter: S= | Select M=M | ove C=Copy | D=Delete | R=Rename | T=Tag X= | eXclude | F1=He | lp          |
| Command   | Name       | Rename     | VV.MM    | Created  | Chang    | red     | Size  | Ident       |
|           | #TEST      |            | 01.00    | 15/04/03 | 15/04/03 | 07:11   | 1     | R2221       |
|           | ASM        |            | 01.09    | 10/08/07 | 13/01/24 | 11:17   | 2034  | R2221       |
|           | ASMB       |            | 01.12    | 11/05/11 | 11/05/11 | 03:00   | 2034  | R2221       |
|           | COBOL      |            | 01.06    | 11/05/02 | 13/12/31 | 10:44   | 1516  | R2221       |
|           | COB010     |            | 01.06    | 11/05/02 | 13/06/05 | 14:07   | 17    | R2221       |
|           | СОВ020     |            | 01.22    | 10/09/08 | 13/09/13 | 13:21   | 16    | R2221       |
|           | СОВ030     |            | 01.01    | 11/05/02 | 11/05/02 | 08:40   | 7     | R2221       |
|           | COPY01     |            | 01.00    | 15/06/08 | 15/06/08 | 11:00   | 1     | R2221       |
|           | COPY02     |            | 01.00    | 15/06/08 | 15/06/08 | 11:00   | 1     | R2221       |
| <br>      | DATA       |            | 01.06    | 11/05/02 | 11/05/02 | 11:40   | 23    | R2221       |
|           | DATA01     |            | 01.00    | 11/05/11 | 11/05/11 | 05:08   | 19    | R2221       |
|           | DATA02     |            | 01.06    | 11/05/02 | 11/05/02 | 11:40   | 23    | R2221       |
|           | FIXDISP    |            | 01.07    | 11/05/02 | 11/05/02 | 07:48   | 43    | R2221       |
|           | FIXJCL     |            | 01.00    | 12/02/09 | 12/02/09 | 07:51   | 16    | R2221       |
|           | IDCAMS     |            | 01.03    | 11/04/05 | 13/01/24 | 11:18   | 1     | R2221       |
|           | JCLPROC    |            | 01.04    | 11/04/19 | 11/05/02 | 07:49   | 7     | R2221       |
|           | JCL010     |            | 01.22    | 10/09/08 | 13/09/13 | 13:21   | 16    | R2221       |
|           | JCL020     |            | 01.01    | 11/05/02 | 11/05/02 | 08:40   | 7     | R2221       |
|           | JCL030     |            | 01.06    | 11/05/02 | 13/06/05 | 14:07   | 17    | R2221       |
|           | PARA       |            | 01.00    | 13/01/24 | 13/01/24 | 11:18   | 31    | R2221       |

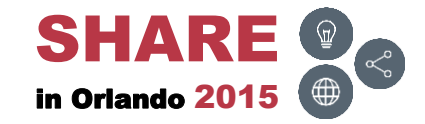

## F1 – Line Commands – Results

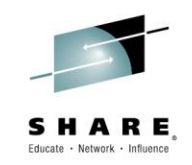

• Displays all line commands

| EZYEDIT Extende                                         | d Help (Line Commands) Row 1 of 34                 |  |  |  |  |  |
|---------------------------------------------------------|----------------------------------------------------|--|--|--|--|--|
| COMMAND ===>                                            | SCROLL ===> CSR                                    |  |  |  |  |  |
|                                                         |                                                    |  |  |  |  |  |
| Press F1 to D                                           | isplay the Tutorial Index or END to Cancel         |  |  |  |  |  |
| Tab to a COMMAN                                         | ID and Press F1 for a detailed description         |  |  |  |  |  |
| Tab to a COMMAND and Press ENTER to EXECUTE the command |                                                    |  |  |  |  |  |
| Note: Commands                                          | followed by an * are supported by EZYEDIT-in-Batch |  |  |  |  |  |
|                                                         |                                                    |  |  |  |  |  |
| в                                                       | Browse a Member                                    |  |  |  |  |  |
| BLD                                                     | Build Composite Member from Base and Delta Files   |  |  |  |  |  |
| С                                                       | Copy a Member                                      |  |  |  |  |  |
| COMPARE                                                 | Compare two Members                                |  |  |  |  |  |
| D *                                                     | Delete a Member                                    |  |  |  |  |  |
| DCF                                                     | Invoke DCF/Script processing                       |  |  |  |  |  |
| DIFF                                                    | Compare two Members, report only differences       |  |  |  |  |  |
| DIRENTRY *                                              | Display Directory                                  |  |  |  |  |  |
| Е                                                       | Edit a Member                                      |  |  |  |  |  |
| EC                                                      | Maintain Change (Delta) Files for Base File        |  |  |  |  |  |
| EXEC                                                    | Execute a Clist                                    |  |  |  |  |  |
| IDR *                                                   | Display IDR data                                   |  |  |  |  |  |
| J                                                       | Submit a Member                                    |  |  |  |  |  |
| LLAREF                                                  | LLA Refresh a Member                               |  |  |  |  |  |
| М                                                       | Move a Member                                      |  |  |  |  |  |
| MAP *                                                   | Display CSECT Map                                  |  |  |  |  |  |

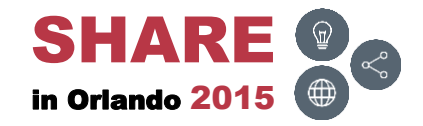

## F1 – Command

**F1** 

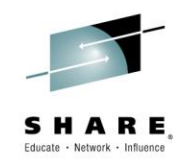

 To obtained detailed help on any command, tab down to the command and press F1 (HELP)

| EZYEDIT Exte | ende | d Help (Line Commands) Row 1 of                    |
|--------------|------|----------------------------------------------------|
| COMMAND ===> | >    | SCROLL ===> CS                                     |
|              |      |                                                    |
| Press F1 t   | to D | isplay the Tutorial Index or END to Cancel         |
| Tab to a COM | MMAN | D and Press F1 for a detailed description          |
| Tab to a COM | MMAN | D and Press ENTER to EXECUTE the command           |
| Note: Commar | nds  | followed by an * are supported by EZYEDIT-in-Batch |
|              |      |                                                    |
| В            |      | Browse a Member                                    |
| BLD          |      | Build Composite Member from Base and Delta Files   |
| С            |      | Copy a Member                                      |
| - COMPARE    |      | Compare two Members                                |
| D            | *    | Delete a Member                                    |
| DCF          |      | Invoke DCF/Script processing                       |
| DIFF         |      | Compare two Members, report only differences       |
| DIRENTRY     | *    | Display Directory                                  |
| E            |      | Edit a Member                                      |
| EC           |      | Maintain Change (Delta) Files for Base File        |
| EXEC         |      | Execute a Clist                                    |
| IDR          | *    | Display IDR data                                   |
| J            |      | Submit a Member                                    |
| LLAREF       |      | LLA Refresh a Member                               |
| М            |      | Move a Member                                      |
| MAP          | *    | Display CSECT Map                                  |

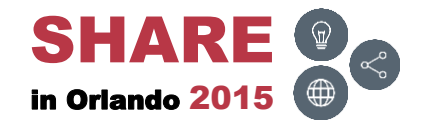

## F1 – Command – Results

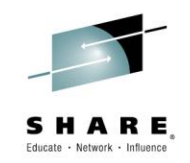

• Displays detailed help on the command

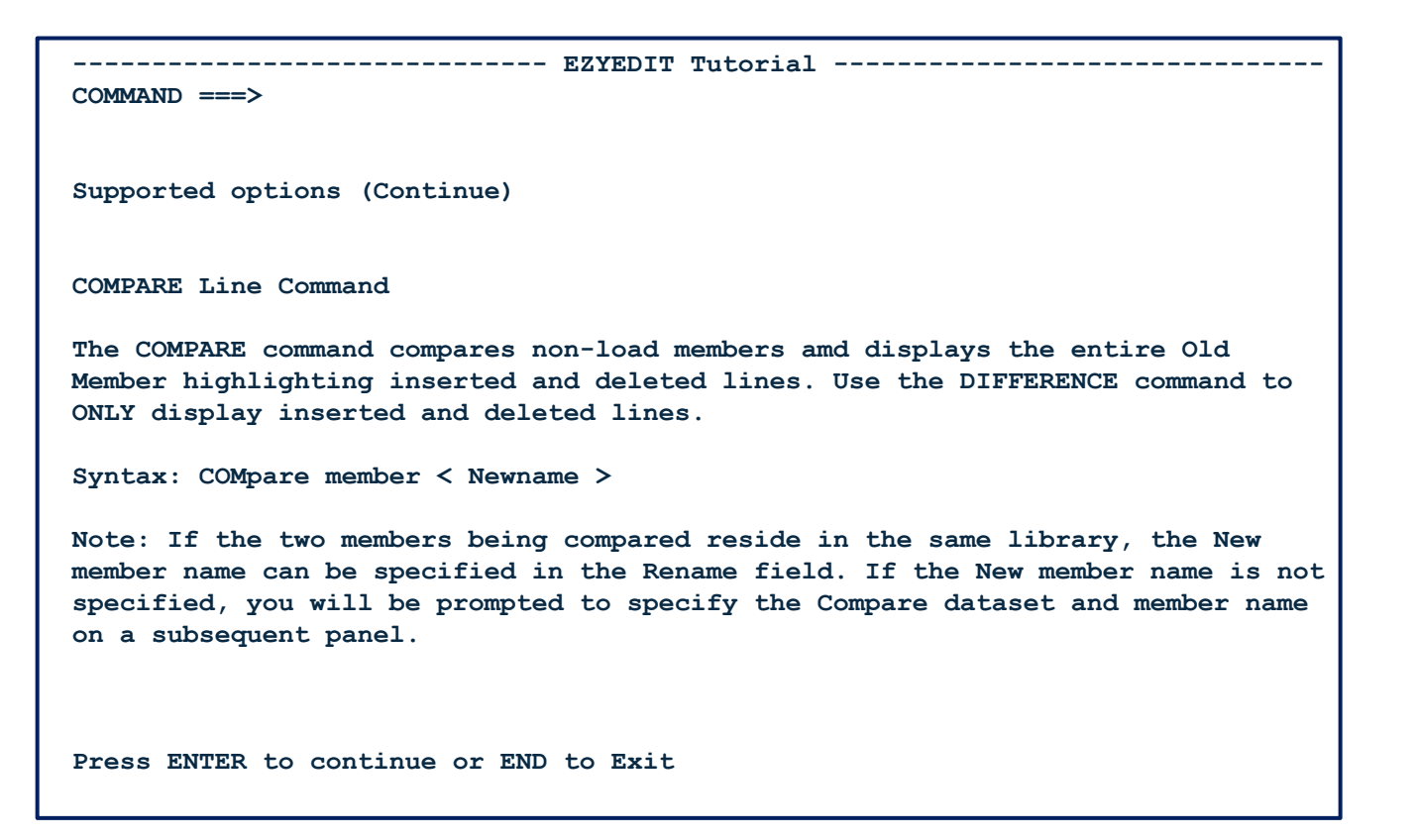

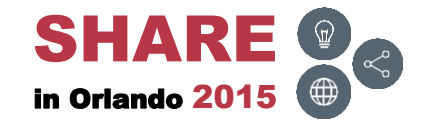

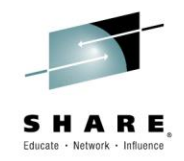

#### Member List <u>Primary</u> Commands

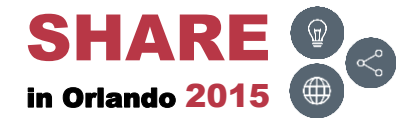

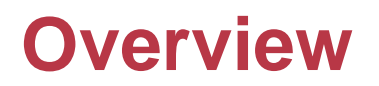

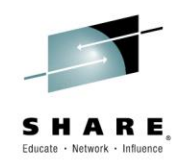

 The next few slides will provide an overview of the Member List primary commands and demonstrate how to use several of them

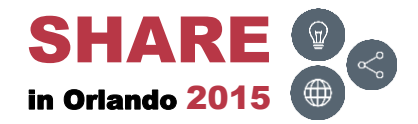

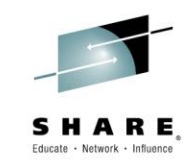

| Command         | Batch | Description                          |  |  |  |
|-----------------|-------|--------------------------------------|--|--|--|
| AUDIT           | Yes   | Display AUDIT view                   |  |  |  |
| <u>CONFIRM</u>  | No    | Delete confirmation                  |  |  |  |
| <u>CONFIRMC</u> | No    | Command confirmation                 |  |  |  |
| <u>Find</u>     | Yes   | Find a string                        |  |  |  |
| FOLD            | No    | Print off FOLD option                |  |  |  |
| <u>HardCopy</u> | Yes   | Print current list                   |  |  |  |
| <u>IF</u>       | Yes   | Conditional filter                   |  |  |  |
| INCLUDE         | Yes   | Include additional members           |  |  |  |
| LEFT            | Yes   | Scroll left                          |  |  |  |
| Locate          | Yes   | Locate a member                      |  |  |  |
| NOFOLD          | No    | Print off NOFOLD option              |  |  |  |
| <u>O</u>        | No    | User options                         |  |  |  |
| ONLY            | Yes   | Exclude rows not containing argument |  |  |  |

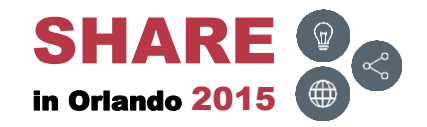

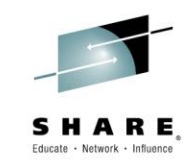

| Command          | Batch | Description                         |  |  |  |
|------------------|-------|-------------------------------------|--|--|--|
| <u>OUTput</u>    | Yes   | Output current list                 |  |  |  |
| PACKINFO         | Yes   | Display pack status                 |  |  |  |
| <u>POP</u> list  | Yes   | Restore list from the display stack |  |  |  |
| <u>PUSH</u> list | Yes   | Save list to the display stack      |  |  |  |
| <u>REF</u> resh  | Yes   | Rebuild display                     |  |  |  |
| <u>REPlace</u>   | No    | Global string replace               |  |  |  |
| <u>RESet</u>     | Yes   | Reset display                       |  |  |  |
| RIGHT            | Yes   | Scroll right                        |  |  |  |
| <u>SCAN</u>      | Yes   | Global string scan                  |  |  |  |
| SORT             | Yes   | SORT display                        |  |  |  |
| <u>TAG</u>       | Yes   | Tag processing                      |  |  |  |
| <u>TITLE</u>     | Yes   | Display title view                  |  |  |  |
| <u>USAGE</u>     | No    | Display directory usage             |  |  |  |
| X                | Yes   | Exclude above or below              |  |  |  |

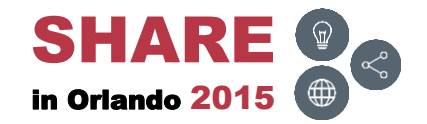

# CONFIRM [ON | OFF]

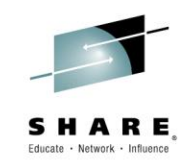

 To prevent the <u>Delete</u> Confirmation panel from appearing, type in CONFIRM OFF and press ENTER

| EZYEDIT TSTSS.R22 | 21.JCL.CNTL (DMD19  | 3)           |                 | R     | ow 1 of 29 |
|-------------------|---------------------|--------------|-----------------|-------|------------|
| COMMAND ===> CONF | IRM OFF             |              | S               | CROLL | ===> CSR   |
| Enter: S=Select M | =Move C=Copy D=Dele | ete R=Rename | T=Tag X=eXclude | F1=He | lp         |
| Command Name      | Rename VV.M         | M Created    | Changed         | Size  | Ident      |
| #TEST             | 01.00               | 0 15/04/03   | 15/04/03 07:11  | 1     | R2221      |
| ASM               | 01.0                | 9 10/08/07   | 13/01/24 11:17  | 2034  | R2221      |
| ASMB              | 01.1                | 2 11/05/11   | 11/05/11 03:00  | 2034  | R2221      |
| COBOL             | 01.0                | 6 11/05/02   | 13/12/31 10:44  | 1516  | R2221      |
| COB010            | 01.0                | 6 11/05/02   | 13/06/05 14:07  | 17    | R2221      |
| СОВ020            | 01.2                | 2 10/09/08   | 13/09/13 13:21  | 16    | R2221      |
| СОВ030            | 01.02               | 1 11/05/02   | 11/05/02 08:40  | 7     | R2221      |
| COPY01            | 01.00               | 0 15/06/08   | 15/06/08 11:00  | 1     | R2221      |
| COPY02            | 01.00               | 0 15/06/08   | 15/06/08 11:00  | 1     | R2221      |
| DATA              | 01.0                | 6 11/05/02   | 11/05/02 11:40  | 23    | R2221      |
| DATA01            | 01.00               | 0 11/05/11   | 11/05/11 05:08  | 19    | R2221      |
| DATA02            | 01.0                | 6 11/05/02   | 11/05/02 11:40  | 23    | R2221      |
| FIXDISP           | 01.0                | 7 11/05/02   | 11/05/02 07:48  | 43    | R2221      |
| FIXJCL            | 01.00               | 0 12/02/09   | 12/02/09 07:51  | 16    | R2221      |
| IDCAMS            | 01.03               | 3 11/04/05   | 13/01/24 11:18  | 1     | R2221      |
| JCLPROC           | 01.04               | 4 11/04/19   | 11/05/02 07:49  | 7     | R2221      |
| JCL010            | 01.2                | 2 10/09/08   | 13/09/13 13:21  | 16    | R2221      |
| JCL020            | 01.03               | 1 11/05/02   | 11/05/02 08:40  | 7     | R2221      |
| JCL030            | 01.0                | 6 11/05/02   | 13/06/05 14:07  | 17    | R2221      |
| PARA              | 01.0                | 0 13/01/24   | 13/01/24 11:18  | 31    | R2221      |

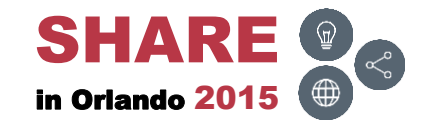

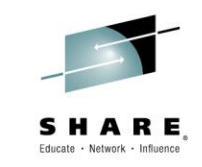

The Delete Confirmation panel is now disabled

| EZYEDIT TSTSS.R2221.JCL                                                 | .CNTL (DMD193)           | Del            | ete Co | nfirm OFF |  |
|-------------------------------------------------------------------------|--------------------------|----------------|--------|-----------|--|
| COMMAND ===>                                                            |                          | S              | CROLL  | ===> CSR  |  |
| Enter: S=Select M=Move C=Copy D=Delete R=Rename T=Tag X=eXclude F1=Help |                          |                |        |           |  |
| Command Name Rena                                                       | ame VV.MM Created        | Changed        | Size   | Ident     |  |
| #TEST                                                                   | 01.00 15/04/03           | 15/04/03 07:11 | 1      | R2221     |  |
| ASM                                                                     | 01.09 10/08/07           | 13/01/24 11:17 | 2034   | R2221     |  |
| ASMB                                                                    | 01.12 11/05/11           | 11/05/11 03:00 | 2034   | R2221     |  |
| COBOL                                                                   | 01.06 11/05/02           | 13/12/31 10:44 | 1516   | R2221     |  |
| COB010                                                                  | 01.06 11/05/02           | 13/06/05 14:07 | 17     | R2221     |  |
| СОВ020                                                                  | 01.22 10/09/08           | 13/09/13 13:21 | 16     | R2221     |  |
| СОВ030                                                                  | 01.01 11/05/02           | 11/05/02 08:40 | 7      | R2221     |  |
| COPY01                                                                  | 01.00 15/06/08           | 15/06/08 11:00 | 1      | R2221     |  |
| COPY02                                                                  | 01.00 15/06/08           | 15/06/08 11:00 | 1      | R2221     |  |
| DATA                                                                    | 01.06 11/05/02           | 11/05/02 11:40 | 23     | R2221     |  |
| DATA01                                                                  | 01.00 11/05/11           | 11/05/11 05:08 | 19     | R2221     |  |
| DATA02                                                                  | 01.06 11/05/02           | 11/05/02 11:40 | 23     | R2221     |  |
| FIXDISP                                                                 | 01.07 11/05/02           | 11/05/02 07:48 | 43     | R2221     |  |
| FIXJCL                                                                  | 01.00 12/02/09           | 12/02/09 07:51 | 16     | R2221     |  |
| IDCAMS                                                                  | 01.03 11/04/05           | 13/01/24 11:18 | 1      | R2221     |  |
| JCLPROC                                                                 | 01.04 11/04/19           | 11/05/02 07:49 | 7      | R2221     |  |
| JCL010 + <u></u>                                                        |                          | + :21          | 16     | R2221     |  |
| JCL020   DEI                                                            | LETE Confirmation is not | required   :40 | 7      | R2221     |  |
| JCL030 +                                                                |                          | + :07          | 17     | R2221     |  |
| PARA                                                                    | 01.00 13/01/24           | 13/01/24 11:18 | 31     | R2221     |  |

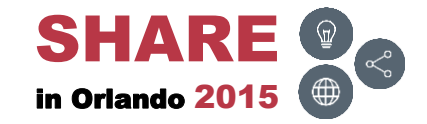

# CONFIRMC [ON | OFF]

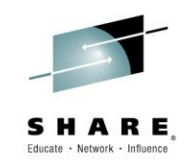

 To prevent the <u>User Command</u> Confirmation panel from appearing, type in CONFIRMC OFF and press ENTER

| EZYEDIT TSTSS.R2221.JCL.CNTL (DMD193) Row 1 of 30 |             |          |            |           |        |         |          |
|---------------------------------------------------|-------------|----------|------------|-----------|--------|---------|----------|
| COMMAND ===> CONFI                                | RMC OFF     |          |            |           | SC     | CROLL : | ===> CSR |
| Enter: S=Select M=                                | Move C=Copy | D=Delete | e R=Rename | T=Tag X=e | Xclude | F1=He   | lp       |
| Command Name                                      | Rename      | VV.MM    | Created    | Change    | d      | Size    | Ident    |
| \$\$\$TITLE                                       |             | 01.21    | 15/06/15   | 15/06/15  | 11:49  | 0       | R2221    |
| #TEST                                             |             | 01.00    | 15/04/03   | 15/04/03  | 07:11  | 1       | R2221    |
| ASM                                               |             | 01.09    | 10/08/07   | 13/01/24  | 11:17  | 2034    | R2221    |
| ASMB                                              |             | 01.12    | 11/05/11   | 11/05/11  | 03:00  | 2034    | R2221    |
| COBOL                                             |             | 01.06    | 11/05/02   | 13/12/31  | 10:44  | 1516    | R2221    |
| COB010                                            |             | 01.06    | 11/05/02   | 13/06/05  | 14:07  | 17      | R2221    |
| СОВ020                                            |             | 01.22    | 10/09/08   | 13/09/13  | 13:21  | 16      | R2221    |
| СОВ030                                            |             | 01.01    | 11/05/02   | 11/05/02  | 08:40  | 7       | R2221    |
| COPY01                                            |             | 01.00    | 15/06/08   | 15/06/08  | 11:00  | 1       | R2221    |
| COPY02                                            |             | 01.00    | 15/06/08   | 15/06/08  | 11:00  | 1       | R2221    |
| DATA                                              |             | 01.06    | 11/05/02   | 11/05/02  | 11:40  | 23      | R2221    |
| DATA01                                            |             | 01.00    | 11/05/11   | 11/05/11  | 05:08  | 19      | R2221    |
| DATA02                                            |             | 01.06    | 11/05/02   | 11/05/02  | 11:40  | 23      | R2221    |
| FIXDISP                                           |             | 01.07    | 11/05/02   | 11/05/02  | 07:48  | 43      | R2221    |
| FIXJCL                                            |             | 01.00    | 12/02/09   | 12/02/09  | 07:51  | 16      | R2221    |
| IDCAMS                                            |             | 01.03    | 11/04/05   | 13/01/24  | 11:18  | 1       | R2221    |
| JCLPROC                                           |             | 01.04    | 11/04/19   | 11/05/02  | 07:49  | 7       | R2221    |
| JCL010                                            |             | 01.22    | 10/09/08   | 13/09/13  | 13:21  | 16      | R2221    |
| JCL020                                            |             | 01.01    | 11/05/02   | 11/05/02  | 08:40  | 7       | R2221    |
| JCL030                                            |             | 01.06    | 11/05/02   | 13/06/05  | 14:07  | 17      | R2221    |

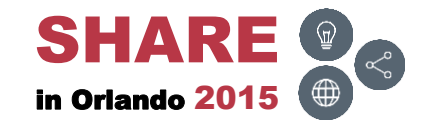

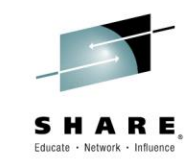

• The <u>User Command</u> Confirmation panel is now disabled

| EZYEDIT TSTSS.R2221.JCL.CNTL  | (DMD193) |            |            | Comma   | and Co | nfirm OFF |
|-------------------------------|----------|------------|------------|---------|--------|-----------|
| COMMAND ===>                  |          |            |            | SC      | CROLL  | ===> CSR  |
| Enter: S=Select M=Move C=Copy | D=Delet  | e R=Rename | T=Tag X=e  | Xclude  | F1=He  | lp        |
| Command Name Rename           | VV.MM    | Created    | Change     | d       | Size   | Ident     |
| \$\$\$TITLE                   | 01.21    | 15/06/15   | 15/06/15   | 11:49   | 0      | R2221     |
| #TEST                         | 01.00    | 15/04/03   | 15/04/03   | 07:11   | 1      | R2221     |
| ASM                           | 01.09    | 10/08/07   | 13/01/24   | 11:17   | 2034   | R2221     |
| ASMB                          | 01.12    | 11/05/11   | 11/05/11   | 03:00   | 2034   | R2221     |
| COBOL                         | 01.06    | 11/05/02   | 13/12/31   | 10:44   | 1516   | R2221     |
| COB010                        | 01.06    | 11/05/02   | 13/06/05   | 14:07   | 17     | R2221     |
| СОВ020                        | 01.22    | 10/09/08   | 13/09/13   | 13:21   | 16     | R2221     |
| СОВ030                        | 01.01    | 11/05/02   | 11/05/02   | 08:40   | 7      | R2221     |
| COPY01                        | 01.00    | 15/06/08   | 15/06/08   | 11:00   | 1      | R2221     |
| COPY02                        | 01.00    | 15/06/08   | 15/06/08   | 11:00   | 1      | R2221     |
| DATA                          | 01.06    | 11/05/02   | 11/05/02   | 11:40   | 23     | R2221     |
| DATA01                        | 01.00    | 11/05/11   | 11/05/11   | 05:08   | 19     | R2221     |
| DATA02                        | 01.06    | 11/05/02   | 11/05/02   | 11:40   | 23     | R2221     |
| FIXDISP                       | 01.07    | 11/05/02   | 11/05/02   | 07:48   | 43     | R2221     |
| FIXJCL                        | 01.00    | 12/02/09   | 12/02/09   | 07:51   | 16     | R2221     |
| IDCAMS                        | 01.03    | 11/04/05   | 13/01/24   | 11:18   | 1      | R2221     |
| +                             |          |            |            |         | +      | R2221     |
| User Command Conf             | irmation | panel will | l not be d | isplaye | ed ¦   | R2221     |
| +                             |          |            |            |         | +      | R2221     |
| JCL030                        | 01.06    | 11/05/02   | 13/06/05   | 14:07   | 17     | R2221     |

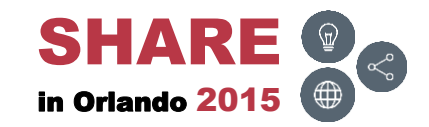

## FIND [text] [NEXT | PREV | FIRST | LAST | ALL]

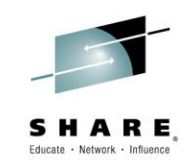

• To find a text string, type in F [text] and press ENTER

| EZYEDIT PRDSS.R2221.JCL.CNTL  | (DPS034) |            |                 | Ro    | w 1 of 225 |
|-------------------------------|----------|------------|-----------------|-------|------------|
| COMMAND ===> F RB112          |          |            | S               | CROLL | ===> CSR   |
| Enter: S=Select M=Move C=Copy | D=Delet  | e R=Rename | T=Tag X=eXclude | F1=He | lp         |
| Command Name Rename           | VV.MM    | Created    | Changed         | Size  | Ident      |
| \$\$\$TITLE                   | 01.03    | 11/02/06   | 11/05/12 09:45  | 0     | R2221      |
| \$\$DOC                       | 01.02    | 12/03/20   | 14/03/13 16:01  | 27    | R2221      |
| \$HASP531                     | 01.01    | 15/03/16   | 15/05/13 12:50  | 922   | R2221      |
| ##DOC1                        | 01.00    | 14/10/16   | 14/10/16 06:33  | 26    | R2221      |
| ##DSN                         | 01.03    | 12/05/24   | 12/11/20 04:53  | 25    | R2221      |
| ACEUSERS                      | 01.00    | 14/04/25   | 14/04/25 09:05  | 31    | R2221      |
| AFCLOGR1                      | 01.04    | 12/04/02   | 14/10/23 13:29  | 33    | R2221      |
| ALIAS                         | 01.27    | 11/06/30   | 15/01/06 16:06  | 5     | R2221      |
| ALIASDEF                      | 01.08    | 11/01/27   | 11/02/15 07:03  | 12    | RB112      |
| ALIASMBR                      | 01.00    | 11/03/25   | 11/03/25 05:52  | 28    | R2211      |
| AREA                          | 01.03    | 15/04/20   | 15/04/20 09:00  | 353   | R2221      |
| Al                            | 01.04    | 12/05/24   | 12/05/31 09:23  | 42    | R2221      |
| BATCH                         | 01.04    | 10/11/03   | 14/10/23 13:42  | 18    | R2221      |
| BBDAHHML                      |          |            |                 |       |            |
| BQACTY2K                      | 01.01    | 15/05/13   | 15/05/13 08:38  | 641   | R2221      |
| BRUCET                        | 01.00    | 12/12/15   | 12/12/15 03:53  | 1     | R2221      |
| BR14                          | 01.11    | 13/06/26   | 15/02/20 06:12  | 9     | R2221      |
| BR14A                         | 01.06    | 11/10/24   | 13/12/02 12:35  | 4     | R2221      |
| BR14B                         | 01.02    | 11/10/24   | 11/10/24 16:19  | 2     | R2221      |
| CA7                           | 01.03    | 10/11/16   | 13/09/05 12:20  | 62    | R2221      |
|                               |          |            |                 |       |            |

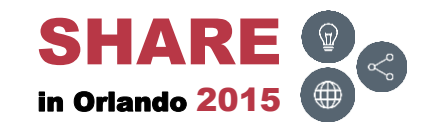

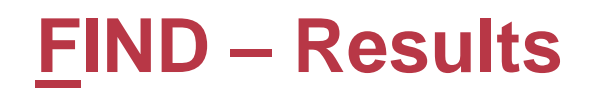

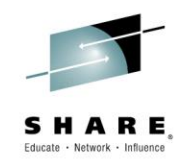

• Positions the row containing the text string to the top of the list and highlights the text string

| EZYEDIT PRDSS.R222  | 1. JCL. CNTL | (DPS034) |            |                 | Rc      | w 9 of 225 |
|---------------------|--------------|----------|------------|-----------------|---------|------------|
| COMMAND ===>        |              |          |            | 5               | CROLL   | ===> CSR   |
| Enter: S=Select M=I | Move C=Copy  | D=Delet  | e R=Rename | T=Tag X=eXclude | e F1=He | lp         |
| Command Name        | Rename       | VV.MM    | Created    | Changed         | Size    | Ident      |
| ALIASDEF            |              | 01.08    | 11/01/27   | 11/02/15 07:03  | 12      | RB112      |
| ALIASMBR            |              | 01.00    | 11/03/25   | 11/03/25 05:52  | 28      | R2211      |
| AREA                |              | 01.03    | 15/04/20   | 15/04/20 09:00  | 353     | R2221      |
| Al                  |              | 01.04    | 12/05/24   | 12/05/31 09:23  | 42      | R2221      |
| BATCH               |              | 01.04    | 10/11/03   | 14/10/23 13:42  | 18      | R2221      |
| BBDAHHML            |              |          |            |                 |         |            |
| BQACTY2K            |              | 01.01    | 15/05/13   | 15/05/13 08:38  | 641     | R2221      |
| BRUCET              |              | 01.00    | 12/12/15   | 12/12/15 03:53  | 1       | R2221      |
| BR14                |              | 01.11    | 13/06/26   | 15/02/20 06:12  | 9       | R2221      |
| BR14A               |              | 01.06    | 11/10/24   | 13/12/02 12:35  | 4       | R2221      |
| BR14B               |              | 01.02    | 11/10/24   | 11/10/24 16:19  | 2       | R2221      |
| CA7                 |              | 01.03    | 10/11/16   | 13/09/05 12:20  | 62      | R2221      |
| CA7BATCH            |              | 01.00    | 12/05/11   | 12/05/11 08:10  | 17      | R2221      |
| CA7QUE              |              | 01.00    | 13/09/05   | 13/09/05 12:32  | 29      | R2221      |
| CA7TEST             |              | 01.00    | 13/08/19   | 13/08/19 09:53  | 18      | R2221      |
| CA7TEST2            |              | 01.03    | 13/08/19   | 13/08/19 10:43  | 7       | R2221      |
| CA7TST              |              | 01.03    | 10/10/27   | 11/02/18 12:59  | 21      | R2221      |
| CA7TST1             |              | 01.03    | 14/02/04   | 14/02/04 11:14  | 17      | R2221      |
| CHKLPAR             |              | 01.06    | 12/07/24   | 12/07/24 17:49  | 14      | R2221      |
| CHKPLEX             |              | 01.00    | 13/01/23   | 13/01/23 09:18  | 49      | R2221      |

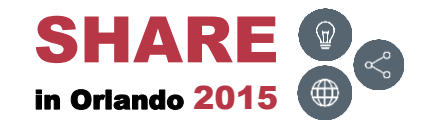

## HARDCOPY [dest | ?] [class]

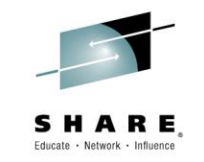

 To produce a hardcopy output of the current display, type in HC and press ENTER

| EZYEDIT TSTSS.R2221.JCL.CNTL  | (DMD193) |            |                 | R     | ow 1 of 30 |
|-------------------------------|----------|------------|-----------------|-------|------------|
| COMMAND ===> HC               |          |            | S               | CROLL | ===> CSR   |
| Enter: S=Select M=Move C=Copy | D=Delet  | e R=Rename | T=Tag X=eXclude | F1=He | lp         |
| Command Name Rename           | VV.MM    | Created    | Changed         | Size  | Ident      |
| \$\$\$TITLE                   | 01.21    | 15/06/15   | 15/06/15 11:49  | 0     | R2221      |
| #TEST                         | 01.00    | 15/04/03   | 15/04/03 07:11  | 1     | R2221      |
| ASM                           | 01.09    | 10/08/07   | 13/01/24 11:17  | 2034  | R2221      |
| ASMB                          | 01.12    | 11/05/11   | 11/05/11 03:00  | 2034  | R2221      |
| COBOL                         | 01.06    | 11/05/02   | 13/12/31 10:44  | 1516  | R2221      |
| COB010                        | 01.06    | 11/05/02   | 13/06/05 14:07  | 17    | R2221      |
| СОВ020                        | 01.22    | 10/09/08   | 13/09/13 13:21  | 16    | R2221      |
| СОВ030                        | 01.01    | 11/05/02   | 11/05/02 08:40  | 7     | R2221      |
| COPY01                        | 01.00    | 15/06/08   | 15/06/08 11:00  | 1     | R2221      |
| COPY02                        | 01.00    | 15/06/08   | 15/06/08 11:00  | 1     | R2221      |
| DATA                          | 01.06    | 11/05/02   | 11/05/02 11:40  | 23    | R2221      |
| DATA01                        | 01.00    | 11/05/11   | 11/05/11 05:08  | 19    | R2221      |
| DATA02                        | 01.06    | 11/05/02   | 11/05/02 11:40  | 23    | R2221      |
| FIXDISP                       | 01.07    | 11/05/02   | 11/05/02 07:48  | 43    | R2221      |
| FIXJCL                        | 01.00    | 12/02/09   | 12/02/09 07:51  | 16    | R2221      |
| IDCAMS                        | 01.03    | 11/04/05   | 13/01/24 11:18  | 1     | R2221      |
| JCLPROC                       | 01.04    | 11/04/19   | 11/05/02 07:49  | 7     | R2221      |
| JCL010                        | 01.22    | 10/09/08   | 13/09/13 13:21  | 16    | R2221      |
| JCL020                        | 01.01    | 11/05/02   | 11/05/02 08:40  | 7     | R2221      |
| JCL030                        | 01.06    | 11/05/02   | 13/06/05 14:07  | 17    | R2221      |

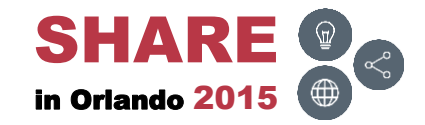

Invoke SDSF Output and select userid to view the report

| Display Filter View Print Options Search Help |                   |                   |        |                      |  |  |
|-----------------------------------------------|-------------------|-------------------|--------|----------------------|--|--|
| SDSF OUTPUT DISP                              | LAY R2221 T085    | 6661 DSID 101     | LINE 0 | COLUMNS 02- 81       |  |  |
| COMMAND INPUT ===> CSR                        |                   |                   |        |                      |  |  |
| *****                                         | *****             | TOP OF DATA ****  | ****** | ****                 |  |  |
| 15-June-2015                                  | At 14:40 DV21     |                   | EZYED  | IT Directory Listing |  |  |
| Dataset Name : T                              | STSS.R2221.JCL.CN | TL                |        |                      |  |  |
| Volser : D                                    | MD193             |                   |        |                      |  |  |
| Name Rename                                   | VV:MM Create      | d Changed         | Size   | Ident                |  |  |
| \$\$\$TITLE                                   | 01.21 15/06/      | 15 15/06/15 11:49 | 9 0    | R2221                |  |  |
| #TEST                                         | 01.00 15/04/      | 03 15/04/03 07:13 | L 1    | R2221                |  |  |
| ASM                                           | 01.09 10/08/      | 07 13/01/24 11:1  | 2034   | R2221                |  |  |
| ASMB                                          | 01.12 11/05/      | 11 11/05/11 03:00 | 2034   | R2221                |  |  |
| COBOL                                         | 01.06 11/05/      | 02 13/12/31 10:44 | 1516   | R2221                |  |  |
| COB010                                        | 01.06 11/05/      | 02 13/06/05 14:0  | 7 17   | R2221                |  |  |
| COB020                                        | 01.22 10/09/      | 08 13/09/13 13:23 | L 16   | R2221                |  |  |
| COB030                                        | 01.01 11/05/      | 02 11/05/02 08:40 | ) 7    | R2221                |  |  |
| COPY01                                        | 01.00 15/06/      | 08 15/06/08 11:00 | ) 1    | R2221                |  |  |
| COPY02                                        | 01.00 15/06/      | 08 15/06/08 11:00 | ) 1    | R2221                |  |  |
| DATA                                          | 01.06 11/05/      | 02 11/05/02 11:40 | ) 23   | R2221                |  |  |
| DATA01                                        | 01.00 11/05/      | 11 11/05/11 05:08 | 3 19   | R2221                |  |  |
| DATA02                                        | 01.06 11/05/      | 02 11/05/02 11:40 | ) 23   | R2221                |  |  |
| FIXDISP                                       | 01.07 11/05/      | 02 11/05/02 07:48 | 3 43   | R2221                |  |  |
| FIXJCL                                        | 01.00 12/02/      | 09 12/02/09 07:53 | 16     | R2221                |  |  |

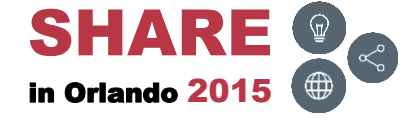

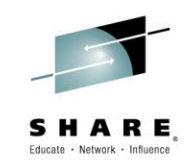
# IF [fieldname] [operator] [value]

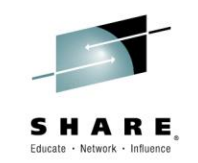

 To display only member names starting with JCL\*, type in IF NAME = JCL\* and press ENTER

| EZYEDIT TSTSS.R2221.JCL.CNTL  | (DMD193) |            |                 | R     | ow 1 of 30 |
|-------------------------------|----------|------------|-----------------|-------|------------|
| COMMAND ===> IF NAME = JCL*   |          |            | S               | CROLL | ===> CSR   |
| Enter: S=Select M=Move C=Copy | D=Delet  | e R=Rename | T=Tag X=eXclude | F1=He | lp         |
| Command Name Rename           | VV.MM    | Created    | Changed         | Size  | Ident      |
| \$\$\$TITLE                   | 01.21    | 15/06/15   | 15/06/15 11:49  | 0     | R2221      |
| #TEST                         | 01.00    | 15/04/03   | 15/04/03 07:11  | 1     | R2221      |
| ASM                           | 01.09    | 10/08/07   | 13/01/24 11:17  | 2034  | R2221      |
| ASMB                          | 01.12    | 11/05/11   | 11/05/11 03:00  | 2034  | R2221      |
| COBOL                         | 01.06    | 11/05/02   | 13/12/31 10:44  | 1516  | R2221      |
| COB010                        | 01.06    | 11/05/02   | 13/06/05 14:07  | 17    | R2221      |
| СОВ020                        | 01.22    | 10/09/08   | 13/09/13 13:21  | 16    | R2221      |
| COB030                        | 01.01    | 11/05/02   | 11/05/02 08:40  | 7     | R2221      |
| COPY01                        | 01.00    | 15/06/08   | 15/06/08 11:00  | 1     | R2221      |
| COPY02                        | 01.00    | 15/06/08   | 15/06/08 11:00  | 1     | R2221      |
| DATA                          | 01.06    | 11/05/02   | 11/05/02 11:40  | 23    | R2221      |
| DATA01                        | 01.00    | 11/05/11   | 11/05/11 05:08  | 19    | R2221      |
| DATA02                        | 01.06    | 11/05/02   | 11/05/02 11:40  | 23    | R2221      |
| FIXDISP                       | 01.07    | 11/05/02   | 11/05/02 07:48  | 43    | R2221      |
| FIXJCL                        | 01.00    | 12/02/09   | 12/02/09 07:51  | 16    | R2221      |
| IDCAMS                        | 01.03    | 11/04/05   | 13/01/24 11:18  | 1     | R2221      |
| JCLPROC                       | 01.04    | 11/04/19   | 11/05/02 07:49  | 7     | R2221      |
| JCL010                        | 01.22    | 10/09/08   | 13/09/13 13:21  | 16    | R2221      |
| JCL020                        | 01.01    | 11/05/02   | 11/05/02 08:40  | 7     | R2221      |
| JCL030                        | 01.06    | 11/05/02   | 13/06/05 14:07  | 17    | R2221      |

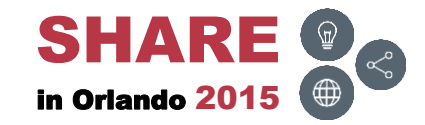

#### **IF – Results**

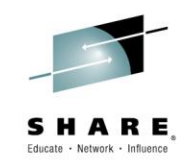

• Displays only JCL\* members

| EZYEDIT 1 | STSS.R222 | 1. JCL. CNTL | (DMD193) |            |                 |       | Row 1 of 4 |
|-----------|-----------|--------------|----------|------------|-----------------|-------|------------|
| COMMAND = | ===>      |              |          |            | S               | CROLL | ===> CSR   |
| Enter: S= | Select M= | Move C=Copy  | D=Delet  | e R=Rename | T=Tag X=eXclude | F1=He | lp         |
| Command   | Name      | Rename       | VV.MM    | Created    | Changed         | Size  | Ident      |
|           | JCLPROC   |              | 01.04    | 11/04/19   | 11/05/02 07:49  | 7     | R2221      |
|           | JCL010    |              | 01.22    | 10/09/08   | 13/09/13 13:21  | 16    | R2221      |
|           | JCL020    |              | 01.01    | 11/05/02   | 11/05/02 08:40  | 7     | R2221      |
|           | JCL030    |              | 01.06    | 11/05/02   | 13/06/05 14:07  | 17    | R2221      |
| *******   | ********  | ********     | ** Botto | m of Data  | ****            | ***** | *****      |
|           |           |              |          |            |                 |       |            |
|           |           |              |          |            |                 |       |            |
|           |           |              |          |            |                 |       |            |
|           |           |              |          |            |                 |       |            |
|           |           |              |          |            |                 |       |            |
|           |           |              |          |            |                 |       |            |
|           |           |              |          |            |                 |       |            |
|           |           |              |          |            |                 |       |            |
|           |           |              |          |            |                 |       |            |
|           |           |              |          |            |                 |       |            |
|           |           |              |          |            |                 |       |            |
|           |           |              |          |            |                 |       |            |
|           |           |              |          |            |                 |       |            |
|           |           |              |          |            |                 |       |            |
|           |           |              |          |            |                 |       |            |

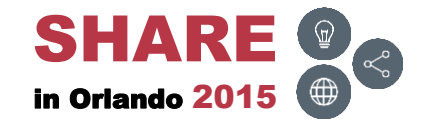

## **IF – Operators**

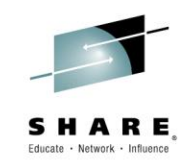

• The IF operators are as follows:

| Operator | Alias      | Description                                                                       |
|----------|------------|-----------------------------------------------------------------------------------|
| EQ       | =          | Equal (also 'starts with') (Default)                                              |
| NE       | $\diamond$ | Not equal                                                                         |
| LT       | <          | Less than                                                                         |
| GT       | >          | Greater than                                                                      |
| LE       | <=         | Less than or equal to (also '=<')                                                 |
| GE       | >=         | Greater than or equal to (also '=>')                                              |
| CONTAINS | СТ         | The target value may be found anywhere within the specified field (string search) |

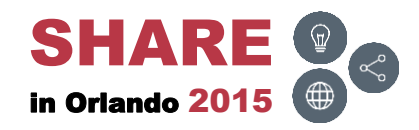

# IF [keyword]

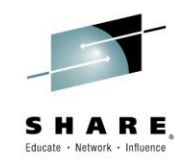

• The keywords below can be specified with the IF statement. For example: IF TODAY, displays members updated today

| Keyword | Description                                                        |
|---------|--------------------------------------------------------------------|
| AUTH    | Displays load library members that are linked authorized. Ex: AC=1 |
| ALIAS   | Displays alias members                                             |
| TODAY   | Displays members updated today                                     |
| WEEK    | Displays members updated in the previous 7 days                    |
| MONTH   | Displays members updated in the previous 30 days                   |
| YEAR    | Displays members updated in the previous year                      |
| MINUS   | Displays previous member versions. Ex: MEMBER (-1)                 |

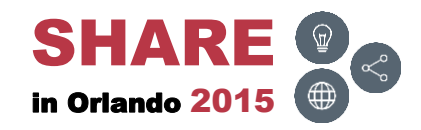

# IF [date-column] [operator] [keyword]

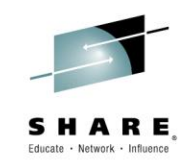

 The keywords below can be specified with the Created, Changed or Lastref date fields. For example: IF CRE = TODAY

| Keyword | Description                                      |
|---------|--------------------------------------------------|
| TODAY   | Displays members updated today                   |
| WEEK    | Displays members updated in the previous 7 days  |
| MONTH   | Displays members updated in the previous 30 days |
| YEAR    | Displays members updated in the previous year    |

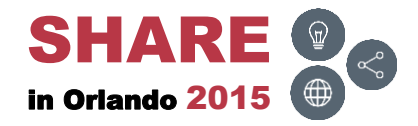

# **INCLUDE** [member]

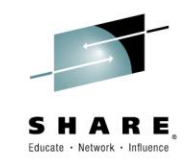

• To include members to the list, type in I [member] and press ENTER

| EZYEDIT TSTSS.R22 | 21.JCL.CNTL  | (DMD193) |            |                 |       | Row 1 of 4 |
|-------------------|--------------|----------|------------|-----------------|-------|------------|
| COMMAND ===> I TS | r*           |          |            | S               | CROLL | ===> CSR   |
| Enter: S=Select M | =Move C=Copy | D=Delet  | e R=Rename | T=Tag X=eXclude | F1=He | lp         |
| Command Name      | Rename       | VV.MM    | Created    | Changed         | Size  | Ident      |
| JCLPROC           |              | 01.04    | 11/04/19   | 11/05/02 07:49  | 7     | R2221      |
| JCL010            |              | 01.22    | 10/09/08   | 13/09/13 13:21  | 16    | R2221      |
| JCL020            |              | 01.01    | 11/05/02   | 11/05/02 08:40  | 7     | R2221      |
| JCL030            |              | 01.06    | 11/05/02   | 13/06/05 14:07  | 17    | R2221      |
| *****             | ******       | ** Botto | m of Data  | *****           | ***** | ******     |
|                   |              |          |            |                 |       |            |
|                   |              |          |            |                 |       |            |
|                   |              |          |            |                 |       |            |
|                   |              |          |            |                 |       |            |
|                   |              |          |            |                 |       |            |
|                   |              |          |            |                 |       |            |
|                   |              |          |            |                 |       |            |
|                   |              |          |            |                 |       |            |
|                   |              |          |            |                 |       |            |
|                   |              |          |            |                 |       |            |
|                   |              |          |            |                 |       |            |
|                   |              |          |            |                 |       |            |
|                   |              |          |            |                 |       |            |
|                   |              |          |            |                 |       |            |
|                   |              |          |            |                 |       |            |

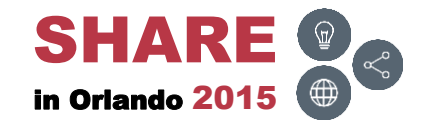

# **INCLUDE – Results**

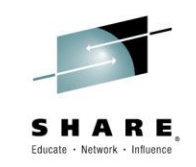

• Inserts members in alphabetical order

| EZYEDIT TSTSS.R2221. | JCL.CNTL (DMD193)                      |            |             | Member(s)  | inserted |
|----------------------|----------------------------------------|------------|-------------|------------|----------|
| COMMAND ===>         |                                        |            |             | SCROLL     | ===> CSR |
| Enter: S=Select M=Mo | ove C=Copy D=Delet                     | e R=Rename | T=Tag X=eXc | lude F1=He | lp       |
| Command Name         | Rename VV.MM                           | Created    | Changed     | Size       | Ident    |
| JCLPROC              | 01.04                                  | 11/04/19   | 11/05/02 07 | :49 7      | R2221    |
| JCL010               | 01.22                                  | 10/09/08   | 13/09/13 13 | :21 16     | R2221    |
| JCL020               | 01.01                                  | 11/05/02   | 11/05/02 08 | :40 7      | R2221    |
| JCL030               | 01.06                                  | 11/05/02   | 13/06/05 14 | :07 17     | R2221    |
| TST100A              | 01.00                                  | 15/06/10   | 15/06/10 14 | :02 1      | R2221    |
| TST100B              | 01.00                                  | 15/06/10   | 15/06/10 14 | :03 1      | R2221    |
| TST101A              | 01.00                                  | 15/06/10   | 15/06/10 14 | :03 1      | R2221    |
| TST102B              | 01.00                                  | 15/06/10   | 15/06/10 14 | :03 1      | R2221    |
| TST200A              | 01.00                                  | 11/05/03   | 11/05/03 13 | :46 9      | R2221    |
| TST201B              | 01.00                                  | 15/06/10   | 15/06/10 14 | :02 1      | R2221    |
| *****                | ************************************** | m of Data  | ******      | ******     | ******** |
|                      |                                        |            |             |            |          |
|                      |                                        |            |             |            |          |
|                      |                                        |            |             |            |          |
|                      |                                        |            |             |            |          |
|                      |                                        |            |             |            |          |
|                      |                                        |            |             |            |          |
|                      |                                        |            |             |            |          |
|                      |                                        |            |             |            |          |
|                      |                                        |            |             |            |          |

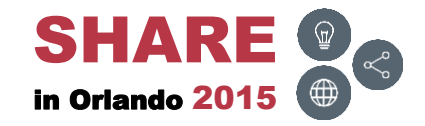

# LOCATE [text]

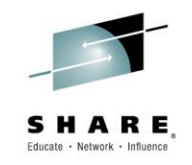

• To locate a particular member, type in L [member] and press ENTER

| EZYEDIT TSTSS.R222 | 1.JCL.CNTL  | (DMD193) |            |               | F        | low 1 of 30 |
|--------------------|-------------|----------|------------|---------------|----------|-------------|
| COMMAND ===> L JCL |             |          |            |               | SCROLL   | ===> CSR    |
| Enter: S=Select M= | Move C=Copy | D=Delete | e R=Rename | T=Tag X=eXclu | de F1=He | lp          |
| Command Name       | Rename      | VV.MM    | Created    | Changed       | Size     | Ident       |
| \$\$\$TITLE        |             | 01.21    | 15/06/15   | 15/06/15 11:4 | 90       | R2221       |
| #TEST              |             | 01.00    | 15/04/03   | 15/04/03 07:1 | 1 1      | R2221       |
| ASM                |             | 01.09    | 10/08/07   | 13/01/24 11:1 | 7 2034   | R2221       |
| ASMB               |             | 01.12    | 11/05/11   | 11/05/11 03:0 | 0 2034   | R2221       |
| COBOL              |             | 01.06    | 11/05/02   | 13/12/31 10:4 | 4 1516   | R2221       |
| COB010             |             | 01.06    | 11/05/02   | 13/06/05 14:0 | 7 17     | R2221       |
| СОВ020             |             | 01.22    | 10/09/08   | 13/09/13 13:2 | 1 16     | R2221       |
| СОВ030             |             | 01.01    | 11/05/02   | 11/05/02 08:4 | 0 7      | R2221       |
| COPY01             |             | 01.00    | 15/06/08   | 15/06/08 11:0 | 0 1      | R2221       |
| COPY02             |             | 01.00    | 15/06/08   | 15/06/08 11:0 | 0 1      | R2221       |
| DATA               |             | 01.06    | 11/05/02   | 11/05/02 11:4 | 0 23     | R2221       |
| DATA01             |             | 01.00    | 11/05/11   | 11/05/11 05:0 | 8 19     | R2221       |
| DATA02             |             | 01.06    | 11/05/02   | 11/05/02 11:4 | 0 23     | R2221       |
| FIXDISP            |             | 01.07    | 11/05/02   | 11/05/02 07:4 | 8 43     | R2221       |
| FIXJCL             |             | 01.00    | 12/02/09   | 12/02/09 07:5 | 1 16     | R2221       |
| IDCAMS             |             | 01.03    | 11/04/05   | 13/01/24 11:1 | 81       | R2221       |
| JCLPROC            |             | 01.04    | 11/04/19   | 11/05/02 07:4 | 97       | R2221       |
| JCL010             |             | 01.22    | 10/09/08   | 13/09/13 13:2 | 1 16     | R2221       |
| JCL020             |             | 01.01    | 11/05/02   | 11/05/02 08:4 | 0 7      | R2221       |
| JCL030             |             | 01.06    | 11/05/02   | 13/06/05 14:0 | 7 17     | R2221       |

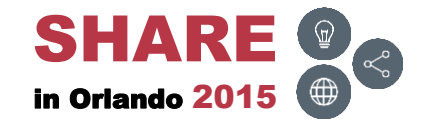

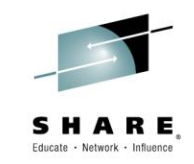

• Positions the row containing the member name to the top

| Enter: S=Select M=Move C=Copy | D=Delet | e R=Rename  | T=Tag X=eXclude | F1=He | lp     |   |
|-------------------------------|---------|-------------|-----------------|-------|--------|---|
| Command Name Rename           | VV.MM   | Created     | Changed         | Size  | Ident  |   |
| JCLPROC                       | 01.04   | 11/04/19    | 11/05/02 07:49  | 7     | R2221  |   |
| JCL010                        | 01.22   | 10/09/08    | 13/09/13 13:21  | 16    | R2221  |   |
| JCL020                        | 01.01   | 11/05/02    | 11/05/02 08:40  | 7     | R2221  |   |
| JCL030                        | 01.06   | 11/05/02    | 13/06/05 14:07  | 17    | R2221  |   |
| PARA                          | 01.00   | 13/01/24    | 13/01/24 11:18  | 31    | R2221  |   |
| PDSM36                        | 01.02   | 13/10/22    | 13/10/22 13:06  | 27    | R2221  |   |
| PROG00                        | 01.00   | 11/05/11    | 11/05/11 02:23  | 1489  | R2221  |   |
| REXX                          | 01.01   | 11/05/02    | 11/05/02 08:47  | 21    | R2221  |   |
| TST100A                       | 01.00   | 15/06/10    | 15/06/10 14:02  | 1     | R2221  |   |
| TST100B                       | 01.00   | 15/06/10    | 15/06/10 14:03  | 1     | R2221  |   |
| TST101A                       | 01.00   | 15/06/10    | 15/06/10 14:03  | 1     | R2221  |   |
| TST102B                       | 01.00   | 15/06/10    | 15/06/10 14:03  | 1     | R2221  |   |
| TST200A                       | 01.00   | 11/05/03    | 11/05/03 13:46  | 9     | R2221  |   |
| TST201B                       | 01.00   | 15/06/10    | 15/06/10 14:02  | 1     | R2221  |   |
| *****                         | * Botto | m of Data ' | *****           | ***** | ****** | * |
|                               |         |             |                 |       |        |   |
|                               |         |             |                 |       |        |   |
|                               |         |             |                 |       |        |   |

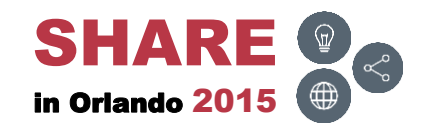

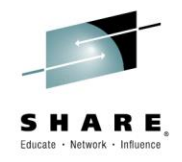

 To display and change the EZYEDIT options, type in O and press ENTER

| EZYEDIT TSTSS.R2221.JCL.CNTL  | (DMD193) |            |                 | R     | ow 1 of 30 |
|-------------------------------|----------|------------|-----------------|-------|------------|
| COMMAND ===> 0                |          |            | S               | CROLL | ===> CSR   |
| Enter: S=Select M=Move C=Copy | D=Delet  | e R=Rename | T=Tag X=eXclude | F1=He | lp         |
| Command Name Rename           | VV.MM    | Created    | Changed         | Size  | Ident      |
| \$\$\$TITLE                   | 01.21    | 15/06/15   | 15/06/15 11:49  | 0     | R2221      |
| #TEST                         | 01.00    | 15/04/03   | 15/04/03 07:11  | 1     | R2221      |
| ASM                           | 01.09    | 10/08/07   | 13/01/24 11:17  | 2034  | R2221      |
| ASMB                          | 01.12    | 11/05/11   | 11/05/11 03:00  | 2034  | R2221      |
| COBOL                         | 01.06    | 11/05/02   | 13/12/31 10:44  | 1516  | R2221      |
| COB010                        | 01.06    | 11/05/02   | 13/06/05 14:07  | 17    | R2221      |
| СОВ020                        | 01.22    | 10/09/08   | 13/09/13 13:21  | 16    | R2221      |
| СОВ030                        | 01.01    | 11/05/02   | 11/05/02 08:40  | 7     | R2221      |
| COPY01                        | 01.00    | 15/06/08   | 15/06/08 11:00  | 1     | R2221      |
| COPY02                        | 01.00    | 15/06/08   | 15/06/08 11:00  | 1     | R2221      |
| DATA                          | 01.06    | 11/05/02   | 11/05/02 11:40  | 23    | R2221      |
| DATA01                        | 01.00    | 11/05/11   | 11/05/11 05:08  | 19    | R2221      |
| DATA02                        | 01.06    | 11/05/02   | 11/05/02 11:40  | 23    | R2221      |
| FIXDISP                       | 01.07    | 11/05/02   | 11/05/02 07:48  | 43    | R2221      |
| FIXJCL                        | 01.00    | 12/02/09   | 12/02/09 07:51  | 16    | R2221      |
| IDCAMS                        | 01.03    | 11/04/05   | 13/01/24 11:18  | 1     | R2221      |
| JCLPROC                       | 01.04    | 11/04/19   | 11/05/02 07:49  | 7     | R2221      |
| JCL010                        | 01.22    | 10/09/08   | 13/09/13 13:21  | 16    | R2221      |
| JCL020                        | 01.01    | 11/05/02   | 11/05/02 08:40  | 7     | R2221      |
| JCL030                        | 01.06    | 11/05/02   | 13/06/05 14:07  | 17    | R2221      |

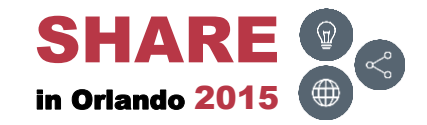

#### **O** – Results

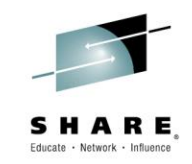

• The EZYEDIT Options Menu will be displayed

| COMMAND ===>                 | Ezyedit Options Menu  |            |
|------------------------------|-----------------------|------------|
| Select Option ===>           |                       |            |
|                              |                       |            |
| 1 - General Options          |                       |            |
| 2 - Edit Options             |                       |            |
| 3 - DATASET List Options     |                       |            |
| 4 - MEMBER List Options      |                       |            |
| 5 - SAVE Dataset Variable    | es                    |            |
| 6 - LOAD Dataset Variable    | s previously saved    |            |
| 7 - Print Destination Tab    | ole                   |            |
| 8 - COLOR Options            | finitions             |            |
| 9 - USEI COmmand Alias de    |                       |            |
|                              |                       |            |
| Select an Option and Press E | NTER to process or EN | ID to Exit |
|                              |                       |            |
|                              |                       |            |
|                              |                       |            |

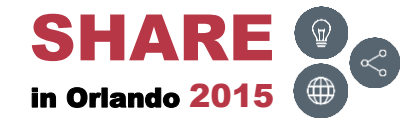

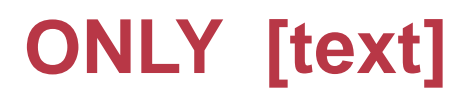

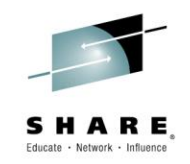

 To display rows containing only a particular text string, type in ONLY [text] and press ENTER

| EZYEDIT TSTSS.R22  | 21.JCL.CNTL (E | MD193)   |          |           |        | Ro      | ow 4 of 30 |
|--------------------|----------------|----------|----------|-----------|--------|---------|------------|
| COMMAND ===> ONLY  | 11/05          |          |          |           | SC     | CROLL = | ===> CSR   |
| Enter: S=Select M= | =Move C=Copy I | )=Delete | R=Rename | T=Tag X=e | Xclude | F1=He   | lp         |
| Command Name       | Rename         | VV.MM    | Created  | Change    | ed     | Size    | Ident      |
| ASMB               |                | 01.12    | 11/05/11 | 11/05/11  | 03:00  | 2034    | R2221      |
| COBOL              |                | 01.06    | 11/05/02 | 13/12/31  | 10:44  | 1516    | R2221      |
| COB010             |                | 01.06    | 11/05/02 | 13/06/05  | 14:07  | 17      | R2221      |
| СОВ020             |                | 01.22    | 10/09/08 | 13/09/13  | 13:21  | 16      | R2221      |
| COB030             |                | 01.01    | 11/05/02 | 11/05/02  | 08:40  | 7       | R2221      |
| COPY01             |                | 01.00    | 15/06/08 | 15/06/08  | 11:00  | 1       | R2221      |
| COPY02             |                | 01.00    | 15/06/08 | 15/06/08  | 11:00  | 1       | R2221      |
| DATA               |                | 01.06    | 11/05/02 | 11/05/02  | 11:40  | 23      | R2221      |
| DATA01             |                | 01.00    | 11/05/11 | 11/05/11  | 05:08  | 19      | R2221      |
| DATA02             |                | 01.06    | 11/05/02 | 11/05/02  | 11:40  | 23      | R2221      |
| FIXDISP            |                | 01.07    | 11/05/02 | 11/05/02  | 07:48  | 43      | R2221      |
| FIXJCL             |                | 01.00    | 12/02/09 | 12/02/09  | 07:51  | 16      | R2221      |
| IDCAMS             |                | 01.03    | 11/04/05 | 13/01/24  | 11:18  | 1       | R2221      |
| JCLPROC            |                | 01.04    | 11/04/19 | 11/05/02  | 07:49  | 7       | R2221      |
| JCL010             |                | 01.22    | 10/09/08 | 13/09/13  | 13:21  | 16      | R2221      |
| JCL020             |                | 01.01    | 11/05/02 | 11/05/02  | 08:40  | 7       | R2221      |
| JCL030             |                | 01.06    | 11/05/02 | 13/06/05  | 14:07  | 17      | R2221      |
| PARA               |                | 01.00    | 13/01/24 | 13/01/24  | 11:18  | 31      | R2221      |
| PDSM36             |                | 01.02    | 13/10/22 | 13/10/22  | 13:06  | 27      | R2221      |
| PROG00             |                | 01.00    | 11/05/11 | 11/05/11  | 02:23  | 1489    | R2221      |

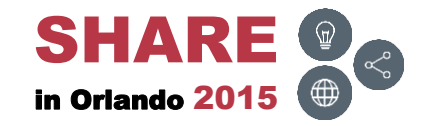

## **ONLY – Results**

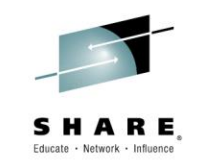

• Displays only rows containing the text string

| EZYEDIT TSTSS.R2221.JCL.CNTL (DMD193) 14 Occurrence(s) found |          |            |           |          |       |          |
|--------------------------------------------------------------|----------|------------|-----------|----------|-------|----------|
| COMMAND ===>                                                 |          |            |           | S        | CROLL | ===> CSR |
| Enter: S=Select M=Move C=Copy                                | D=Delet  | e R=Rename | • T=Tag X | =eXclude | F1=He | lp       |
| Command Name Rename                                          | VV.MM    | Created    | Chan      | ged      | Size  | Ident    |
| ASMB                                                         | 01.12    | 11/05/11   | 11/05/1   | 1 03:00  | 2034  | R2221    |
| COBOL                                                        | 01.06    | 11/05/02   | 13/12/3   | 1 10:44  | 1516  | R2221    |
| COB010                                                       | 01.06    | 11/05/02   | 13/06/0   | 5 14:07  | 17    | R2221    |
| COB030                                                       | 01.01    | 11/05/02   | 11/05/0   | 2 08:40  | 7     | R2221    |
| DATA                                                         | 01.06    | 11/05/02   | 11/05/0   | 2 11:40  | 23    | R2221    |
| DATA01                                                       | 01.00    | 11/05/11   | 11/05/1   | 1 05:08  | 19    | R2221    |
| DATA02                                                       | 01.06    | 11/05/02   | 11/05/0   | 2 11:40  | 23    | R2221    |
| FIXDISP                                                      | 01.07    | 11/05/02   | 11/05/0   | 2 07:48  | 43    | R2221    |
| JCLPROC                                                      | 01.04    | 11/04/19   | 11/05/0   | 2 07:49  | 7     | R2221    |
| JCL020                                                       | 01.01    | 11/05/02   | 11/05/0   | 2 08:40  | 7     | R2221    |
| JCL030                                                       | 01.06    | 11/05/02   | 13/06/0   | 5 14:07  | 17    | R2221    |
| PROG00                                                       | 01.00    | 11/05/11   | 11/05/1   | 1 02:23  | 1489  | R2221    |
| REXX                                                         | 01.01    | 11/05/02   | 11/05/0   | 2 08:47  | 21    | R2221    |
| TST200A                                                      | 01.00    | 11/05/03   | 11/05/0   | 3 13:46  | 9     | R2221    |
| *****                                                        | ** Botto | m of Data  | ******    | ******   | ***** | *****    |
|                                                              |          |            |           |          |       |          |
|                                                              |          |            |           |          |       |          |
|                                                              |          |            |           |          |       |          |
|                                                              |          |            |           |          |       |          |
|                                                              |          |            |           |          |       |          |

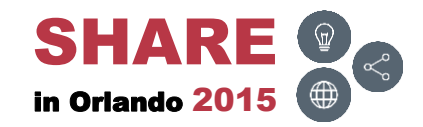

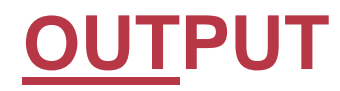

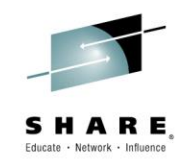

 To save all rows of the current view to an output dataset, type in OUT and press ENTER

| EZYEDIT TSTSS.R22 | 21.JCL.CNTL  | (DMD193) |            |                | F       | low 1 of 30 |
|-------------------|--------------|----------|------------|----------------|---------|-------------|
| COMMAND ===> OUT  |              |          |            |                | SCROLL  | ===> CSR    |
| Enter: S=Select M | =Move C=Copy | D=Delete | e R=Rename | T=Tag X=eXclud | e F1=He | lp          |
| Command Name      | Rename       | VV.MM    | Created    | Changed        | Size    | Ident       |
| \$\$\$TITL        | 2            | 01.21    | 15/06/15   | 15/06/15 11:49 | 0       | R2221       |
| #TEST             |              | 01.00    | 15/04/03   | 15/04/03 07:11 | 1       | R2221       |
| ASM               |              | 01.09    | 10/08/07   | 13/01/24 11:17 | 2034    | R2221       |
| ASMB              |              | 01.12    | 11/05/11   | 11/05/11 03:00 | 2034    | R2221       |
| COBOL             |              | 01.06    | 11/05/02   | 13/12/31 10:44 | 1516    | R2221       |
| COB010            |              | 01.06    | 11/05/02   | 13/06/05 14:07 | 17      | R2221       |
| СОВ020            |              | 01.22    | 10/09/08   | 13/09/13 13:21 | 16      | R2221       |
| СОВ030            |              | 01.01    | 11/05/02   | 11/05/02 08:40 | 7       | R2221       |
| COPY01            |              | 01.00    | 15/06/08   | 15/06/08 11:00 | 1       | R2221       |
| COPY02            |              | 01.00    | 15/06/08   | 15/06/08 11:00 | 1       | R2221       |
| DATA              |              | 01.06    | 11/05/02   | 11/05/02 11:40 | 23      | R2221       |
| DATA01            |              | 01.00    | 11/05/11   | 11/05/11 05:08 | 19      | R2221       |
| DATA02            |              | 01.06    | 11/05/02   | 11/05/02 11:40 | 23      | R2221       |
| FIXDISP           |              | 01.07    | 11/05/02   | 11/05/02 07:48 | 43      | R2221       |
| FIXJCL            |              | 01.00    | 12/02/09   | 12/02/09 07:51 | 16      | R2221       |
| IDCAMS            |              | 01.03    | 11/04/05   | 13/01/24 11:18 | 1       | R2221       |
| JCLPROC           |              | 01.04    | 11/04/19   | 11/05/02 07:49 | 7       | R2221       |
| JCL010            |              | 01.22    | 10/09/08   | 13/09/13 13:21 | 16      | R2221       |
| JCL020            |              | 01.01    | 11/05/02   | 11/05/02 08:40 | 7       | R2221       |
| JCL030            |              | 01.06    | 11/05/02   | 13/06/05 14:07 | 17      | R2221       |

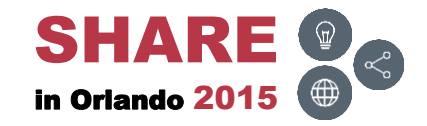

## **OUT**PUT – Panel

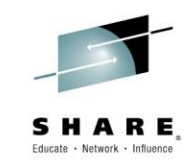

• Insert the dataset name and press **ENTER** 

```
----- Ezyedit Output Confirmation ------
COMMAND ===>
Specify "OUTPUT" Dataset Name
To ISPF Library:
  Project ===>
  Group
          ===>
  Type
          ===>
  Member ===>
To OTHER Partitioned or Sequential Dataset:
  Dataset Name ===> 'TSTSS.R2221.JCL.CNTL(OUTPUT)'
   Volume serial ===>
                           (If not cataloged)
"OUTPUT" Dataset Options:
  If Sequential, "OUTPUT" Dataset Disposition ===> OLD (OLD or MOD)
```

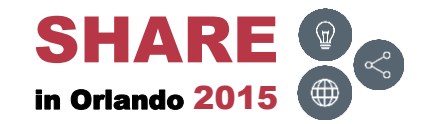

## **OUTPUT – Results**

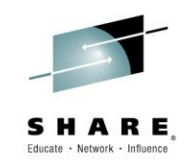

• The list will be saved to the dataset

| Menu Utilities Compilers Help          |                            |  |  |  |  |  |  |  |
|----------------------------------------|----------------------------|--|--|--|--|--|--|--|
| BROWSE TSTSS.R2221.JCL.CNTL (OUTPUT    | ) Line 0000000 Col 001 080 |  |  |  |  |  |  |  |
| Command ===>                           | Scroll ===> CSR            |  |  |  |  |  |  |  |
| ************************************** |                            |  |  |  |  |  |  |  |
| 15-June-2015 At 15:22 DV21 EZY         | EDIT Directory Listing     |  |  |  |  |  |  |  |
| Dataset Name : TSTSS.R2221.JCL.CNTL    |                            |  |  |  |  |  |  |  |
| Volser : DMD193                        |                            |  |  |  |  |  |  |  |
| Name Rename VV:MM Created              | Changed Size Ident         |  |  |  |  |  |  |  |
| \$\$\$TITLE 01.21 15/06/15 1           | 5/06/15 11:49 0 R2221      |  |  |  |  |  |  |  |
| #TEST 01.00 15/04/03 1                 | 5/04/03 07:11 1 R2221      |  |  |  |  |  |  |  |
| ASM 01.09 10/08/07 1                   | 3/01/24 11:17 2034 R2221   |  |  |  |  |  |  |  |
| ASMB 01.12 11/05/11 1                  | 1/05/11 03:00 2034 R2221   |  |  |  |  |  |  |  |
| COBOL 01.06 11/05/02 1                 | 3/12/31 10:44 1516 R2221   |  |  |  |  |  |  |  |
| COB010 01.06 11/05/02 1                | 3/06/05 14:07 17 R2221     |  |  |  |  |  |  |  |
| COB020 01.22 10/09/08 1                | 3/09/13 13:21 16 R2221     |  |  |  |  |  |  |  |
| COB030 01.01 11/05/02 12               | 1/05/02 08:40 7 R2221      |  |  |  |  |  |  |  |
| COPY01 01.00 15/06/08 1                | 5/06/08 11:00 1 R2221      |  |  |  |  |  |  |  |
| COPY02 01.00 15/06/08 1                | 5/06/08 11:00 1 R2221      |  |  |  |  |  |  |  |
| DATA 01.06 11/05/02 1                  | 1/05/02 11:40 23 R2221     |  |  |  |  |  |  |  |
| DATA01 01.00 11/05/11 1                | 1/05/11 05:08 19 R2221     |  |  |  |  |  |  |  |
| DATA02 01.06 11/05/02 1                | 1/05/02 11:40 23 R2221     |  |  |  |  |  |  |  |
| FIXDISP 01.07 11/05/02 1               | 1/05/02 07:48 43 R2221     |  |  |  |  |  |  |  |
| FIXJCL 01.00 12/02/09 12               | 2/02/09 07:51 16 R2221     |  |  |  |  |  |  |  |

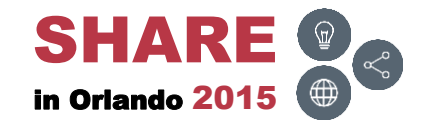

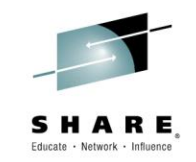

• To replace text in all members, type in REP and press ENTER

| EZYEDIT TSTSS.R22 | 21.JCL.CNTL  | (DMD193) |            |           |        | R     | ow 1 of 31 |
|-------------------|--------------|----------|------------|-----------|--------|-------|------------|
| COMMAND ===> REP  |              |          |            |           | S      | CROLL | ===> CSR   |
| Enter: S=Select M | =Move C=Copy | D=Delet  | e R=Rename | T=Tag X=e | Xclude | F1=He | lp         |
| Command Name      | Rename       | VV.MM    | Created    | Change    | d      | Size  | Ident      |
| \$\$\$TITL        | E            | 01.21    | 15/06/15   | 15/06/15  | 11:49  | 0     | R2221      |
| #TEST             |              | 01.00    | 15/04/03   | 15/04/03  | 07:11  | 1     | R2221      |
| ASM               |              | 01.09    | 10/08/07   | 13/01/24  | 11:17  | 2034  | R2221      |
| ASMB              |              | 01.12    | 11/05/11   | 11/05/11  | 03:00  | 2034  | R2221      |
| COBOL             |              | 01.06    | 11/05/02   | 13/12/31  | 10:44  | 1516  | R2221      |
| COB010            |              | 01.06    | 11/05/02   | 13/06/05  | 14:07  | 17    | R2221      |
| СОВ020            |              | 01.22    | 10/09/08   | 13/09/13  | 13:21  | 16    | R2221      |
| СОВ030            |              | 01.01    | 11/05/02   | 11/05/02  | 08:40  | 7     | R2221      |
| COPY01            |              | 01.00    | 15/06/08   | 15/06/08  | 11:00  | 1     | R2221      |
| COPY02            |              | 01.00    | 15/06/08   | 15/06/08  | 11:00  | 1     | R2221      |
| DATA              |              | 01.06    | 11/05/02   | 11/05/02  | 11:40  | 23    | R2221      |
| DATA01            |              | 01.00    | 11/05/11   | 11/05/11  | 05:08  | 19    | R2221      |
| DATA02            |              | 01.06    | 11/05/02   | 11/05/02  | 11:40  | 23    | R2221      |
| FIXDISP           |              | 01.07    | 11/05/02   | 11/05/02  | 07:48  | 43    | R2221      |
| FIXJCL            |              | 01.00    | 12/02/09   | 12/02/09  | 07:51  | 16    | R2221      |
| IDCAMS            |              | 01.03    | 11/04/05   | 13/01/24  | 11:18  | 1     | R2221      |
| JCLPROC           |              | 01.04    | 11/04/19   | 11/05/02  | 07:49  | 7     | R2221      |
| JCL010            |              | 01.22    | 10/09/08   | 13/09/13  | 13:21  | 16    | R2221      |
| JCL020            |              | 01.01    | 11/05/02   | 11/05/02  | 08:40  | 7     | R2221      |
| JCL030            |              | 01.06    | 11/05/02   | 13/06/05  | 14:07  | 17    | R2221      |

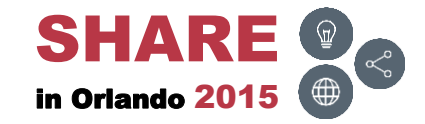

#### 54 Complete your session evaluations online at www.SHARE.org/Orlando-Eval

## **<u>REPLACE</u>** – Options

Change options as desired and press ENTER 

| Ezyedit Scan/Replace Utility Ezyedit Scan/Replace Utility                                                                                                |                                           |                                                                                                    |  |  |  |  |  |
|----------------------------------------------------------------------------------------------------|-------------------------------------------|----------------------------------------------------------------------------------------------------|--|--|--|--|--|
| Enter the required optional input                                                                                                    |                                           |                                                                                                    |  |  |  |  |  |
| View Window Size (0-9)                                                                                                    | ===> 2                                    | (Lines displayed before/after match)                                                                                                    |  |  |  |  |  |
| Before and After Option<br>Simulate Option<br>Force Option<br>Data Shifting Option                                                                       | ===> NO<br>===> NO<br>===> NO<br>===> YES | (List Before and after Image - Yes/No)<br>(Simulate Replace Operations - Yes/No)<br>(Allow Replace after truncation - Yes/No)<br>(Minimize shifting of adjacent non-blank<br>Characters - Yes/No) |  |  |  |  |  |
| Enable Pattern Characters<br>Case Insensitive Search<br>Uppercase Replace string                                                                         | ===> NO<br>===> YES<br>===> YES           | (Allow + and * in strings - Yes/No)<br>(Match mixed case strings - Yes/No)<br>Yes - Uppercase replace string.<br>No - Replacement is ASIS.                                                        |  |  |  |  |  |
| Start column ===> (Start location for Replace)<br>End column ===> (End location for Replace)<br>Press ENTER to Continue or END to cancel the REP request |                                           |                                                                                                    |  |  |  |  |  |
|                                                                                                    |                                           |                                                                                                    |  |  |  |  |  |

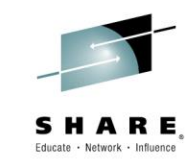

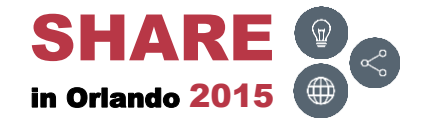

## **<u>REPLACE – Target/Replacement String</u>**

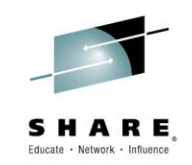

 Type in the Target string and the desired Replacement and press ENTER

| Ezyedit Scan/Replace Utility SCROLL ===> CSR                                                                                                    |
|----------------------------------------------------------------------------------------------------|
| Enter TARGET, REPLACEMENT and Optional Conditional TARGET strings.                                                                                                    |
| To include trailing blanks, enclose the entire string in quotes. Specify hex<br>strings as X'' and embedded quotes as double quotes (''). To remove all<br>occurrences of a string, do not specify a replacement string. |
| Target string ===> R2221                                                                                                    |
| Also Contains==>(Optional)Doesn't Contain==>(Optional)                                                                                                    |
| Replacement ===> x9999                                                                                                    |
| Press ENTER (Null Input) to complete your input or END to Terminate.                                                                                                    |
|                                                                                                    |
|                                                                                                    |

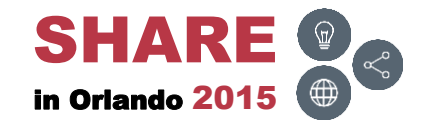

## **<u>REPLACE – Target/Replacement String</u>**

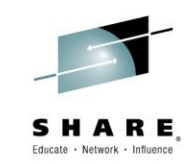

• Press ENTER to initiate the replacement

| Ezyedit Scan/Replace Utility                                                                                                    | String accepted                  |
|----------------------------------------------------------------------------------------------------|----------------------------------|
| COMMAND ===>                                                                                                    | SCROLL ===> CSR                  |
|                                                                                                    |                                  |
| Enter TARGET, REPLACEMENT and Optional Conditional TARGET stri                                                                                                    | ngs.                             |
| To include trailing blanks, enclose the entire string in quote<br>strings as X'' and embedded quotes as double quotes ('').<br>occurrences of a string, do not specify a replacement string. | es. Specify hex<br>To remove all |
| Target string ===>                                                                                                    |                                  |
| Also Contains ===>                                                                                                    | (Optional)                       |
| Doesn't Contain ===>                                                                                                    | (Optional)                       |
| Replacement ===>                                                                                                    |                                  |
| Press ENTER (Null Input) to complete your input or END to Term                                                                                                    | inate.                           |
|                                                                                                    |                                  |
| PEPIACE TAPCET-P2221                                                                                                    |                                  |
| NEW=X9999                                                                                                    |                                  |
| **************************************                                                                                                    | ****                             |
|                                                                                                    |                                  |
|                                                                                                    |                                  |

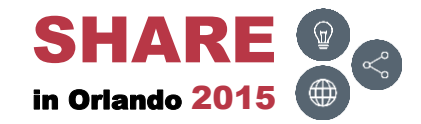

## **<u>REP</u>LACE – Report**

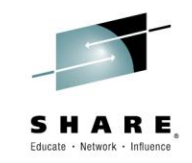

• Displays a report of all members changed; press F3 (END)

```
EZYEDIT Utility Report ----- Row 1 of 231
COMMAND ===>
                                              SCROLL ===> CSR
                                    VOL=DMD193
DSN=TSTSS.R2221.JCL.CNTL
FLG LINENO --- LISTMEM SPECIFIED FOR MEMBER COB010
       1 //X9999FIX JOB (SST), KOSS, MSGCLASS=T, CLASS=R, NOTIFY=&SYSUID
REP
       2 //*-----
       3 //* PURPOSE: TEST BOXJCL AND UNBOXJCL
       4 //*-----
                             _____
       5 //IEFBR14 EXEC PGM=IEFBR14
       6 //DD1 DD DSN=TSTSS.X9999.JCL.CNTL,DISP=SHR
REP
      7 //DD2 DD DISP=SHR, DSN=TSTSS.X9999.JCL.CNTL
REP
       8 //*-----
       9 //*
         ..... ( 3 lines not shown ) .....
      13 //IDCAMS EXEC PGM=IDCAMS
      14 //SYSPRINT DD SYSOUT=*
      15 //SYSUT1 DD DSN=TSTSS.X9999.VSAM.FILE,DISP=OLD
REP
      16 //SYSIN
                 DD *
      17
            PRINT INFILE (SYSUT1) DUMP
FLG LINENO --- LISTMEM SPECIFIED FOR MEMBER COB020
       1 //X9999ZOO JOB (SST), KOSS, MSGCLASS=T, CLASS=R, NOTIFY=&SYSUID
REP
```

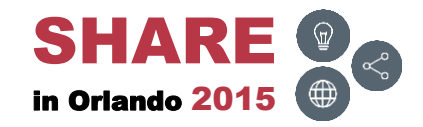

## **<u>REPLACE – Members Tagged</u>**

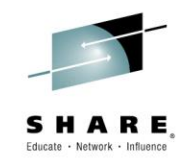

 The Rename column will display \*Str-Rep; plus, the members will be tagged (T). Tab down and type in B to browse one of the members

| EZYEDIT TSTSS.R | 2221.JCL.CN | L (DMD1       | 93)          |                      | 1        | Row 1 of 31 |
|-----------------|-------------|---------------|--------------|----------------------|----------|-------------|
| COMMAND ===>    |             |               |              |                      | SCROLL   | ===> CSR    |
| Enter: S=Select | M=Move C=Co | py D=De       | lete R=Renam | ne T=Tag X=eXcl      | ude F1=H | elp         |
| Command Name    | Rename      | vv.           | MM Created   | Changed              | Size     | Ident       |
| \$\$\$TI        | TLE         | 01.2          | 21 15/06/15  | 5 15/06/15 11:       | 49 0     | R2221       |
| #TEST           |             | 01.0          | 00 15/04/03  | <b>15/04/03 07</b>   | 11 1     | R2221       |
| ASM             |             | 01.0          | 09 10/08/07  | 13/01/24 11:         | 17 2034  | R2221       |
| ASMB            |             | 01.3          | 12 11/05/11  | . 11/05/11 03:       | 00 2034  | R2221       |
| COBOL           |             | 01.0          | 06 11/05/02  | 13/12/31 10          | 44 1516  | R2221       |
| B COB01         | 0 *Str-Rep  | т 01.0        | 06 11/05/02  | 13/06/05 14          | 07 17    | R2221       |
| COB02           | 0 *Str-Rep  | т 01.2        | 22 10/09/08  | <b>13/09/13 13</b>   | 21 16    | R2221       |
| COB03           | 0 *Str-Rep  | т 01.0        | 01 11/05/02  | 11/05/02 08          | 40 7     | R2221       |
| COPYO           | 1           | 01.0          | 00 15/06/08  | 15/06/08 11:         | 00 1     | R2221       |
| COPY02          | 2           | 01.0          | 00 15/06/08  | 15/06/08 11:         | 00 1     | R2221       |
| DATA            |             | 01.0          | 06 11/05/02  | 11/05/02 11:         | 40 23    | R2221       |
| DATA0           | 1           | 01.0          | 00 11/05/11  | . 11/05/11 05:       | 08 19    | R2221       |
| DATA0           | 2           | 01.0          | 06 11/05/02  | 11/05/02 11:         | 40 23    | R2221       |
| FIXDI           | SP *Str-Rep | т 01.0        | 07 11/05/02  | 11/05/02 07          | 48 43    | R2221       |
| FIXJC           | L *Str-Rep  | т 01.0        | 00 12/02/09  | 12/02/09 07          | 51 16    | R2221       |
| IDCAM           | S *Str-Rep  | т 01.0        | 03 11/04/05  | <b>i 13/01/24 11</b> | 18 1     | R2221       |
| JCLPR           | OC *Str-Rep | т 01.0        | 04 11/04/19  | 11/05/02 07          | 49 7     | R2221       |
| JCL01           | 0 *Str-Rep  | <b>т</b> 01.2 | 22 10/09/08  | <b>13/09/13 13</b>   | 21 16    | R2221       |
| JCL02           | 0 *Str-Rep  | т 01.0        | 01 11/05/02  | 11/05/02 08          | 40 7     | R2221       |
| JCL03           | 0 *Str-Reg  | ъ т 01.0      | 06 11/05/02  | 13/06/05 14          | 07 17    | R2221       |

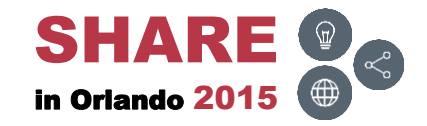

## **<u>REP</u>LACE – Results**

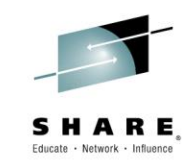

• The text string R2221 was replaced with X9999

| Menu Utilities Compilers Help                                                                         |
|----------------------------------------------------------------------------------------------------|
| BROWSE TSTSS.R2221.JCL.CNTL(COB010) - 01.06 Line 00000000 Col 001 080<br>Command ===> Scroll ===> CSR |
| <pre>//x9999f IX JOB (SST), KOSS, MSGCLASS=T, CLASS=R, NOTIFY=&amp;SYSUID //**</pre>                  |
| //* PURPOSE: TEST BOXJCL AND UNBOXJCL<br>//**                                                         |
| //IEFBR14 EXEC PGM=IEFBR14<br>//DD1 DD DSN=TSTSS.X9999.JCL.CNTL,DISP=SHR                              |
| <pre>//DD2 DD DISP=SHR, DSN=TSTSS.X9999.JCL.CNTL //**</pre>                                           |
| //* *<br>//* *                                                                                        |
| //* *<br>//**                                                                                         |
| //IDCAMS EXEC PGM=IDCAMS<br>//SYSPRINT DD SYSOUT=*                                                    |
| //SYSUT1 DD DSN=TSTSS.X9999.VSAM.FILE,DISP=OLD                                                        |
| PRINT INFILE (SYSUT1) DUMP ************************************                                       |
|                                                                                                    |

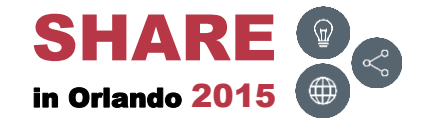

# **RESET [PEND|MSG]**

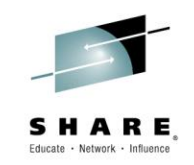

• To rebuild the display, terminate the pending commands and remove the messages, type in RES and press ENTER

| EZYEDIT TSTSS.R2221.JCL.CNTL (DMD193) Row 1 of 31 |               |          |            |                 |       |          |
|---------------------------------------------------|---------------|----------|------------|-----------------|-------|----------|
| COMMAND ===> RES                                  |               |          |            | S               | CROLL | ===> CSR |
| Enter: S=Select M=                                | Move C=Copy 1 | D=Delete | e R=Rename | T=Tag X=eXclude | F1=He | lp       |
| Command Name                                      | Rename        | VV.MM    | Created    | Changed         | Size  | Ident    |
| \$\$\$TITLE                                       |               | 01.21    | 15/06/15   | 15/06/15 11:49  | 0     | R2221    |
| #TEST                                             |               | 01.00    | 15/04/03   | 15/04/03 07:11  | 1     | R2221    |
| ASM                                               |               | 01.09    | 10/08/07   | 13/01/24 11:17  | 2034  | R2221    |
| ASMB                                              |               | 01.12    | 11/05/11   | 11/05/11 03:00  | 2034  | R2221    |
| COBOL                                             |               | 01.06    | 11/05/02   | 13/12/31 10:44  | 1516  | R2221    |
| COB010                                            | *Browse T     | 01.06    | 11/05/02   | 13/06/05 14:07  | 17    | R2221    |
| СОВ020                                            | *Str-Rep T    | 01.22    | 10/09/08   | 13/09/13 13:21  | 16    | R2221    |
| СОВ030                                            | *Str-Rep T    | 01.01    | 11/05/02   | 11/05/02 08:40  | 7     | R2221    |
| COPY01                                            |               | 01.00    | 15/06/08   | 15/06/08 11:00  | 1     | R2221    |
| COPY02                                            |               | 01.00    | 15/06/08   | 15/06/08 11:00  | 1     | R2221    |
| DATA                                              |               | 01.06    | 11/05/02   | 11/05/02 11:40  | 23    | R2221    |
| DATA01                                            |               | 01.00    | 11/05/11   | 11/05/11 05:08  | 19    | R2221    |
| DATA02                                            |               | 01.06    | 11/05/02   | 11/05/02 11:40  | 23    | R2221    |
| FIXDISP                                           | *Str-Rep T    | 01.07    | 11/05/02   | 11/05/02 07:48  | 43    | R2221    |
| FIXJCL                                            | *Str-Rep T    | 01.00    | 12/02/09   | 12/02/09 07:51  | 16    | R2221    |
| IDCAMS                                            | *Str-Rep T    | 01.03    | 11/04/05   | 13/01/24 11:18  | 1     | R2221    |
| JCLPROC                                           | *Str-Rep T    | 01.04    | 11/04/19   | 11/05/02 07:49  | 7     | R2221    |
| JCL010                                            | *Str-Rep T    | 01.22    | 10/09/08   | 13/09/13 13:21  | 16    | R2221    |
| JCL020                                            | *Str-Rep T    | 01.01    | 11/05/02   | 11/05/02 08:40  | 7     | R2221    |
| JCL030                                            | *Str-Rep T    | 01.06    | 11/05/02   | 13/06/05 14:07  | 17    | R2221    |
|                                                   |               |          |            |                 |       |          |

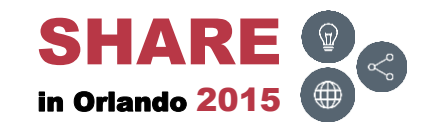

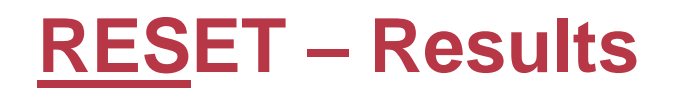

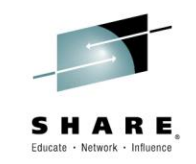

• The member list is rebuilt with the messages removed

| EZYEDIT TSTSS.R2221.JCL.CNTL  | (DMD193) |            |                 | R     | ow 1 of 31 |
|-------------------------------|----------|------------|-----------------|-------|------------|
| COMMAND ===>                  |          |            | S               | CROLL | ===> CSR   |
| Enter: S=Select M=Move C=Copy | D=Delet  | e R=Rename | T=Tag X=eXclude | F1=He | lp         |
| Command Name Rename           | VV.MM    | Created    | Changed         | Size  | Ident      |
| \$\$\$TITLE                   | 01.21    | 15/06/15   | 15/06/15 11:49  | 0     | R2221      |
| #TEST                         | 01.00    | 15/04/03   | 15/04/03 07:11  | 1     | R2221      |
| ASM                           | 01.09    | 10/08/07   | 13/01/24 11:17  | 2034  | R2221      |
| ASMB                          | 01.12    | 11/05/11   | 11/05/11 03:00  | 2034  | R2221      |
| COBOL                         | 01.06    | 11/05/02   | 13/12/31 10:44  | 1516  | R2221      |
| COB010                        | 01.06    | 11/05/02   | 13/06/05 14:07  | 17    | R2221      |
| СОВ020                        | 01.22    | 10/09/08   | 13/09/13 13:21  | 16    | R2221      |
| СОВ030                        | 01.01    | 11/05/02   | 11/05/02 08:40  | 7     | R2221      |
| COPY01                        | 01.00    | 15/06/08   | 15/06/08 11:00  | 1     | R2221      |
| COPY02                        | 01.00    | 15/06/08   | 15/06/08 11:00  | 1     | R2221      |
| DATA                          | 01.06    | 11/05/02   | 11/05/02 11:40  | 23    | R2221      |
| DATA01                        | 01.00    | 11/05/11   | 11/05/11 05:08  | 19    | R2221      |
| DATA02                        | 01.06    | 11/05/02   | 11/05/02 11:40  | 23    | R2221      |
| FIXDISP                       | 01.07    | 11/05/02   | 11/05/02 07:48  | 43    | R2221      |
| FIXJCL                        | 01.00    | 12/02/09   | 12/02/09 07:51  | 16    | R2221      |
| IDCAMS                        | 01.03    | 11/04/05   | 13/01/24 11:18  | 1     | R2221      |
| JCLPROC                       | 01.04    | 11/04/19   | 11/05/02 07:49  | 7     | R2221      |
| JCL010                        | 01.22    | 10/09/08   | 13/09/13 13:21  | 16    | R2221      |
| JCL020                        | 01.01    | 11/05/02   | 11/05/02 08:40  | 7     | R2221      |
| JCL030                        | 01.06    | 11/05/02   | 13/06/05 14:07  | 17    | R2221      |

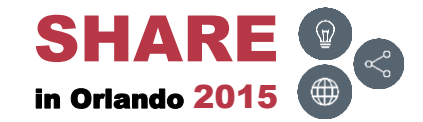

# SCAN [member | \*] [text]

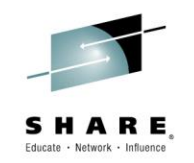

 To scan for particular text in all the members, type in SCAN [member] [text] and press ENTER

| EZYEDIT TSTSS.R2221.JCL.C | NTL (DMD193) |            |                 | R     | ow 1 of 31 |
|---------------------------|--------------|------------|-----------------|-------|------------|
| COMMAND ===> SCAN * IEFBR | 14           |            | S               | CROLL | ===> CSR   |
| Enter: S=Select M=Move C= | Copy D=Delet | e R=Rename | T=Tag X=eXclude | F1=He | lp         |
| Command Name Renam        | ne VV.MM     | Created    | Changed         | Size  | Ident      |
| \$\$\$TITLE               | 01.21        | 15/06/15   | 15/06/15 11:49  | 0     | R2221      |
| #TEST                     | 01.00        | 15/04/03   | 15/04/03 07:11  | 1     | R2221      |
| ASM                       | 01.09        | 10/08/07   | 13/01/24 11:17  | 2034  | R2221      |
| ASMB                      | 01.12        | 11/05/11   | 11/05/11 03:00  | 2034  | R2221      |
| COBOL                     | 01.06        | 11/05/02   | 13/12/31 10:44  | 1516  | R2221      |
| COB010                    | 01.06        | 11/05/02   | 13/06/05 14:07  | 17    | R2221      |
| СОВ020                    | 01.22        | 10/09/08   | 13/09/13 13:21  | 16    | R2221      |
| СОВ030                    | 01.01        | 11/05/02   | 11/05/02 08:40  | 7     | R2221      |
| COPY01                    | 01.00        | 15/06/08   | 15/06/08 11:00  | 1     | R2221      |
| COPY02                    | 01.00        | 15/06/08   | 15/06/08 11:00  | 1     | R2221      |
| DATA                      | 01.06        | 11/05/02   | 11/05/02 11:40  | 23    | R2221      |
| DATA01                    | 01.00        | 11/05/11   | 11/05/11 05:08  | 19    | R2221      |
| DATA02                    | 01.06        | 11/05/02   | 11/05/02 11:40  | 23    | R2221      |
| FIXDISP                   | 01.07        | 11/05/02   | 11/05/02 07:48  | 43    | R2221      |
| FIXJCL                    | 01.00        | 12/02/09   | 12/02/09 07:51  | 16    | R2221      |
| IDCAMS                    | 01.03        | 11/04/05   | 13/01/24 11:18  | 1     | R2221      |
| JCLPROC                   | 01.04        | 11/04/19   | 11/05/02 07:49  | 7     | R2221      |
| JCL010                    | 01.22        | 10/09/08   | 13/09/13 13:21  | 16    | R2221      |
| JCL020                    | 01.01        | 11/05/02   | 11/05/02 08:40  | 7     | R2221      |
| JCL030                    | 01.06        | 11/05/02   | 13/06/05 14:07  | 17    | R2221      |

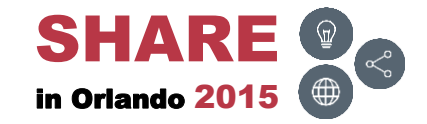

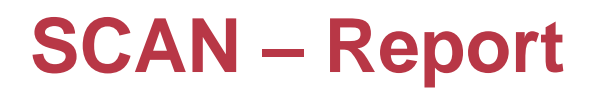

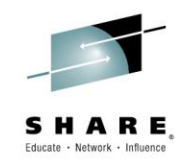

 Displays a report of all member names and where the text was found; press F3 (END)

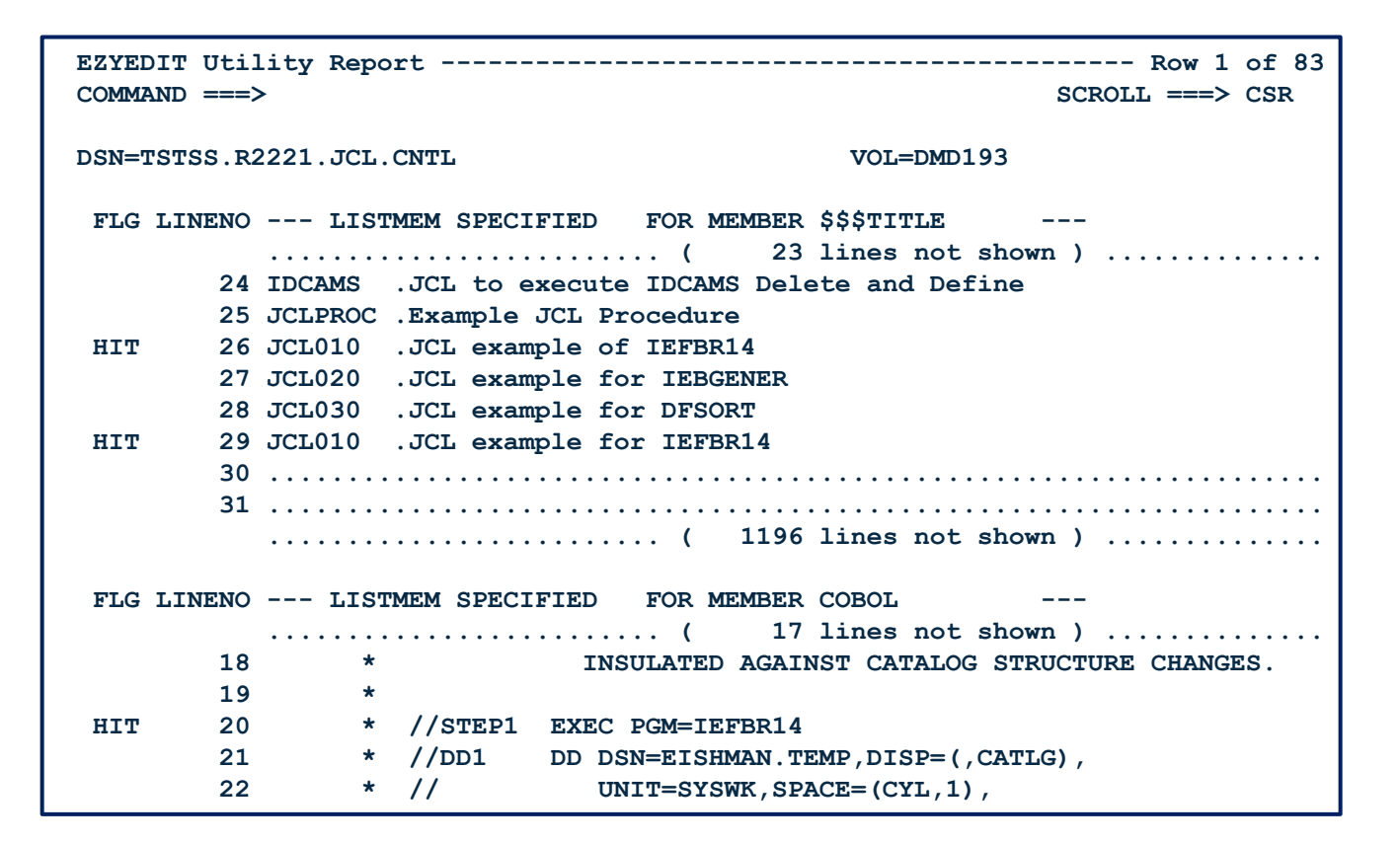

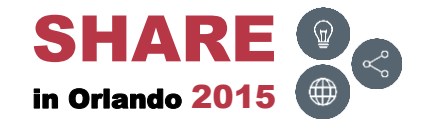

# **SCAN – Members Tagged**

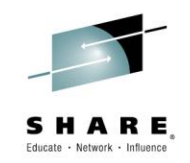

 The Rename column will display \*Str-Fnd; plus, the members will be tagged (T). Tab down and type in B to browse one of the members

| EZYEDIT TSTSS.R2221.JCL.CNTL (DMD193) Row 1 of 31 |                 |         |            |                 |       |       |
|---------------------------------------------------|-----------------|---------|------------|-----------------|-------|-------|
| COMMAND ===>                                      | SCROLL ===> CSR |         |            |                 |       |       |
| Enter: S=Select M=                                | Move C=Copy     | D=Delet | e R=Rename | T=Tag X=eXclude | F1=He | lp    |
| Command Name                                      | Rename          | VV.MM   | Created    | Changed         | Size  | Ident |
| \$\$\$TITLE                                       | *Str-Fnd T      | 01.21   | 15/06/15   | 15/06/15 11:49  | 0     | R2221 |
| #TEST                                             |                 | 01.00   | 15/04/03   | 15/04/03 07:11  | 1     | R2221 |
| ASM                                               |                 | 01.09   | 10/08/07   | 13/01/24 11:17  | 2034  | R2221 |
| ASMB                                              |                 | 01.12   | 11/05/11   | 11/05/11 03:00  | 2034  | R2221 |
| COBOL                                             | *Str-Fnd T      | 01.06   | 11/05/02   | 13/12/31 10:44  | 1516  | R2221 |
| COB010                                            | *Str-Fnd T      | 01.06   | 11/05/02   | 13/06/05 14:07  | 17    | R2221 |
| COB020                                            | *Str-Fnd T      | 01.22   | 10/09/08   | 13/09/13 13:21  | 16    | R2221 |
| COB030                                            | *Str-Fnd T      | 01.01   | 11/05/02   | 11/05/02 08:40  | 7     | R2221 |
| COPY01                                            |                 | 01.00   | 15/06/08   | 15/06/08 11:00  | 1     | R2221 |
| COPY02                                            |                 | 01.00   | 15/06/08   | 15/06/08 11:00  | 1     | R2221 |
| DATA                                              |                 | 01.06   | 11/05/02   | 11/05/02 11:40  | 23    | R2221 |
| DATA01                                            |                 | 01.00   | 11/05/11   | 11/05/11 05:08  | 19    | R2221 |
| DATA02                                            |                 | 01.06   | 11/05/02   | 11/05/02 11:40  | 23    | R2221 |
| FIXDISP                                           |                 | 01.07   | 11/05/02   | 11/05/02 07:48  | 43    | R2221 |
| B FIXJCL                                          | *Str-Fnd T      | 01.00   | 12/02/09   | 12/02/09 07:51  | 16    | R2221 |
| IDCAMS                                            |                 | 01.03   | 11/04/05   | 13/01/24 11:18  | 1     | R2221 |
| JCLPROC                                           |                 | 01.04   | 11/04/19   | 11/05/02 07:49  | 7     | R2221 |
| JCL010                                            | *Str-Fnd T      | 01.22   | 10/09/08   | 13/09/13 13:21  | 16    | R2221 |
| JCL020                                            | *Str-Fnd T      | 01.01   | 11/05/02   | 11/05/02 08:40  | 7     | R2221 |
| JCL030                                            | *Str-Fnd T      | 01.06   | 11/05/02   | 13/06/05 14:07  | 17    | R2221 |

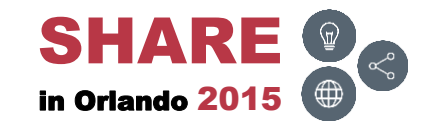

## **SCAN – Results**

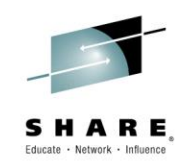

• Displays the text string IEFBR14

| Menu Utilities Compilers Help                                                                         |
|----------------------------------------------------------------------------------------------------|
| BROWSE TSTSS.R2221.JCL.CNTL(FIXJCL) - 01.00 Line 00000000 Col 001 080<br>Command ===> Scroll ===> CSR |
| **************************************                                                                |
| //X9999ZOO JOB (SST), KOSS, MSGCLASS=T, CLASS=R, NOTIFY=&SYSUID<br>//**                               |
| //* PURPOSE: TEST FIX JCL                                                                             |
| //**                                                                                                  |
| //STEP010 EXEC PGM=IEFBR14                                                                            |
| //DD1 DD DISP=SHR, DSN=TSTSS.X9999.JCL.CNTL                                                           |
| // DD DISP=SHR, DSN=TSTSS.X9999.JCL.CNTL2                                                             |
| //DD2 DD DISP=SHR, DSN=TSTSS.X9999.JCL.CNTL(JCL020)                                                   |
| //DD3 DD DISP=SHR, DSN=TSTSS.X9999.JCL.CNTL(JCL11)                                                    |
| //DD4 DD DISP=SHR, DSN=TSTSS.X9999.JCL.CNTL(JCL0*)                                                    |
| //DD5 DD DISP=SHR, DSN=TSTSS.X9999.JCL.CNTL(J%%0*)                                                    |
| //DDVSAM DD DISP=SHR,DSN=TSTSS.X9999.VSAM.FILE                                                        |
| //DDS913 DD DISP=SHR, DSN=TSTS7. #R0050.BCP.WWSRC                                                     |
| <pre>//DDGDG1 DD DISP=SHR,DSN=TSTSS.X9999.GDG.FILE(-1)</pre>                                          |
| //DDGDG2 DD DISP=SHR, DSN=TSTSS.X9999.GDG.FILE(0)                                                     |
| <pre>//DDGDG3 DD DISP=SHR,DSN=TSTSS.X9999.GDG.FILE(+1)</pre>                                          |
| **************************************                                                                |
|                                                                                                    |

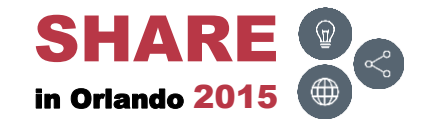

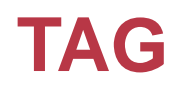

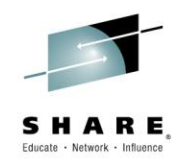

 To display just the members tagged, type in TAG ONLY and press ENTER

| EZYEDIT TSTSS.R2221.JCL.CNTL (DMD193) Row 1 of 31                       |         |          |                |      |       |  |
|-------------------------------------------------------------------------|---------|----------|----------------|------|-------|--|
| COMMAND ===> TAG ONLY SCROLL ===> CSR                                   |         |          |                |      |       |  |
| Enter: S=Select M=Move C=Copy D=Delete R=Rename T=Tag X=eXclude F1=Help |         |          |                |      |       |  |
| Command Name Rename                                                     | VV.MM   | Created  | Changed        | Size | Ident |  |
| \$\$\$TITLE *Str-Fnd                                                    | т 01.21 | 15/06/15 | 15/06/15 11:49 | 0    | R2221 |  |
| #TEST                                                                   | 01.00   | 15/04/03 | 15/04/03 07:11 | 1    | R2221 |  |
| ASM                                                                     | 01.09   | 10/08/07 | 13/01/24 11:17 | 2034 | R2221 |  |
| ASMB                                                                    | 01.12   | 11/05/11 | 11/05/11 03:00 | 2034 | R2221 |  |
| COBOL *Str-Fnd                                                          | т 01.06 | 11/05/02 | 13/12/31 10:44 | 1516 | R2221 |  |
| COB010 *Str-Fnd                                                         | т 01.06 | 11/05/02 | 13/06/05 14:07 | 17   | R2221 |  |
| COB020 *Str-Fnd                                                         | т 01.22 | 10/09/08 | 13/09/13 13:21 | 16   | R2221 |  |
| COB030 *Str-Fnd                                                         | т 01.01 | 11/05/02 | 11/05/02 08:40 | 7    | R2221 |  |
| COPY01                                                                  | 01.00   | 15/06/08 | 15/06/08 11:00 | 1    | R2221 |  |
| COPY02                                                                  | 01.00   | 15/06/08 | 15/06/08 11:00 | 1    | R2221 |  |
| DATA                                                                    | 01.06   | 11/05/02 | 11/05/02 11:40 | 23   | R2221 |  |
| DATA01                                                                  | 01.00   | 11/05/11 | 11/05/11 05:08 | 19   | R2221 |  |
| DATA02                                                                  | 01.06   | 11/05/02 | 11/05/02 11:40 | 23   | R2221 |  |
| FIXDISP                                                                 | 01.07   | 11/05/02 | 11/05/02 07:48 | 43   | R2221 |  |
| FIXJCL *Str-Fnd                                                         | т 01.00 | 12/02/09 | 12/02/09 07:51 | 16   | R2221 |  |
| IDCAMS                                                                  | 01.03   | 11/04/05 | 13/01/24 11:18 | 1    | R2221 |  |
| JCLPROC                                                                 | 01.04   | 11/04/19 | 11/05/02 07:49 | 7    | R2221 |  |
| JCL010 *Str-Fnd                                                         | т 01.22 | 10/09/08 | 13/09/13 13:21 | 16   | R2221 |  |
| JCL020 *Str-Fnd                                                         | т 01.01 | 11/05/02 | 11/05/02 08:40 | 7    | R2221 |  |
| JCL030 *Str-Fnd                                                         | т 01.06 | 11/05/02 | 13/06/05 14:07 | 17   | R2221 |  |

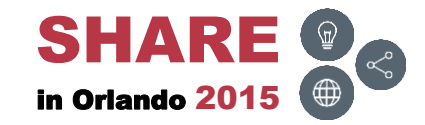

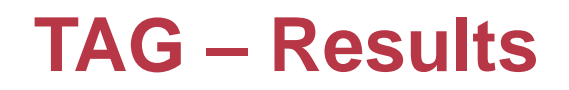

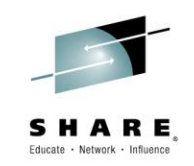

• Displays only the members tagged (T)

| EZYEDIT TSTSS.R2221.JCL.CNTL (DMD193) Row 1 of 9                        |         |         |           |                |       |         |   |  |
|-------------------------------------------------------------------------|---------|---------|-----------|----------------|-------|---------|---|--|
| COMMAND ===> SCROLL ===> CSR                                            |         |         |           |                |       |         |   |  |
| Enter: S=Select M=Move C=Copy D=Delete R=Rename T=Tag X=eXclude F1=Help |         |         |           |                |       |         |   |  |
| Command Name Rename                                                     | _       | VV.MM   | Created   | Changed        | Size  | Ident   |   |  |
| \$\$\$TITLE *Str-Fnd                                                    | т       | 01.21   | 15/06/15  | 15/06/15 11:49 | 0     | R2221   |   |  |
| COBOL *Str-Fnd                                                          | т       | 01.06   | 11/05/02  | 13/12/31 10:44 | 1516  | R2221   |   |  |
| COB010 *Str-Fnd                                                         | т       | 01.06   | 11/05/02  | 13/06/05 14:07 | 17    | R2221   |   |  |
| COB020 *Str-Fnd                                                         | т       | 01.22   | 10/09/08  | 13/09/13 13:21 | 16    | R2221   |   |  |
| COB030 *Str-Fnd                                                         | т       | 01.01   | 11/05/02  | 11/05/02 08:40 | 7     | R2221   |   |  |
| FIXJCL *Browse                                                          | т       | 01.00   | 12/02/09  | 12/02/09 07:51 | 16    | R2221   |   |  |
| JCL010 *Str-Fnd                                                         | т       | 01.22   | 10/09/08  | 13/09/13 13:21 | 16    | R2221   |   |  |
| JCL020 *Str-Fnd                                                         | т       | 01.01   | 11/05/02  | 11/05/02 08:40 | 7     | R2221   |   |  |
| JCL030 *Str-Fnd                                                         | т       | 01.06   | 11/05/02  | 13/06/05 14:07 | 17    | R2221   |   |  |
| *****                                                                   | * * * * | * Botto | m of Data | *****          | ***** | ******* | * |  |
|                                                                         |         |         |           |                |       |         |   |  |
|                                                                         |         |         |           |                |       |         |   |  |
|                                                                         |         |         |           |                |       |         |   |  |
|                                                                         |         |         |           |                |       |         |   |  |
|                                                                         |         |         |           |                |       |         |   |  |
|                                                                         |         |         |           |                |       |         |   |  |
|                                                                         |         |         |           |                |       |         |   |  |
|                                                                         |         |         |           |                |       |         |   |  |
|                                                                         |         |         |           |                |       |         |   |  |
|                                                                         |         |         |           |                |       |         |   |  |

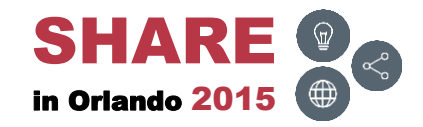

# TAG [keyword]

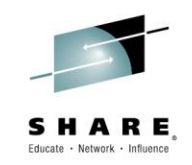

• The TAG keywords are as follows:

| Keyword   | Description                                                     |
|-----------|-----------------------------------------------------------------|
| TAG ALL   | Tag all members in the current Member List                      |
| TAG RES   | Reset all currently tagged members                              |
| TAG ONLY  | Exclude from the current list all members that are not tagged   |
| TAG AUTH  | Tag all load library members that are link authorized. Ex: AC=1 |
| TAG ALIAS | Tag all alias members                                           |
| TAG MINUS | Tag all previous member versions. Ex: MEMBER (-1)               |
| TAG TODAY | Tag all members updated today                                   |
| TAG WEEK  | Tag all members updated in the previous 7 days                  |
| TAG MONTH | Tag all members updated in the previous 30 days                 |
| TAG YEAR  | Tag all members updated in the previous year                    |
| TAG TOTAL | Totals all tagged members in either records or K bytes          |

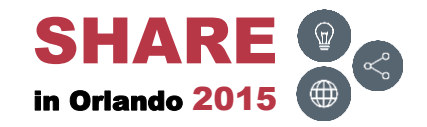

# TAG [column] [operator] [value]

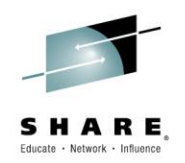

• The operators below can be used to TAG members by column content. For example: TAG SIZE GT 10, displays members greater than 10

| Operator | Alias | Description                                                                       |  |  |  |  |
|----------|-------|-----------------------------------------------------------------------------------|--|--|--|--|
| EQ       | =     | Equal (also 'starts with') (Default)                                              |  |  |  |  |
| NE       | <>    | ot equal                                                                          |  |  |  |  |
| LT       | <     | Less than                                                                         |  |  |  |  |
| GT       | >     | Greater than                                                                      |  |  |  |  |
| LE       | <=    | Less than or equal to (also '=<')                                                 |  |  |  |  |
| GE       | >=    | Greater than or equal to (also '=>')                                              |  |  |  |  |
| CONTAINS | СТ    | The target value may be found anywhere within the specified field (string search) |  |  |  |  |

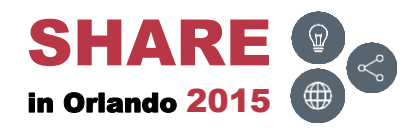

# **TAG** [command]

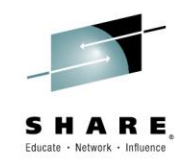

• The keywords below can be used as TAG commands. For example: TAG ALL followed by TAG S, selects all members in the current display

| Keyword     | Description                                                                                                    |
|-------------|----------------------------------------------------------------------------------------------------|
| TAG SCAN    | Scan all tagged members for a target string                                                                                                    |
| TAG REPLACE | Scan all tagged members for a target string and then replace the target string with a new string                                                     |
| TAG S       | Select all tagged members                                                                                                    |
| TAG C       | Copy all tagged members                                                                                                    |
| TAG D       | Delete all tagged members. The NOVERIFY option can be specified to bypass delete verification. Ex: TAG D NOVERIFY                                    |
| TAG P       | PRINT all tagged members. A printer destination can be specified with this option. Ex: TAG P RMT2. Specify ? to display your print destination table |

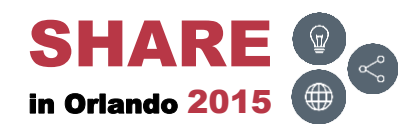

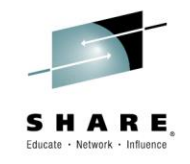

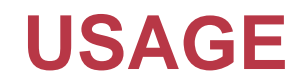

• To display the percentage utilized, type in USAGE and press ENTER

| EZYEDIT TSTSS.R2221 | .JCL.CNTL   | (DMD193) |            |           |         | R     | ow 1 of 31 |
|---------------------|-------------|----------|------------|-----------|---------|-------|------------|
| COMMAND ===> USAGE  |             |          |            |           | SC      | CROLL | ===> CSR   |
| Enter: S=Select M=M | love C=Copy | D=Delete | e R=Rename | T=Tag X=e | eXclude | F1=He | lp         |
| Command Name        | Rename      | VV.MM    | Created    | Change    | ed      | Size  | Ident      |
| \$\$\$TITLE         |             | 01.21    | 15/06/15   | 15/06/15  | 11:49   | 0     | R2221      |
| #TEST               |             | 01.00    | 15/04/03   | 15/04/03  | 07:11   | 1     | R2221      |
| ASM                 |             | 01.09    | 10/08/07   | 13/01/24  | 11:17   | 2034  | R2221      |
| ASMB                |             | 01.12    | 11/05/11   | 11/05/11  | 03:00   | 2034  | R2221      |
| COBOL               |             | 01.06    | 11/05/02   | 13/12/31  | 10:44   | 1516  | R2221      |
| COB010              |             | 01.06    | 11/05/02   | 13/06/05  | 14:07   | 17    | R2221      |
| СОВ020              |             | 01.22    | 10/09/08   | 13/09/13  | 13:21   | 16    | R2221      |
| СОВ030              |             | 01.01    | 11/05/02   | 11/05/02  | 08:40   | 7     | R2221      |
| COPY01              |             | 01.00    | 15/06/08   | 15/06/08  | 11:00   | 1     | R2221      |
| COPY02              |             | 01.00    | 15/06/08   | 15/06/08  | 11:00   | 1     | R2221      |
| DATA                |             | 01.06    | 11/05/02   | 11/05/02  | 11:40   | 23    | R2221      |
| DATA01              |             | 01.00    | 11/05/11   | 11/05/11  | 05:08   | 19    | R2221      |
| DATA02              |             | 01.06    | 11/05/02   | 11/05/02  | 11:40   | 23    | R2221      |
| FIXDISP             |             | 01.07    | 11/05/02   | 11/05/02  | 07:48   | 43    | R2221      |
| FIXJCL              |             | 01.00    | 12/02/09   | 12/02/09  | 07:51   | 16    | R2221      |
| IDCAMS              |             | 01.03    | 11/04/05   | 13/01/24  | 11:18   | 1     | R2221      |
| JCLPROC             |             | 01.04    | 11/04/19   | 11/05/02  | 07:49   | 7     | R2221      |
| JCL010              |             | 01.22    | 10/09/08   | 13/09/13  | 13:21   | 16    | R2221      |
| JCL020              |             | 01.01    | 11/05/02   | 11/05/02  | 08:40   | 7     | R2221      |
| JCL030              |             | 01.06    | 11/05/02   | 13/06/05  | 14:07   | 17    | R2221      |

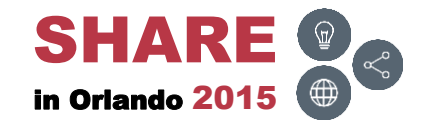

## **USAGE – Results**

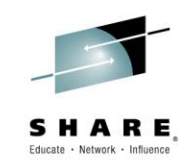

• Displays the percent utilized

| EZYEDIT TSTSS.R2221.JCL.CNTL                                            | (DMD193) |            |                  | 98%   | utilized |  |  |
|-------------------------------------------------------------------------|----------|------------|------------------|-------|----------|--|--|
| COMMAND ===> SCROLL ===> CSR                                            |          |            |                  |       |          |  |  |
| Enter: S=Select M=Move C=Copy D=Delete R=Rename T=Tag X=eXclude F1=Help |          |            |                  |       |          |  |  |
| Command Name Rename                                                     | VV.MM    | Created    | Changed          | Size  | Ident    |  |  |
| \$\$\$TITLE                                                             | 01.21    | 15/06/15   | 15/06/15 11:49   | 0     | R2221    |  |  |
| #TEST                                                                   | 01.00    | 15/04/03   | 15/04/03 07:11   | 1     | R2221    |  |  |
| ASM                                                                     | 01.09    | 10/08/07   | 13/01/24 11:17   | 2034  | R2221    |  |  |
| ASMB                                                                    | 01.12    | 11/05/11   | 11/05/11 03:00   | 2034  | R2221    |  |  |
| COBOL                                                                   | 01.06    | 11/05/02   | 13/12/31 10:44   | 1516  | R2221    |  |  |
| COB010                                                                  | 01.06    | 11/05/02   | 13/06/05 14:07   | 17    | R2221    |  |  |
| СОВ020                                                                  | 01.22    | 10/09/08   | 13/09/13 13:21   | 16    | R2221    |  |  |
| СОВ030                                                                  | 01.01    | 11/05/02   | 11/05/02 08:40   | 7     | R2221    |  |  |
| COPY01                                                                  | 01.00    | 15/06/08   | 15/06/08 11:00   | 1     | R2221    |  |  |
| COPY02                                                                  | 01.00    | 15/06/08   | 15/06/08 11:00   | 1     | R2221    |  |  |
| DATA                                                                    | 01.06    | 11/05/02   | 11/05/02 11:40   | 23    | R2221    |  |  |
| DATA01                                                                  | 01.00    | 11/05/11   | 11/05/11 05:08   | 19    | R2221    |  |  |
| DATA02                                                                  | 01.06    | 11/05/02   | 11/05/02 11:40   | 23    | R2221    |  |  |
| FIXDISP                                                                 | 01.07    | 11/05/02   | 11/05/02 07:48   | 43    | R2221    |  |  |
| FIXJCL                                                                  | 01.00    | 12/02/09   | 12/02/09 07:51   | 16    | R2221    |  |  |
| IDCAMS                                                                  | 01.03    | 11/04/05   | 13/01/24 11:18   | 1     | R2221    |  |  |
| +                                                                       |          |            |                  | + 7   | R2221    |  |  |
| Dataset TSTSS.R2                                                        | 221.JCL. | CNTL is 98 | percent utilized | d   6 | R2221    |  |  |
| +                                                                       |          |            |                  | + 7   | R2221    |  |  |
| JCL030                                                                  | 01.06    | 11/05/02   | 13/06/05 14:07   | 17    | R2221    |  |  |

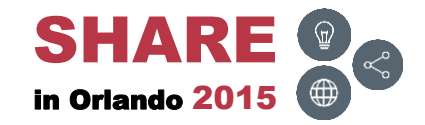
TITLE

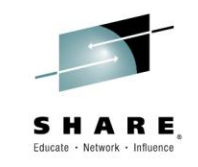

• To display the titles, type in **TITLE** and press **ENTER** 

| EZYEDIT TSTSS.R222 | 1.JCL.CNTL  | (DMD193) |            |                 | R     | ow 1 of 31 |
|--------------------|-------------|----------|------------|-----------------|-------|------------|
| COMMAND ===> TITLE |             |          |            | S               | CROLL | ===> CSR   |
| Enter: S=Select M= | Move C=Copy | D=Delet  | e R=Rename | T=Tag X=eXclude | F1=He | lp         |
| Command Name       | Rename      | VV.MM    | Created    | Changed         | Size  | Ident      |
| \$\$\$TITLE        |             | 01.21    | 15/06/15   | 15/06/15 11:49  | 0     | R2221      |
| #TEST              |             | 01.00    | 15/04/03   | 15/04/03 07:11  | 1     | R2221      |
| ASM                |             | 01.09    | 10/08/07   | 13/01/24 11:17  | 2034  | R2221      |
| ASMB               |             | 01.12    | 11/05/11   | 11/05/11 03:00  | 2034  | R2221      |
| COBOL              |             | 01.06    | 11/05/02   | 13/12/31 10:44  | 1516  | R2221      |
| COB010             |             | 01.06    | 11/05/02   | 13/06/05 14:07  | 17    | R2221      |
| СОВ020             |             | 01.22    | 10/09/08   | 13/09/13 13:21  | 16    | R2221      |
| СОВ030             |             | 01.01    | 11/05/02   | 11/05/02 08:40  | 7     | R2221      |
| COPY01             |             | 01.00    | 15/06/08   | 15/06/08 11:00  | 1     | R2221      |
| COPY02             |             | 01.00    | 15/06/08   | 15/06/08 11:00  | 1     | R2221      |
| DATA               |             | 01.06    | 11/05/02   | 11/05/02 11:40  | 23    | R2221      |
| DATA01             |             | 01.00    | 11/05/11   | 11/05/11 05:08  | 19    | R2221      |
| DATA02             |             | 01.06    | 11/05/02   | 11/05/02 11:40  | 23    | R2221      |
| FIXDISP            |             | 01.07    | 11/05/02   | 11/05/02 07:48  | 43    | R2221      |
| FIXJCL             |             | 01.00    | 12/02/09   | 12/02/09 07:51  | 16    | R2221      |
| IDCAMS             |             | 01.03    | 11/04/05   | 13/01/24 11:18  | 1     | R2221      |
| JCLPROC            |             | 01.04    | 11/04/19   | 11/05/02 07:49  | 7     | R2221      |
| JCL010             |             | 01.22    | 10/09/08   | 13/09/13 13:21  | 16    | R2221      |
| JCL020             |             | 01.01    | 11/05/02   | 11/05/02 08:40  | 7     | R2221      |
| JCL030             |             | 01.06    | 11/05/02   | 13/06/05 14:07  | 17    | R2221      |

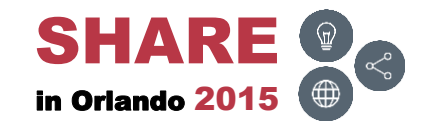

# **TITLE – Results**

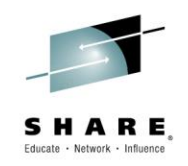

Displays the title information. To learn more, view the <u>Titles</u> topic section

| EZYEDIT TSTSS.R2221.JCL.CNTL ( | (DMD193) Titles 2% utilized                     |
|--------------------------------|-------------------------------------------------|
| COMMAND ===>                   | SCROLL ===> CSR                                 |
| Enter: S=Select M=Move C=Copy  | D=Delete R=Rename T=Tag X=eXclude F1=Help       |
| Command Name Rename            | Title Information                               |
| \$\$\$TITLE                    | Member allocated by PDSMAN and updated in place |
| #TEST                          | This is a test member                           |
| ASM                            | Example Assembler Program                       |
| ASMB                           | Example Assembler Program                       |
| COBOL                          | Example COBOL Program                           |
| COB010                         | Example COBOL Compile and Link                  |
| СОВ020                         | Example COBOL Compile and Link                  |
| СОВ030                         | Example COBOL Compile and Link                  |
| COPY01                         | COBOL Copybook                                  |
| COPY02                         | COBOL Copybook                                  |
| DATA                           | Data used for COBOL Program                     |
| DATA01                         | Data used for Assembler Program                 |
| DATA02                         | Data used for Assembler Program                 |
| FIXDISP                        | JCL to FIX DISP= in JCL                         |
| FIXJCL                         | JCL to Standardize JCL Format                   |
| IDCAMS                         | JCL to execute IDCAMS Delete and Define         |
| JCLPROC                        | Example JCL Procedure                           |
| JCL010                         | JCL example for IEFBR14                         |
| JCL020                         | JCL example for IEBGENER                        |
| JCL030                         | JCL example for DFSORT                          |

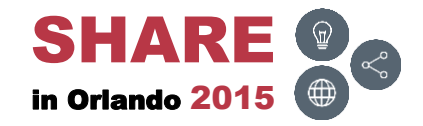

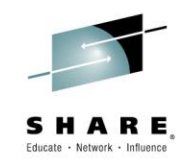

• To exclude particular members, type in X [member] and press ENTER

| EZYEDIT T | STSS.R22              | 21.JCL.CNTL  | (DMD193) |            |            |        | R     | ow 1 of 31 |
|-----------|-----------------------|--------------|----------|------------|------------|--------|-------|------------|
| COMMAND = | ==> <mark>X CO</mark> | B*           |          |            |            | SC     | CROLL | ===> CSR   |
| Enter: S= | Select M              | =Move C=Copy | D=Delet  | e R=Rename | T=Tag X=eX | Xclude | F1=He | lp         |
| Command   | Name                  | Rename       | VV.MM    | Created    | Changeo    | d      | Size  | Ident      |
|           | \$\$\$TITL            | 2            | 01.21    | 15/06/15   | 15/06/15   | 11:49  | 0     | R2221      |
|           | #TEST                 |              | 01.00    | 15/04/03   | 15/04/03 ( | 07:11  | 1     | R2221      |
|           | ASM                   |              | 01.09    | 10/08/07   | 13/01/24   | 11:17  | 2034  | R2221      |
|           | ASMB                  |              | 01.12    | 11/05/11   | 11/05/11 ( | 03:00  | 2034  | R2221      |
|           | COBOL                 |              | 01.06    | 11/05/02   | 13/12/31   | 10:44  | 1516  | R2221      |
|           | COB010                |              | 01.06    | 11/05/02   | 13/06/05 : | 14:07  | 17    | R2221      |
|           | СОВ020                |              | 01.22    | 10/09/08   | 13/09/13 : | 13:21  | 16    | R2221      |
|           | СОВ030                |              | 01.01    | 11/05/02   | 11/05/02 ( | 08:40  | 7     | R2221      |
|           | COPY01                |              | 01.00    | 15/06/08   | 15/06/08   | 11:00  | 1     | R2221      |
|           | COPY02                |              | 01.00    | 15/06/08   | 15/06/08   | 11:00  | 1     | R2221      |
|           | DATA                  |              | 01.06    | 11/05/02   | 11/05/02   | 11:40  | 23    | R2221      |
|           | DATA01                |              | 01.00    | 11/05/11   | 11/05/11 ( | 05:08  | 19    | R2221      |
|           | DATA02                |              | 01.06    | 11/05/02   | 11/05/02   | 11:40  | 23    | R2221      |
|           | FIXDISP               |              | 01.07    | 11/05/02   | 11/05/02 ( | 07:48  | 43    | R2221      |
|           | FIXJCL                |              | 01.00    | 12/02/09   | 12/02/09 ( | 07:51  | 16    | R2221      |
|           | IDCAMS                |              | 01.03    | 11/04/05   | 13/01/24   | 11:18  | 1     | R2221      |
|           | JCLPROC               |              | 01.04    | 11/04/19   | 11/05/02 ( | 07:49  | 7     | R2221      |
|           | JCL010                |              | 01.22    | 10/09/08   | 13/09/13   | 13:21  | 16    | R2221      |
|           | JCL020                |              | 01.01    | 11/05/02   | 11/05/02 ( | 08:40  | 7     | R2221      |
|           | JCL030                |              | 01.06    | 11/05/02   | 13/06/05   | 14:07  | 17    | R2221      |

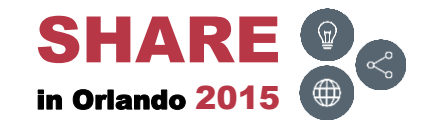

## X – Results

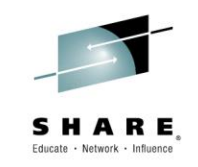

• The particular members will be excluded

| EZYEDIT TSTSS.R | 2221.JCL.CNTL | (DMD193) |            |           |         | R     | ow 1 of 27 |
|-----------------|---------------|----------|------------|-----------|---------|-------|------------|
| COMMAND ===>    |               |          |            |           | S       | CROLL | ===> CSR   |
| Enter: S=Select | M=Move C=Copy | D=Delet  | e R=Rename | T=Tag X=e | eXclude | F1=He | lp         |
| Command Name    | Rename        | VV.MM    | Created    | Change    | ed      | Size  | Ident      |
| \$\$\$TI        | TLE           | 01.21    | 15/06/15   | 15/06/15  | 11:49   | 0     | R2221      |
| #TEST           | 1             | 01.00    | 15/04/03   | 15/04/03  | 07:11   | 1     | R2221      |
| ASM             |               | 01.09    | 10/08/07   | 13/01/24  | 11:17   | 2034  | R2221      |
| ASMB            |               | 01.12    | 11/05/11   | 11/05/11  | 03:00   | 2034  | R2221      |
| COPYO           | 1             | 01.00    | 15/06/08   | 15/06/08  | 11:00   | 1     | R2221      |
| COPYO           | 2             | 01.00    | 15/06/08   | 15/06/08  | 11:00   | 1     | R2221      |
| DATA            |               | 01.06    | 11/05/02   | 11/05/02  | 11:40   | 23    | R2221      |
| DATAO           | 1             | 01.00    | 11/05/11   | 11/05/11  | 05:08   | 19    | R2221      |
| DATAO           | 2             | 01.06    | 11/05/02   | 11/05/02  | 11:40   | 23    | R2221      |
| FIXDI           | SP            | 01.07    | 11/05/02   | 11/05/02  | 07:48   | 43    | R2221      |
| FIXJC           | L             | 01.00    | 12/02/09   | 12/02/09  | 07:51   | 16    | R2221      |
| IDCAM           | IS            | 01.03    | 11/04/05   | 13/01/24  | 11:18   | 1     | R2221      |
| JCLPR           | OC            | 01.04    | 11/04/19   | 11/05/02  | 07:49   | 7     | R2221      |
| JCL01           | .0            | 01.22    | 10/09/08   | 13/09/13  | 13:21   | 16    | R2221      |
| JCL02           | 20            | 01.01    | 11/05/02   | 11/05/02  | 08:40   | 7     | R2221      |
| JCL03           | 0             | 01.06    | 11/05/02   | 13/06/05  | 14:07   | 17    | R2221      |
| OUTPU           | ΓT            |          |            |           |         |       |            |
| PARA            |               | 01.00    | 13/01/24   | 13/01/24  | 11:18   | 31    | R2221      |
| PDSM3           | 86            | 01.02    | 13/10/22   | 13/10/22  | 13:06   | 27    | R2221      |
| PROGO           | 0             | 01.00    | 11/05/11   | 11/05/11  | 02:23   | 1489  | R2221      |

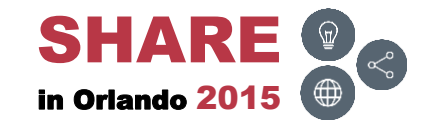

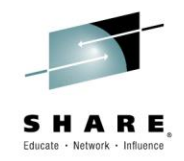

## Member List Line Commands

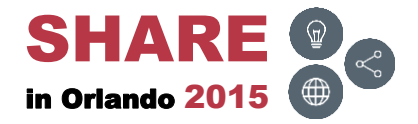

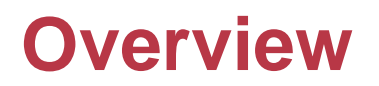

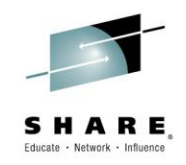

 The next few slides will provide an overview of the Member List <u>line</u> commands and demonstrate how to use several of them

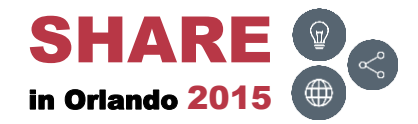

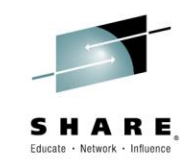

| Command         | Batch | Description                                      |
|-----------------|-------|--------------------------------------------------|
| <u>B</u>        | No    | Browse a member                                  |
| BLD             | No    | Build a member from base and delta files         |
| <u>C</u>        | No    | Copy a member                                    |
| <u>COMpare</u>  | No    | Compare two members                              |
| <u>D</u>        | Yes   | Delete a member                                  |
| DCF             | No    | Invoke DCF/Script processing                     |
| <u>DIFf</u>     | No    | Compare two members, report only the differences |
| <u>DIRenrty</u> | Yes   | Display the directory                            |
| E               | No    | Edit a member                                    |
| EC              | No    | Maintain change (Delta) files for base file      |
| <u>EXec</u>     | No    | Execute a CLIST or REXX program                  |
| IDR             | Yes   | Display IDR data                                 |
| J               | No    | Submit a member                                  |

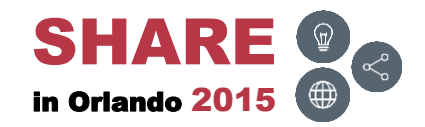

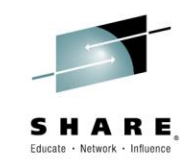

| Command        | Batch | Description                      |
|----------------|-------|----------------------------------|
| LLAREF         | No    | LLA refresh a member             |
| M              | No    | Move a member                    |
| MAP            | Yes   | Display CSECT map                |
| Ρ              | No    | Print a member                   |
| PACK           | Yes   | Pack a member                    |
| PDSMAN         | No    | PDSMAN functions                 |
| PLISTadd       | No    | Define a Plist Index entry       |
| <u>R</u>       | Yes   | Rename a member                  |
| <u>S</u>       | No    | Select a member                  |
| <u>SUMmary</u> | Yes   | Display CSECT summary            |
| T              | Yes   | Tag or UnTag a member            |
| TITLE          | No    | Display or update a member title |
| U              | No    | User command alias               |

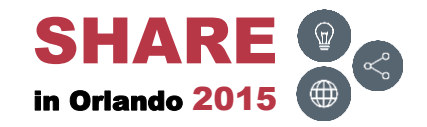

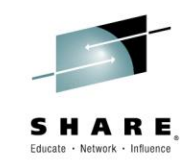

| Command                | Batch | Description                           |  |  |
|------------------------|-------|---------------------------------------|--|--|
| <u>UNdelete</u>        | No    | Un-delete a member                    |  |  |
| <u>UN</u> pac <u>K</u> | Yes   | Unpack a member                       |  |  |
| V                      | No    | View a member                         |  |  |
| X                      | Yes   | Exclude a member                      |  |  |
| =                      | No    | Repeat command                        |  |  |
| /                      | No    | Scroll display                        |  |  |
| ?                      | No    | Re-display message                    |  |  |
| User-Cmd               | No    | User command or CLIST or REXX program |  |  |

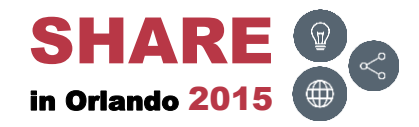

# **Block Commands**

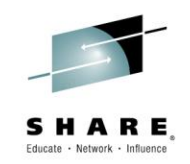

- The <u>single</u> character line commands (B, D, E, F, etc.) can be specified as block commands
  - The only exceptions are the slash (/), equal (=) and message (?) line commands
- Block commands can be denoted in two ways
  - Doubling the <u>single</u> character line command at the beginning and the end of the block
  - Following the <u>single</u> character line command with a number Indicating the number of lines to be processed
- Examples:

| Command | Description                                          |
|---------|------------------------------------------------------|
| BB      | Block browse (specify at beginning and end of block) |
| B9      | Implicit block browse (browse 9 entries)             |

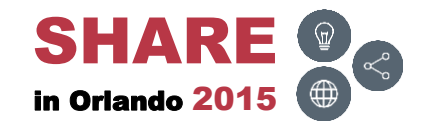

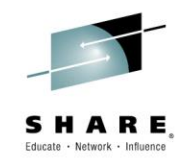

To browse several members at once, type in B## and press ENTER.
 Can also use block commands (BB)

| EZYEDIT   | TSTSS.R2221  | .JCL.CNTL   | (DMD193) |            |           |        | R     | ow 1 of 31 |
|-----------|--------------|-------------|----------|------------|-----------|--------|-------|------------|
| COMMAND   | ===>         |             |          |            |           | S      | CROLL | ===> CSR   |
| Enter:    | S=Select M=M | love C=Copy | D=Delete | e R=Rename | T=Tag X=e | Xclude | F1=He | lp         |
| Command   | Name         | Rename      | VV.MM    | Created    | Change    | ed     | Size  | Ident      |
|           | \$\$\$TITLE  |             | 01.21    | 15/06/15   | 15/06/15  | 11:49  | 0     | R2221      |
|           | #TEST        |             | 01.00    | 15/04/03   | 15/04/03  | 07:11  | 1     | R2221      |
|           | ASM          |             | 01.09    | 10/08/07   | 13/01/24  | 11:17  | 2034  | R2221      |
|           | ASMB         |             | 01.12    | 11/05/11   | 11/05/11  | 03:00  | 2034  | R2221      |
|           | COBOL        |             | 01.06    | 11/05/02   | 13/12/31  | 10:44  | 1516  | R2221      |
| <b>B3</b> | COB010       |             | 01.06    | 11/05/02   | 13/06/05  | 14:07  | 17    | R2221      |
|           | COB020       |             | 01.22    | 10/09/08   | 13/09/13  | 13:21  | 16    | R2221      |
|           | COB030       |             | 01.01    | 11/05/02   | 11/05/02  | 08:40  | 7     | R2221      |
|           | COPY01       |             | 01.02    | 15/06/08   | 15/06/16  | 80:80  | 4     | R2221      |
|           | COPY02       |             | 01.01    | 15/06/08   | 15/06/16  | 08:22  | 4     | R2221      |
|           | DATA         |             | 01.06    | 11/05/02   | 11/05/02  | 11:40  | 23    | R2221      |
|           | DATA01       |             | 01.00    | 11/05/11   | 11/05/11  | 05:08  | 19    | R2221      |
|           | DATA02       |             | 01.06    | 11/05/02   | 11/05/02  | 11:40  | 23    | R2221      |
|           | FIXDISP      |             | 01.07    | 11/05/02   | 11/05/02  | 07:48  | 43    | R2221      |
|           | FIXJCL       |             | 01.00    | 12/02/09   | 12/02/09  | 07:51  | 16    | R2221      |
|           | IDCAMS       |             | 01.03    | 11/04/05   | 13/01/24  | 11:18  | 1     | R2221      |
|           | JCLPROC      |             | 01.04    | 11/04/19   | 11/05/02  | 07:49  | 7     | R2221      |
|           | JCL010       |             | 01.22    | 10/09/08   | 13/09/13  | 13:21  | 16    | R2221      |
|           | JCL020       |             | 01.01    | 11/05/02   | 11/05/02  | 08:40  | 7     | R2221      |
|           | JCL030       |             | 01.06    | 11/05/02   | 13/06/05  | 14:07  | 17    | R2221      |

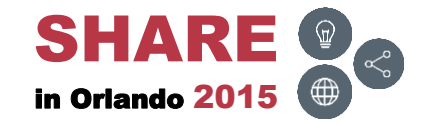

## **B** – Member 1

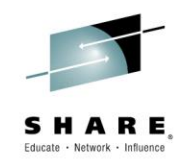

 Browsing the 1<sup>st</sup> member in the list; press F3 (END) to browse the next member

| Menu Utilities Compilers Help                                              |
|----------------------------------------------------------------------------|
| BROWSE TSTSS.R2221.JCL.CNTL(COB010) - 01.06 Line 00000000 Col 001 080      |
| Command ===> Scroll ===> CSR                                               |
| **************************************                                     |
| <pre>//X9999FIX JOB (SST),KOSS,MSGCLASS=T,CLASS=R,NOTIFY=&amp;SYSUID</pre> |
| //**                                                                       |
| //* PURPOSE: TEST BOXJCL AND UNBOXJCL                                      |
| //**                                                                       |
| //IEFBR14 EXEC PGM=IEFBR14                                                 |
| //DD1 DD DSN=TSTSS.X9999.JCL.CNTL,DISP=SHR                                 |
| //DD2 DD DISP=SHR, DSN=TSTSS.X9999.JCL.CNTL                                |
| //**                                                                       |
| //* *                                                                      |
| //* *                                                                      |
| //* *                                                                      |
| //**                                                                       |
| //IDCAMS EXEC PGM=IDCAMS                                                   |
| //SYSPRINT DD SYSOUT=*                                                     |
| //SYSUT1 DD DSN=TSTSS X9999 VSAM FILE DISP=OLD                             |
| //SYSTN DD *                                                               |
| PRINT INFILE (SYSUT1) DIMP                                                 |
| **************************************                                     |
|                                                                            |

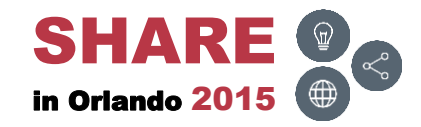

## **B – Member 2**

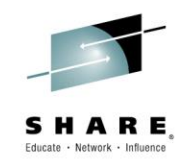

 Browsing the 2<sup>nd</sup> member in the list; press F3 (END) to browse the next member

| Menu U     | tili | ties Compilers Help                                         |
|------------|------|-------------------------------------------------------------|
| BROWSE     | TST  | SS.R2221.JCL.CNTL(COB020) - 01.22 Line 00000000 Col 001 080 |
| Command == | ==>  | Scroll ===> CSR                                             |
| *******    | **** | **************************************                      |
| //x9999z00 | JOB  | (SST), KOSS, MSGCLASS=T, CLASS=R, NOTIFY=&SYSUID            |
| //*        |      | *                                                           |
| //* PURPOS | SE:  | TEST B, E, V, ZOOM, VZOOM, \$B, #E, \$V                     |
| //*        |      | *                                                           |
| //STEP010  | EXE  | C PGM=IEFBR14                                               |
| //DD1      | DD   | DISP=SHR, DSN=TSTSS.X9999.JCL.CNTL                          |
| 11         | DD   | DISP=SHR, DSN=TSTSS.X9999.JCL.CNTL2                         |
| //DD2      | DD   | DISP=SHR, DSN=TSTSS.X9999.JCL.CNTL(JCL020)                  |
| //DD3      | DD   | DISP=SHR, DSN=TSTSS.X9999.JCL.CNTL(JCL11)                   |
| //DD4      | DD   | DISP=SHR, DSN=TSTSS.X9999.JCL.CNTL(JCL0*)                   |
| //DD5      | DD   | DISP=SHR, DSN=TSTSS.X9999.JCL.CNTL(J%%0*)                   |
| //DDVSAM   | DD   | DISP=SHR, DSN=TSTSS.X9999.VSAM.FILE                         |
| //DDS913   | DD   | DISP=SHR, DSN=TSTS7.#R0050.BCP.WWSRC                        |
| //DDGDG1   | DD   | DISP=SHR, DSN=TSTSS.X9999.GDG(-1)                           |
| //DDGDG2   | DD   | DISP=SHR, DSN=TSTSS.X9999.GDG(0)                            |
| //DDGDG3   | DD   | DISP=SHR, DSN=TSTSS.X9999.GDG(+1)                           |
| ******     | **** | **************************************                      |
|            |      |                                                             |
|            |      |                                                             |

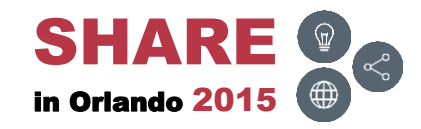

### **B** – Member 3

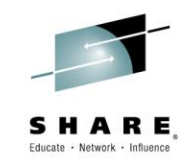

• Browsing the 3<sup>rd</sup> member in the list; press F3 (END)

| Menu Utilities Compilers Help                                                                                                    |
|----------------------------------------------------------------------------------------------------|
| BROWSE         TSTSS.R2221.JCL.CNTL(COB030)         - 01.01         Line 0000000 Col 001 080           Command ===>         Scroll ===> CSR           ************************************ |
| //* PURPOSE: TEST B, E, V, ZOOM, VZOOM, \$B, #E, \$V                                                                                                    |
| <pre>//STEP010 EXEC PGM=IEFBR14 //DD1 DD DISP=SHR,DSN=TSTSS.X9999.JCL.CNTL // DD DISP=SHR,DSN=TSTSS.X9999.JCL.CNTL2 ************************************</pre>                             |

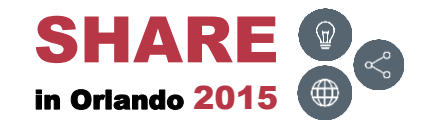

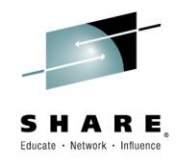

- С
- To copy several members at once, type in CC (or C##) and press ENTER

| EZY | EDIT T | STSS.R2221  | .JCL.CNTL  | (DMD193) |            |          |         | R     | ow 1 of 31 |
|-----|--------|-------------|------------|----------|------------|----------|---------|-------|------------|
| COM | MAND = | ==>         |            |          |            |          | S       | CROLL | ===> CSR   |
| Ent | er: S= | Select M=M  | ove C=Copy | D=Delete | e R=Rename | T=Tag X= | eXclude | F1=He | lp         |
| Com | mand   | Name        | Rename     | VV.MM    | Created    | Change   | ed      | Size  | Ident      |
|     |        | \$\$\$TITLE |            | 01.21    | 15/06/15   | 15/06/15 | 11:49   | 0     | R2221      |
|     |        | #TEST       |            | 01.00    | 15/04/03   | 15/04/03 | 07:11   | 1     | R2221      |
|     |        | ASM         |            | 01.09    | 10/08/07   | 13/01/24 | 11:17   | 2034  | R2221      |
|     |        | ASMB        |            | 01.12    | 11/05/11   | 11/05/11 | 03:00   | 2034  | R2221      |
| CC  |        | COBOL       |            | 01.06    | 11/05/02   | 13/12/31 | 10:44   | 1516  | R2221      |
|     |        | COB010      |            | 01.06    | 11/05/02   | 13/06/05 | 14:07   | 17    | R2221      |
|     |        | COB020      |            | 01.22    | 10/09/08   | 13/09/13 | 13:21   | 16    | R2221      |
|     |        | СОВ030      |            | 01.01    | 11/05/02   | 11/05/02 | 08:40   | 7     | R2221      |
|     |        | COPY01      |            | 01.00    | 15/06/08   | 15/06/08 | 11:00   | 1     | R2221      |
| cc  |        | COPY02      |            | 01.00    | 15/06/08   | 15/06/08 | 11:00   | 1     | R2221      |
|     |        | DATA        |            | 01.06    | 11/05/02   | 11/05/02 | 11:40   | 23    | R2221      |
|     |        | DATA01      |            | 01.00    | 11/05/11   | 11/05/11 | 05:08   | 19    | R2221      |
|     |        | DATA02      |            | 01.06    | 11/05/02   | 11/05/02 | 11:40   | 23    | R2221      |
|     |        | FIXDISP     |            | 01.07    | 11/05/02   | 11/05/02 | 07:48   | 43    | R2221      |
|     |        | FIXJCL      |            | 01.00    | 12/02/09   | 12/02/09 | 07:51   | 16    | R2221      |
|     |        | IDCAMS      |            | 01.03    | 11/04/05   | 13/01/24 | 11:18   | 1     | R2221      |
|     |        | JCLPROC     |            | 01.04    | 11/04/19   | 11/05/02 | 07:49   | 7     | R2221      |
|     |        | JCL010      |            | 01.22    | 10/09/08   | 13/09/13 | 13:21   | 16    | R2221      |
|     |        | JCL020      |            | 01.01    | 11/05/02   | 11/05/02 | 08:40   | 7     | R2221      |
|     |        | JCL030      |            | 01.06    | 11/05/02   | 13/06/05 | 14:07   | 17    | R2221      |

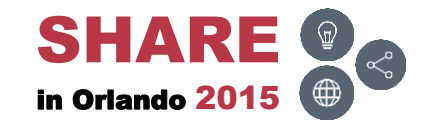

# **C** – Input Panel

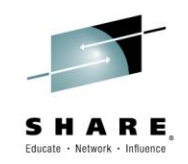

 Type in the PDS dataset name where the members are to be copied, select the desired options and press ENTER

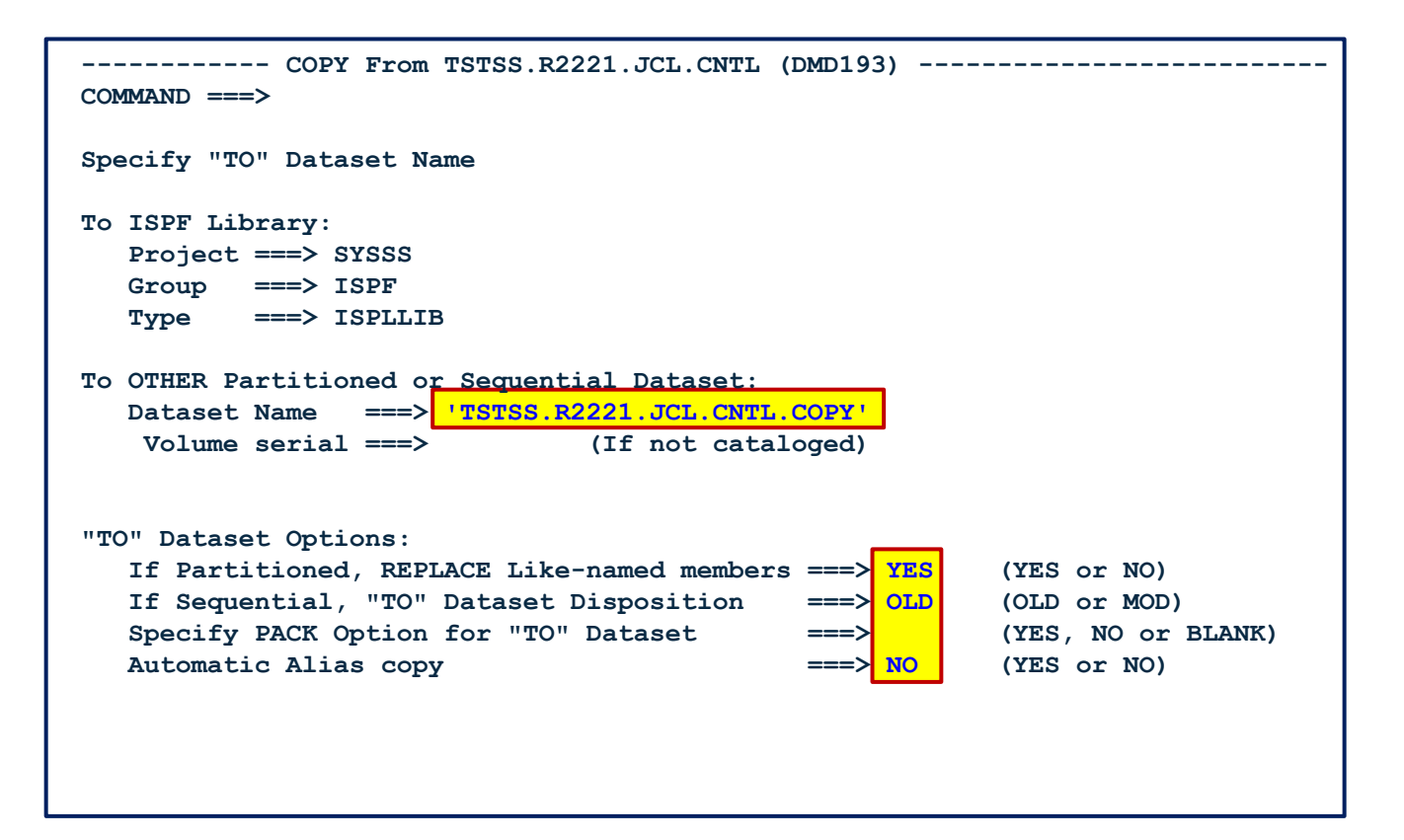

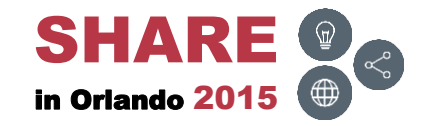

## **C** – Results

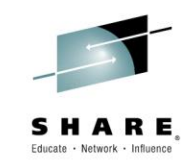

• The members will be successfully copied

| EZYEDIT TSTSS.R222 | 1.JCL.CNI | L (DMD193) |            |                | COPY s  | uccessful |
|--------------------|-----------|------------|------------|----------------|---------|-----------|
| COMMAND ===>       |           |            |            |                | SCROLL  | ===> CSR  |
| Enter: S=Select M= | Move C=Cc | py D=Delet | e R=Rename | T=Tag X=eXclud | e F1=He | lp        |
| Command Name       | Rename    | VV.MM      | Created    | Changed        | Size    | Ident     |
| \$\$\$TITLE        |           | 01.21      | 15/06/15   | 15/06/15 11:49 | 0       | R2221     |
| #TEST              |           | 01.00      | 15/04/03   | 15/04/03 07:11 | 1       | R2221     |
| ASM                |           | 01.09      | 10/08/07   | 13/01/24 11:17 | 2034    | R2221     |
| ASMB               |           | 01.12      | 11/05/11   | 11/05/11 03:00 | 2034    | R2221     |
| COBOL              | *Copied   | 01.06      | 11/05/02   | 13/12/31 10:44 | 1516    | R2221     |
| COB010             | *Copied   | 01.06      | 11/05/02   | 13/06/05 14:07 | 17      | R2221     |
| СОВ020             | *Copied   | 01.22      | 10/09/08   | 13/09/13 13:21 | 16      | R2221     |
| СОВ030             | *Copied   | 01.01      | 11/05/02   | 11/05/02 08:40 | 7       | R2221     |
| COPY01             | *Copied   | 01.00      | 15/06/08   | 15/06/08 11:00 | 1       | R2221     |
| COPY02             | *Copied   | 01.00      | 15/06/08   | 15/06/08 11:00 | 1       | R2221     |
| DATA               |           | 01.06      | 11/05/02   | 11/05/02 11:40 | 23      | R2221     |
| DATA01             |           | 01.00      | 11/05/11   | 11/05/11 05:08 | 19      | R2221     |
| DATA02             |           | 01.06      | 11/05/02   | 11/05/02 11:40 | 23      | R2221     |
| FIXDISP            |           | 01.07      | 11/05/02   | 11/05/02 07:48 | 43      | R2221     |
| FIXJCL             |           | 01.00      | 12/02/09   | 12/02/09 07:51 | 16      | R2221     |
| IDCAMS             |           | 01.03      | 11/04/05   | 13/01/24 11:18 | 1       | R2221     |
| JCLPROC            |           | 01.04      | 11/04/19   | 11/05/02 07:49 | 7       | R2221     |
| JCL010             |           | 01.22      | 10/09/08   | 13/09/13 13:21 | 16      | R2221     |
| JCL020             |           | 01.01      | 11/05/02   | 11/05/02 08:40 | 7       | R2221     |
| JCL030             |           | 01.06      | 11/05/02   | 13/06/05 14:07 | 17      | R2221     |

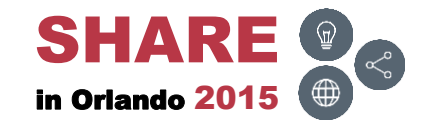

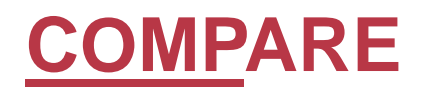

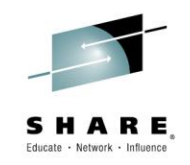

• To compare two PDS members, type in COMP, type in the member name in the Rename field and press ENTER

| EZYEDIT TS  | ISS.R2221   | .JCL.CNTL ( | DMD193)  |            |           |        | R       | ow 1 of 31 |
|-------------|-------------|-------------|----------|------------|-----------|--------|---------|------------|
| COMMAND === | =>          |             |          |            |           | S      | CROLL : | ===> CSR   |
| Enter: S=Se | elect M=Mo  | ove C=Copy  | D=Delete | e R=Rename | T=Tag X=e | Xclude | F1=He   | lp         |
| Command 1   | Name        | Rename      | VV.MM    | Created    | Change    | d      | Size    | Ident      |
| 5           | \$\$\$TITLE |             | 01.21    | 15/06/15   | 15/06/15  | 11:49  | 0       | R2221      |
| 4           | #TEST       |             | 01.00    | 15/04/03   | 15/04/03  | 07:11  | 1       | R2221      |
| 7           | ASM         |             | 01.09    | 10/08/07   | 13/01/24  | 11:17  | 2034    | R2221      |
| 2           | ASMB        |             | 01.12    | 11/05/11   | 11/05/11  | 03:00  | 2034    | R2221      |
| C           | COBOL       |             | 01.06    | 11/05/02   | 13/12/31  | 10:44  | 1516    | R2221      |
| C           | COB010      |             | 01.06    | 11/05/02   | 13/06/05  | 14:07  | 17      | R2221      |
| C           | СОВ020      |             | 01.22    | 10/09/08   | 13/09/13  | 13:21  | 16      | R2221      |
|             | сов030 _    |             | 01.01    | 11/05/02   | 11/05/02  | 08:40  | 7       | R2221      |
| COMP        | COPY01      | COPY02      | 01.02    | 15/06/08   | 15/06/16  | 80:80  | 4       | R2221      |
|             | COPY02      |             | 01.01    | 15/06/08   | 15/06/16  | 08:22  | 4       | R2221      |
| I           | DATA        |             | 01.06    | 11/05/02   | 11/05/02  | 11:40  | 23      | R2221      |
| I           | DATA01      |             | 01.00    | 11/05/11   | 11/05/11  | 05:08  | 19      | R2221      |
| I           | DATA02      |             | 01.06    | 11/05/02   | 11/05/02  | 11:40  | 23      | R2221      |
| I           | FIXDISP     |             | 01.07    | 11/05/02   | 11/05/02  | 07:48  | 43      | R2221      |
| I           | FIXJCL      |             | 01.00    | 12/02/09   | 12/02/09  | 07:51  | 16      | R2221      |
| ]           | IDCAMS      |             | 01.03    | 11/04/05   | 13/01/24  | 11:18  | 1       | R2221      |
| i           | JCLPROC     |             | 01.04    | 11/04/19   | 11/05/02  | 07:49  | 7       | R2221      |
| ċ           | JCL010      |             | 01.22    | 10/09/08   | 13/09/13  | 13:21  | 16      | R2221      |
| ċ           | JCL020      |             | 01.01    | 11/05/02   | 11/05/02  | 08:40  | 7       | R2221      |
| ċ           | JCL030      |             | 01.06    | 11/05/02   | 13/06/05  | 14:07  | 17      | R2221      |

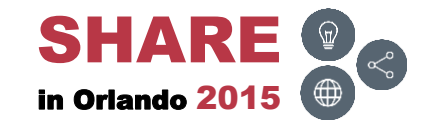

# **<u>COMPARE – Results</u>**

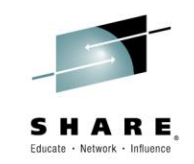

• Displays <u>all</u> records and the differences

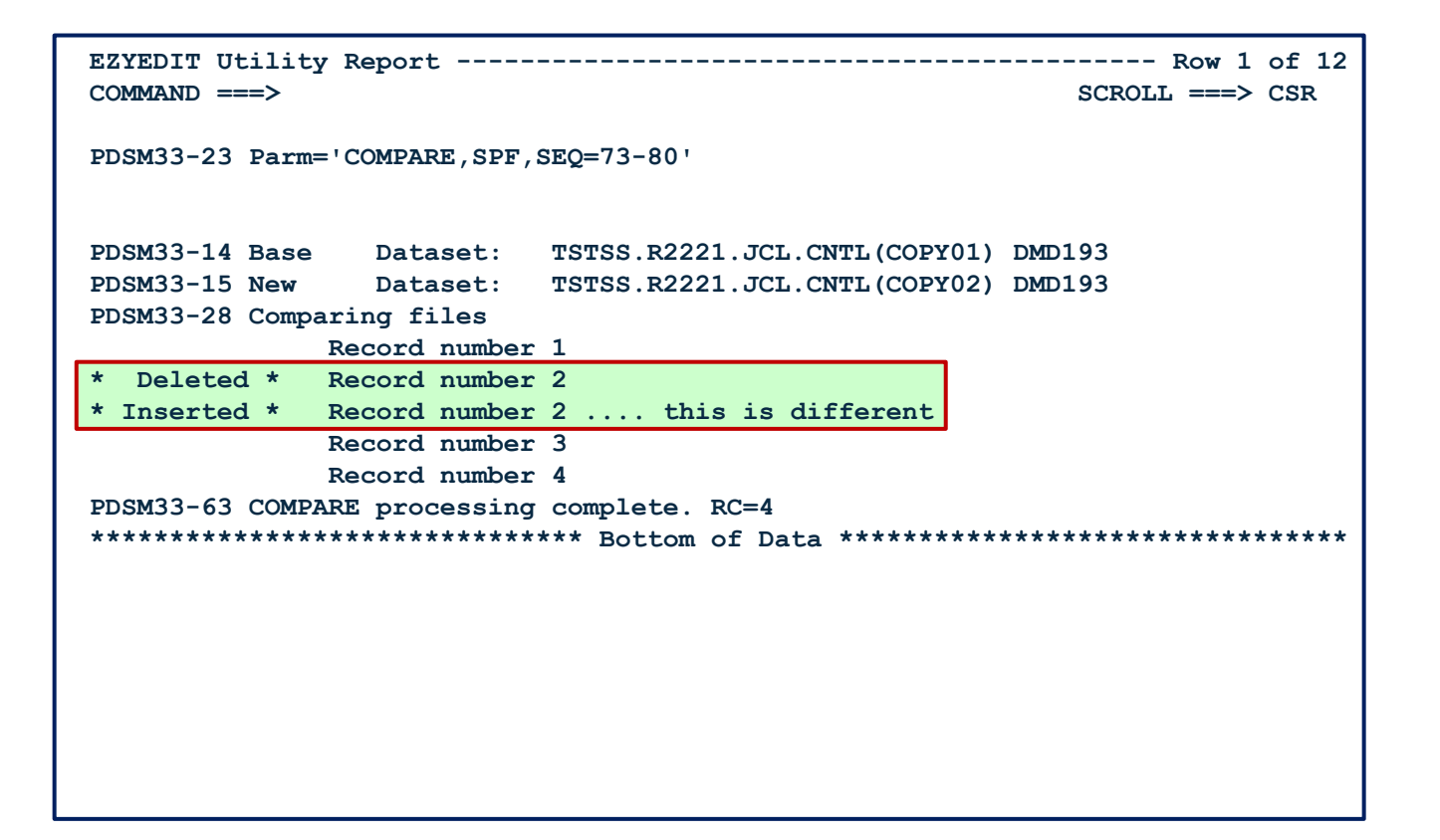

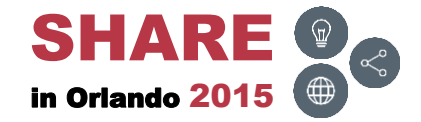

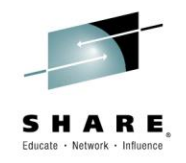

 To delete several members at once, type in DD (or D##) and press ENTER

| E  | AYEDIT T       | STSS.R2221 | .JCL.CNTL1 | (DMDE66) | )          |           |        | R      | ow 1 of 19 |
|----|----------------|------------|------------|----------|------------|-----------|--------|--------|------------|
| E. | +              | Soloat M-M |            |          | - B-Bonamo |           | valudo |        | > FAGE     |
| C. | ncer. 5-       | Neme       |            | D-Derece | Created    | I-IAY X-e | ACTUDE | ri-ne. | Tdoot      |
| C  | Jilliand       | Name       | Rename     |          |            | Change    | 30     | Size   |            |
|    |                | ASM        |            | 01.09    | 10/08/07   | 12/02/09  | 07:49  | 2034   | R2221      |
|    | -              | ASMB       |            | 01.12    | 11/05/11   | 11/05/11  | 03:00  | 2034   | R2221      |
| DI | <mark>)</mark> | COBOL      |            | 01.10    | 11/05/02   | 12/03/22  | 12:16  | 1516   | R2221      |
|    |                | DATA01     |            | 01.00    | 11/05/11   | 11/05/11  | 05:08  | 19     | R2221      |
|    |                | DATA02     |            | 01.06    | 11/05/02   | 11/05/02  | 11:40  | 23     | R2221      |
|    |                | FIXDISP    |            | 01.07    | 11/05/02   | 11/05/02  | 07:48  | 43     | R2221      |
| DI | o l            | FIXJCL     |            | 01.00    | 12/02/09   | 12/02/09  | 07:51  | 16     | R2221      |
|    | -              | IDCAMS     |            | 01.02    | 11/04/05   | 11/08/31  | 10:31  | 1      | R2221      |
|    |                | JCLPROC    |            | 01.04    | 11/04/19   | 11/05/02  | 07:49  | 7      | R2221      |
|    |                | JCL010     |            | 01.21    | 10/09/08   | 11/05/02  | 12:13  | 16     | R2221      |
|    |                | JCL020     |            | 01.01    | 11/05/02   | 11/05/02  | 08:40  | 7      | R2221      |
|    |                | JCL030     |            | 01.03    | 11/05/02   | 11/05/02  | 07:45  | 13     | R2221      |
|    |                | JCL060     |            | 01.00    | 11/05/03   | 11/05/03  | 13:51  | 16     | R2221      |
|    |                | REXX       |            | 01.01    | 11/05/02   | 11/05/02  | 08:47  | 21     | R2221      |
|    |                | TEST1      |            | 01.04    | 12/10/29   | 12/11/06  | 07:47  | 12     | R2221      |
|    |                | TEST2      |            | 01.00    | 12/10/29   | 12/10/29  | 04:09  | 10     | R2221      |
|    |                | TEST3      |            | 01.00    | 12/10/29   | 12/10/29  | 04:10  | 15     | R2221      |
|    |                | TEST4      |            | 01.00    | 12/10/29   | 12/10/29  | 05:00  | 10     | R2221      |
|    |                | TEST5      |            | 01.00    | 12/11/06   | 12/11/06  | 08:13  | 13     | R2221      |
| ** | ******         | *******    | *********  | * Bottor | n of Data  | ********  | ****** | *****  | ******     |

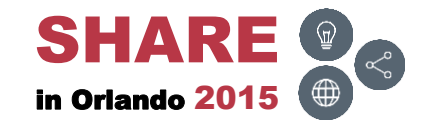

#### 93 Complete your session evaluations online at www.SHARE.org/Orlando-Eval

## **D** – Confirmation Panel

Press ENTER to confirm deleting the members 

| EZYEDIT TSTSS.R2221.JCL.CNTL1 (DMDE66)                          | R     | ow 1 of 19 |
|-----------------------------------------------------------------|-------|------------|
| Enter: S=Select M=Move C=Copy D=Delete R=Rename T=Tag X=eXclude | F1=He | lp         |
| Command Name Rename VV.MM Created Changed                       | Size  | Ident      |
| Ezvedit Confirmation                                            | 2034  | R2221      |
| COMMAND ===>                                                    | 2034  | R2221      |
|                                                                 | 1516  | R2221      |
| Multiple Delete Confirmation                                    | 19    | R2221      |
| *                                                               | 23    | R2221      |
| ******                                                          | 43    | R2221      |
| * You are about to Delete 5 members *                           | 16    | R2221      |
| * COBOL thru FIXJCL *                                           | 1     | R2221      |
| * Are you sure you want to Delete these members ? *             | 7     | R2221      |
| *****                                                           | 16    | R2221      |
|                                                                 | 7     | R2221      |
| Instructions:                                                   | 13    | R2221      |
|                                                                 | 16    | R2221      |
| Press ENTER to confirm the Delete request or END to cancel.     | 21    | R2221      |
|                                                                 | 12    | R2221      |
| TEST2 01.00 12/10/29 12/10/29 04:09                             | 10    | R2221      |
| TEST3 01.00 12/10/29 12/10/29 04:10                             | 15    | R2221      |
| TEST4 01.00 12/10/29 12/10/29 05:00                             | 10    | R2221      |
| TEST5 01.00 12/11/06 12/11/06 08:13                             | 13    | R2221      |
| **************************************                          | ***** | ******     |

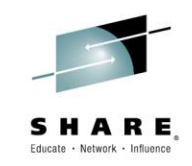

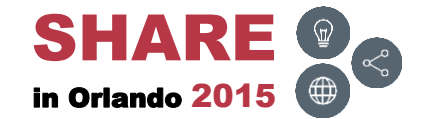

### **D** – **Results**

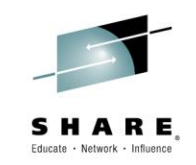

• Members will be deleted

| EZYEDIT 1<br>COMMAND = | rstss.r222<br>===>                                                      | 1. JCL. CNTL1 | (DMDE66  | )         |          | DE:<br>S | LETE s<br>CROLL | uccessful<br>===> PAGE |
|------------------------|-------------------------------------------------------------------------|---------------|----------|-----------|----------|----------|-----------------|------------------------|
| Enter: S=              | Enter: S=Select M=Move C=Copy D=Delete R=Rename T=Tag X=eXclude F1=Help |               |          |           |          |          |                 |                        |
| Command                | Name                                                                    | Rename        | VV.MM    | Created   | Change   | ed       | Size            | Ident                  |
|                        | ASM                                                                     |               | 01.09    | 10/08/07  | 12/02/09 | 07:49    | 2034            | R2221                  |
|                        | ASMB                                                                    |               | 01.12    | 11/05/11  | 11/05/11 | 03:00    | 2034            | R2221                  |
|                        | COBOL                                                                   | *Deleted      |          |           |          |          |                 |                        |
|                        | DATA01                                                                  | *Deleted      |          |           |          |          |                 |                        |
|                        | DATA02                                                                  | *Deleted      |          |           |          |          |                 |                        |
|                        | FIXDISP                                                                 | *Deleted      |          |           |          |          |                 |                        |
|                        | FIXJCL                                                                  | *Deleted      |          |           |          |          |                 |                        |
|                        | IDCAMS                                                                  |               | 01.02    | 11/04/05  | 11/08/31 | 10:31    | 1               | R2221                  |
|                        | JCLPROC                                                                 |               | 01.04    | 11/04/19  | 11/05/02 | 07:49    | 7               | R2221                  |
|                        | JCL010                                                                  |               | 01.21    | 10/09/08  | 11/05/02 | 12:13    | 16              | R2221                  |
|                        | JCL020                                                                  |               | 01.01    | 11/05/02  | 11/05/02 | 08:40    | 7               | R2221                  |
|                        | JCL030                                                                  |               | 01.03    | 11/05/02  | 11/05/02 | 07:45    | 13              | R2221                  |
|                        | JCL060                                                                  |               | 01.00    | 11/05/03  | 11/05/03 | 13:51    | 16              | R2221                  |
|                        | REXX                                                                    |               | 01.01    | 11/05/02  | 11/05/02 | 08:47    | 21              | R2221                  |
|                        | TEST1                                                                   |               | 01.04    | 12/10/29  | 12/11/06 | 07:47    | 12              | R2221                  |
|                        | TEST2                                                                   |               | 01.00    | 12/10/29  | 12/10/29 | 04:09    | 10              | R2221                  |
|                        | TEST3                                                                   |               | 01.00    | 12/10/29  | 12/10/29 | 04:10    | 15              | R2221                  |
|                        | TEST4                                                                   |               | 01.00    | 12/10/29  | 12/10/29 | 05:00    | 10              | R2221                  |
|                        | TEST5                                                                   |               | 01.00    | 12/11/06  | 12/11/06 | 08:13    | 13              | R2221                  |
| *******                | ******                                                                  | ******        | ** Botto | m of Data | ******   | ******   | *****           | ******                 |

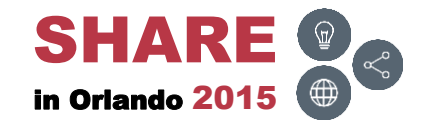

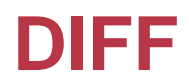

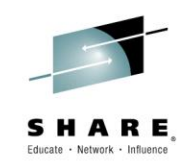

 To display the differences between PDS members, type in DIFF, type in the member name in the Rename field and press ENTER

| EZYEDIT | TSTSS.R222  | 1.JCL.CNTL  | (DMD193) |            |                 | R     | ow 1 of 31 |
|---------|-------------|-------------|----------|------------|-----------------|-------|------------|
| COMMAND | ===>        |             |          |            | S               | CROLL | ===> CSR   |
| Enter:  | S=Select M= | Move C=Copy | D=Delete | e R=Rename | T=Tag X=eXclude | F1=He | lp         |
| Command | Name        | Rename      | VV.MM    | Created    | Changed         | Size  | Ident      |
|         | \$\$\$TITLE |             | 01.21    | 15/06/15   | 15/06/15 11:49  | 0     | R2221      |
|         | #TEST       |             | 01.00    | 15/04/03   | 15/04/03 07:11  | 1     | R2221      |
|         | ASM         |             | 01.09    | 10/08/07   | 13/01/24 11:17  | 2034  | R2221      |
|         | ASMB        |             | 01.12    | 11/05/11   | 11/05/11 03:00  | 2034  | R2221      |
|         | COBOL       |             | 01.06    | 11/05/02   | 13/12/31 10:44  | 1516  | R2221      |
|         | COB010      |             | 01.06    | 11/05/02   | 13/06/05 14:07  | 17    | R2221      |
|         | COB020      |             | 01.22    | 10/09/08   | 13/09/13 13:21  | 16    | R2221      |
|         | COB030      |             | 01.01    | 11/05/02   | 11/05/02 08:40  | 7     | R2221      |
| DIFF    | COPY01      | COPY02      | 01.02    | 15/06/08   | 15/06/16 08:08  | 4     | R2221      |
| ·       | COPY02      |             | 01.01    | 15/06/08   | 15/06/16 08:22  | 4     | R2221      |
|         | DATA        |             | 01.06    | 11/05/02   | 11/05/02 11:40  | 23    | R2221      |
|         | DATA01      |             | 01.00    | 11/05/11   | 11/05/11 05:08  | 19    | R2221      |
|         | DATA02      |             | 01.06    | 11/05/02   | 11/05/02 11:40  | 23    | R2221      |
|         | FIXDISP     |             | 01.07    | 11/05/02   | 11/05/02 07:48  | 43    | R2221      |
|         | FIXJCL      |             | 01.00    | 12/02/09   | 12/02/09 07:51  | 16    | R2221      |
|         | IDCAMS      |             | 01.03    | 11/04/05   | 13/01/24 11:18  | 1     | R2221      |
|         | JCLPROC     |             | 01.04    | 11/04/19   | 11/05/02 07:49  | 7     | R2221      |
|         | JCL010      |             | 01.22    | 10/09/08   | 13/09/13 13:21  | 16    | R2221      |
|         | JCL020      |             | 01.01    | 11/05/02   | 11/05/02 08:40  | 7     | R2221      |
|         | JCL030      |             | 01.06    | 11/05/02   | 13/06/05 14:07  | 17    | R2221      |

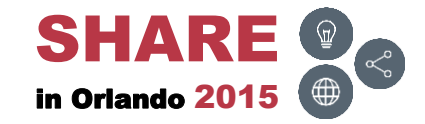

## **DIFF – Results**

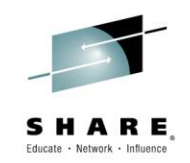

• Displays <u>only</u> the differences

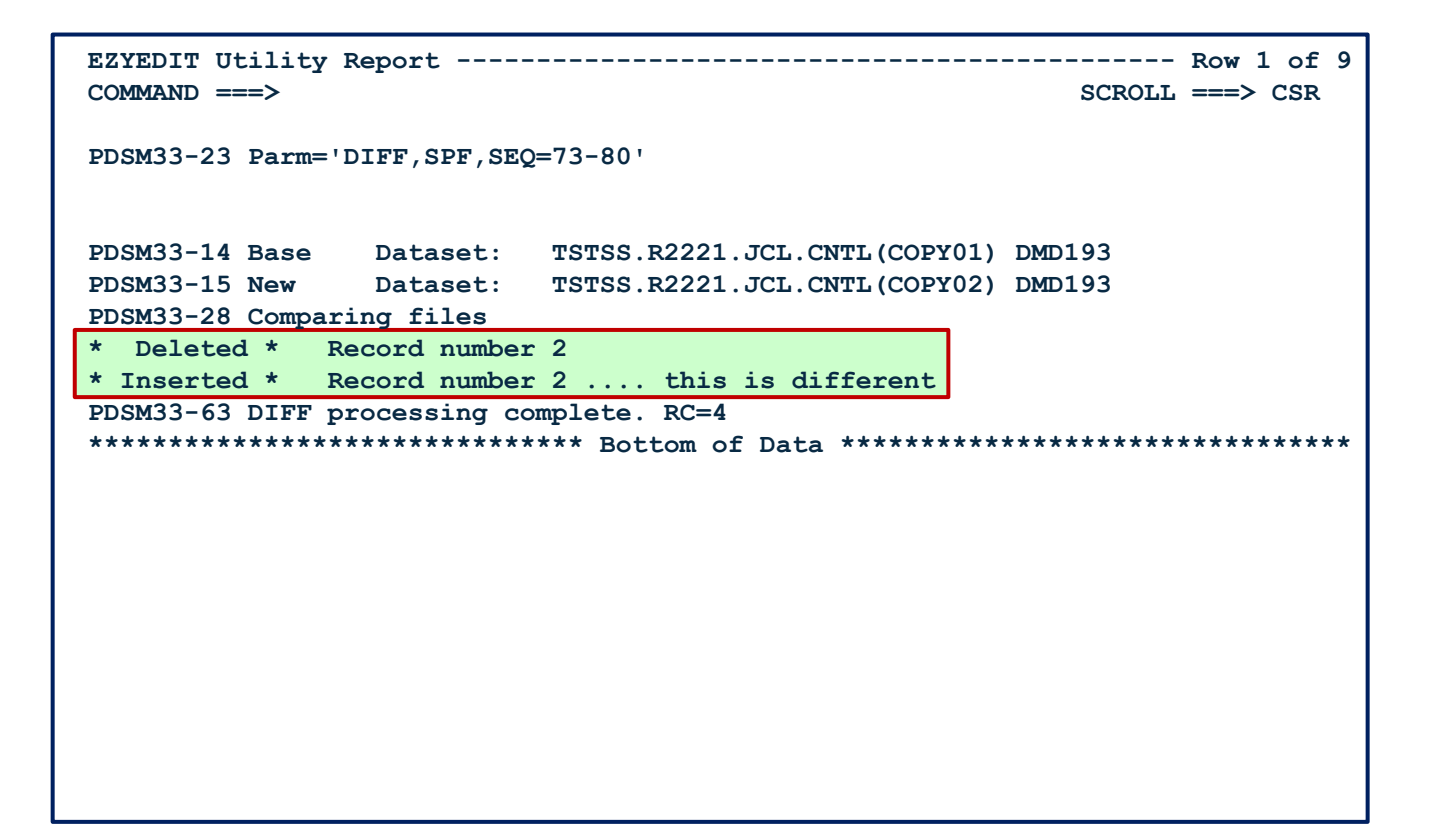

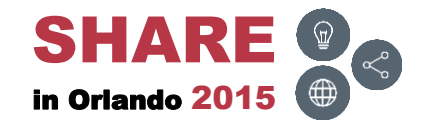

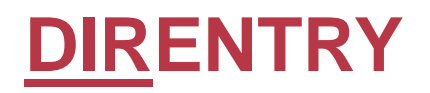

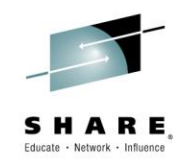

 To display the formatted directory entry for a member, type in DIR and press ENTER

| EZYEDIT TSTSS.R2221.JCL.CN | TL (DMD193)  |            |                 | R     | ow 1 of 31. |
|----------------------------|--------------|------------|-----------------|-------|-------------|
| COMMAND ===>               |              |            | S               | CROLL | ===> CSR    |
| Enter: S=Select M=Move C=C | opy D=Delete | e R=Rename | T=Tag X=eXclude | F1=He | lp          |
| Command Name Rename        | VV.MM        | Created    | Changed         | Size  | Ident       |
| \$\$\$TITLE                | 01.21        | 15/06/15   | 15/06/15 11:49  | 0     | R2221       |
| #TEST                      | 01.00        | 15/04/03   | 15/04/03 07:11  | 1     | R2221       |
| ASM                        | 01.09        | 10/08/07   | 13/01/24 11:17  | 2034  | R2221       |
| ASMB                       | 01.12        | 11/05/11   | 11/05/11 03:00  | 2034  | R2221       |
| DIR COBOL                  | 01.06        | 11/05/02   | 13/12/31 10:44  | 1516  | R2221       |
| COB010                     | 01.06        | 11/05/02   | 13/06/05 14:07  | 17    | R2221       |
| COB020                     | 01.22        | 10/09/08   | 13/09/13 13:21  | 16    | R2221       |
| COB030                     | 01.01        | 11/05/02   | 11/05/02 08:40  | 7     | R2221       |
| COPY01                     | 01.02        | 15/06/08   | 15/06/16 08:08  | 4     | R2221       |
| COPY02                     | 01.01        | 15/06/08   | 15/06/16 08:22  | 4     | R2221       |
| DATA                       | 01.06        | 11/05/02   | 11/05/02 11:40  | 23    | R2221       |
| DATA01                     | 01.00        | 11/05/11   | 11/05/11 05:08  | 19    | R2221       |
| DATA02                     | 01.06        | 11/05/02   | 11/05/02 11:40  | 23    | R2221       |
| FIXDISP                    | 01.07        | 11/05/02   | 11/05/02 07:48  | 43    | R2221       |
| FIXJCL                     | 01.00        | 12/02/09   | 12/02/09 07:51  | 16    | R2221       |
| IDCAMS                     | 01.03        | 11/04/05   | 13/01/24 11:18  | 1     | R2221       |
| JCLPROC                    | 01.04        | 11/04/19   | 11/05/02 07:49  | 7     | R2221       |
| JCL010                     | 01.22        | 10/09/08   | 13/09/13 13:21  | 16    | R2221       |
| JCL020                     | 01.01        | 11/05/02   | 11/05/02 08:40  | 7     | R2221       |
| JCL030                     | 01.06        | 11/05/02   | 13/06/05 14:07  | 17    | R2221       |

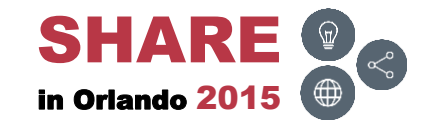

### <u>DIRENTRY – Results</u>

• Displays the member's formatted directory entry

| EZYEDIT Director | ry Display - | Row 1 of 20                                            |
|------------------|--------------|--------------------------------------------------------|
| COMMAND ===>     |              | SCROLL ===> CSR                                        |
|                  |              |                                                        |
| Member=COBOL     | Leng         | th=42                                                  |
| 0000 C3D6C2D6 D3 | 3404040 000B | 010F 01060057 *COBOL*                                  |
| 0010 0111122F 01 | L13365F 1044 | 05EC 05EA05EC *                                        |
| 0020 D9F2F2F2 F1 | L404040 4040 | *R2221 *                                               |
|                  |              |                                                        |
| Loc Name Va      | alue De      | scription                                              |
|                  |              |                                                        |
| 0000 PDS2NAME CO | )BOL Me      | ember name                                             |
| 0008 PDS2TTRP 00 | )0B01 TT     | 'R of first block of data                              |
| 000B PDS2INDC 0F | ۲ O          | TTRs follow, 15 halfwords of Data                      |
| 000C DIRVV 1     | Me           | mber version number                                    |
| 000D DIRMM 6     | Me           | mber modification number                               |
| 0010 DIRCDATE 01 | L11122F Cr   | eation date - Format: 0CYYDDDF                         |
| 0014 DIRUDATE 01 | L13365F La   | st changed date - Format: 0CYYDDDF                     |
| 0018 DIRUTIME 10 | )44 La       | st changed time - Format: HHMM                         |
| 001A DIRCLIN 1,  | ,516 Cu      | rrent number of lines                                  |
| 001C DIRILIN 1,  | ,514 In      | itial number of lines                                  |
| 001E DIRMLIN 1,  | ,516 Nu      | mber of lines modified                                 |
| 0020 DIRUSRID R2 | 2221 Up      | dating Tso userid or jobname                           |
|                  |              |                                                        |
| *****            | ******       | **** Bottom of Data ********************************** |

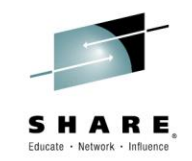

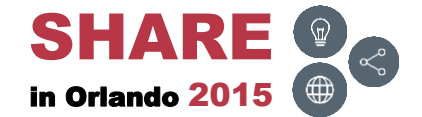

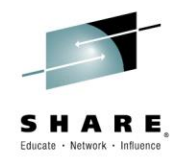

 To edit several members at once, type in EE (or E##) and press ENTER

| EZYEDIT T | STSS.R2221  | .JCL.CNTL  | (DMD193) |            |                 | R     | low 1 of 31 |
|-----------|-------------|------------|----------|------------|-----------------|-------|-------------|
| COMMAND = | ==>         |            |          |            | S               | CROLL | ===> CSR    |
| Enter: S= | Select M=M  | ove C=Copy | D=Delete | e R=Rename | T=Tag X=eXclude | F1=He | lp          |
| Command   | Name        | Rename     | VV.MM    | Created    | Changed         | Size  | Ident       |
|           | \$\$\$TITLE |            | 01.21    | 15/06/15   | 15/06/15 11:49  | 0     | R2221       |
|           | #TEST       |            | 01.00    | 15/04/03   | 15/04/03 07:11  | 1     | R2221       |
|           | ASM         |            | 01.09    | 10/08/07   | 13/01/24 11:17  | 2034  | R2221       |
|           | ASMB        |            | 01.12    | 11/05/11   | 11/05/11 03:00  | 2034  | R2221       |
| _         | COBOL       |            | 01.06    | 11/05/02   | 13/12/31 10:44  | 1516  | R2221       |
| EE        | COB010      |            | 01.06    | 11/05/02   | 13/06/05 14:07  | 17    | R2221       |
|           | СОВ020      |            | 01.22    | 10/09/08   | 13/09/13 13:21  | 16    | R2221       |
| EE        | СОВ030      |            | 01.01    | 11/05/02   | 11/05/02 08:40  | 7     | R2221       |
|           | COPY01      |            | 01.02    | 15/06/08   | 15/06/16 08:08  | 4     | R2221       |
|           | COPY02      |            | 01.01    | 15/06/08   | 15/06/16 08:22  | 4     | R2221       |
|           | DATA        |            | 01.06    | 11/05/02   | 11/05/02 11:40  | 23    | R2221       |
|           | DATA01      |            | 01.00    | 11/05/11   | 11/05/11 05:08  | 19    | R2221       |
|           | DATA02      |            | 01.06    | 11/05/02   | 11/05/02 11:40  | 23    | R2221       |
|           | FIXDISP     |            | 01.07    | 11/05/02   | 11/05/02 07:48  | 43    | R2221       |
|           | FIXJCL      |            | 01.00    | 12/02/09   | 12/02/09 07:51  | 16    | R2221       |
|           | IDCAMS      |            | 01.03    | 11/04/05   | 13/01/24 11:18  | 1     | R2221       |
|           | JCLPROC     |            | 01.04    | 11/04/19   | 11/05/02 07:49  | 7     | R2221       |
|           | JCL010      |            | 01.22    | 10/09/08   | 13/09/13 13:21  | 16    | R2221       |
|           | JCL020      |            | 01.01    | 11/05/02   | 11/05/02 08:40  | 7     | R2221       |
|           | JCL030      |            | 01.06    | 11/05/02   | 13/06/05 14:07  | 17    | R2221       |

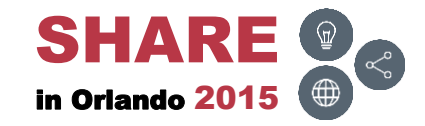

## E – Member 1

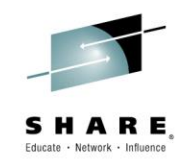

 Editing the 1<sup>st</sup> member in the list; press F3 (END) to edit the next member

| File    | Edit Edi   | Settings Menu Utilities Compilers Test Help                     |       |
|---------|------------|-----------------------------------------------------------------|-------|
| EDIT    | TSTSS.     | 2221.JCL.CNTL(COB010) - 01.06 Columns 00001 0                   | 0072  |
| Command | l ===>     | Scroll ===>                                                     | CSR   |
| *****   | *******    | **************************************                          | ***** |
| 000001  | //X9999FIX | <pre>JOB (SST),KOSS,MSGCLASS=T,CLASS=R,NOTIFY=&amp;SYSUID</pre> |       |
| 000002  | //*        |                                                                 | *     |
| 000003  | //* PURPO  | E: TEST BOXJCL AND UNBOXJCL                                     |       |
| 000004  | //*        |                                                                 | *     |
| 000005  | //IEFBR14  | EXEC PGM=IEFBR14                                                |       |
| 000006  | //DD1      | DD DSN=TSTSS.X9999.JCL.CNTL,DISP=SHR                            |       |
| 000007  | //DD2      | DD DISP=SHR, DSN=TSTSS.X9999.JCL.CNTL                           |       |
| 000008  | //*        |                                                                 | *     |
| 000009  | //*        |                                                                 | *     |
| 000010  | //*        |                                                                 | *     |
| 000011  | //*        |                                                                 | *     |
| 000012  | //*        |                                                                 | *     |
| 000013  | //IDCAMS   | EXEC PGM=IDCAMS                                                 |       |
| 000014  | //SYSPRINT | DD SYSOUT=*                                                     |       |
| 000015  | //SYSUT1   | DD DSN=TSTSS.X9999.VSAM.FILE,DISP=OLD                           |       |
| 000016  | //SYSIN    | DD *                                                            |       |
| 000017  | PRINT      | INFILE (SYSUT1) DUMP                                            |       |
| *****   | *******    | **************************************                          | ***** |

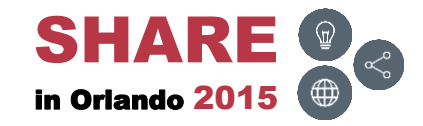

## E – Member 2

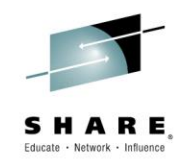

 Editing the 2<sup>nd</sup> member in the list; press F3 (END) to edit the next member

| File Edit Edit_Settings Menu Utilities Compilers Test Help         |
|--------------------------------------------------------------------|
| EDIT TSTSS.R2221.JCL.CNTL(COB020) - 01.22 Columns 00001 00072      |
| Command ===> Scroll ===> CSR                                       |
| ***** ********************************                             |
| 000001 //X9999ZOO JOB (SST),KOSS,MSGCLASS=T,CLASS=R,NOTIFY=&SYSUID |
| 000002 //**                                                        |
| 000003 //* PURPOSE: TEST B, E, V, ZOOM, VZOOM, \$B, #E, \$V        |
| 000004 //**                                                        |
| 000005 //STEP010 EXEC PGM=IEFBR14                                  |
| 000006 //DD1 DD DISP=SHR, DSN=TSTSS.X9999.JCL.CNTL                 |
| 000007 // DD DISP=SHR, DSN=TSTSS.X9999.JCL.CNTL2                   |
| 000008 //DD2 DD DISP=SHR, DSN=TSTSS.X9999.JCL.CNTL(JCL020)         |
| 000009 //DD3 DD DISP=SHR, DSN=TSTSS.X9999.JCL.CNTL(JCL11)          |
| 000010 //DD4 DD DISP=SHR, DSN=TSTSS.X9999.JCL.CNTL(JCL0*)          |
| 000011 //DD5 DD DISP=SHR, DSN=TSTSS.X9999.JCL.CNTL(J%%0*)          |
| 000012 //DDVSAM DD DISP=SHR, DSN=TSTSS.X9999.VSAM.FILE             |
| 000013 //DDS913 DD DISP=SHR, DSN=TSTS7. #R0050.BCP.WWSRC           |
| 000014 //DDGDG1 DD DISP=SHR, DSN=TSTSS.X9999.GDG(-1)               |
| 000015 //DDGDG2 DD DISP=SHR,DSN=TSTSS.X9999.GDG(0)                 |
| 000016 //DDGDG3 DD DISP=SHR,DSN=TSTSS.X9999.GDG(+1)                |
| ***** ********************************                             |
|                                                                    |

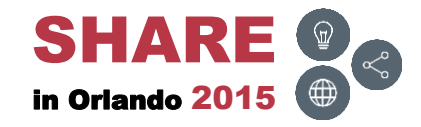

## E – Member 3

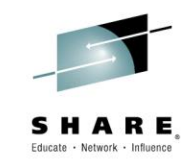

• Editing the 3<sup>rd</sup> member in the list; press F3 (END)

| File Edit Edit_Settings Menu Utilities Compilers Test Help                                   |
|----------------------------------------------------------------------------------------------|
| EDIT TSTSS.R2221.JCL.CNTL(COB030) - 01.01 Columns 00001 00072                                |
| Command ===> Scroll ===> CSR                                                                 |
| 000001 //X9999ZOO JOB (SST), KOSS, MSGCLASS=T, CLASS=R, NOTIFY=&SYSUID                       |
| 000002 //**                                                                                  |
| 000003 //* PORPOSE: TEST B, E, V, ZOOM, VZOOM, SB, #E, SV<br>000004 //**                     |
| 000005 //STEP010 EXEC PGM=IEFBR14                                                            |
| 000006 //DD1 DD DISP=SHR, DSN=TSTSS.X9999.JCL.CNTL                                           |
| 00000//// DD DISP=SHR, DSN=TSTSS. X9999. JCL. CNTL2<br>****** ****************************** |
|                                                                                              |
|                                                                                              |
|                                                                                              |
|                                                                                              |
|                                                                                              |
|                                                                                              |
|                                                                                              |
|                                                                                              |

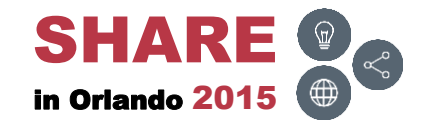

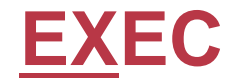

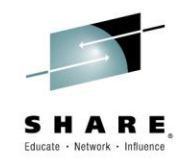

• To execute a CLIST or REXX program, type in EX and press ENTER

| EZYEDIT PRDSS.R2221 | . ISPREXX  | (DPS033)  |            |                 |       | Row 1 of      | 6 |
|---------------------|------------|-----------|------------|-----------------|-------|---------------|---|
| COMMAND ===>        |            |           |            | S               | CROLL | ===> CSR      |   |
| Enter: S=Select M=M | love C=Cop | y D=Delet | e R=Rename | T=Tag X=eXclude | F1=He | lp            |   |
| Command Name        | Rename     | VV.MM     | Created    | Changed         | Size  | Ident         |   |
| ENL                 |            | 01.99     | 10/07/26   | 14/12/10 14:49  | 764   | <b>TS0710</b> |   |
| ENLVSAM             |            | 01.26     | 14/12/01   | 14/12/10 14:42  | 514   | <b>TS0710</b> |   |
| MC                  |            | 01.23     | 14/11/19   | 15/04/08 08:44  | 143   | R2221         |   |
| QC                  |            | 01.19     | 15/04/03   | 15/04/03 09:47  | 87    | R2221         |   |
| EX SYSID            |            | 01.13     | 06/11/15   | 14/12/15 06:18  | 147   | R2221         |   |
| WFCINFO             |            | 01.01     | 15/05/14   | 15/05/14 08:04  | 277   | RW291         |   |
| **************      | *******    | *** Botto | om of Data | *****           | ***** | ******        | * |
|                     |            |           |            |                 |       |               |   |
|                     |            |           |            |                 |       |               |   |
|                     |            |           |            |                 |       |               |   |
|                     |            |           |            |                 |       |               |   |
|                     |            |           |            |                 |       |               |   |
|                     |            |           |            |                 |       |               |   |
|                     |            |           |            |                 |       |               |   |
|                     |            |           |            |                 |       |               |   |
|                     |            |           |            |                 |       |               |   |
|                     |            |           |            |                 |       |               |   |
|                     |            |           |            |                 |       |               |   |
|                     |            |           |            |                 |       |               |   |
|                     |            |           |            |                 |       |               |   |

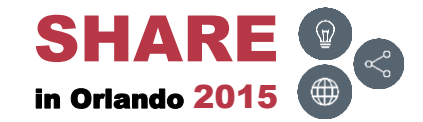

## **EXEC** – Results

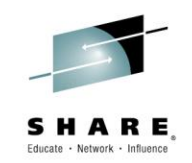

• The REXX program will be executed

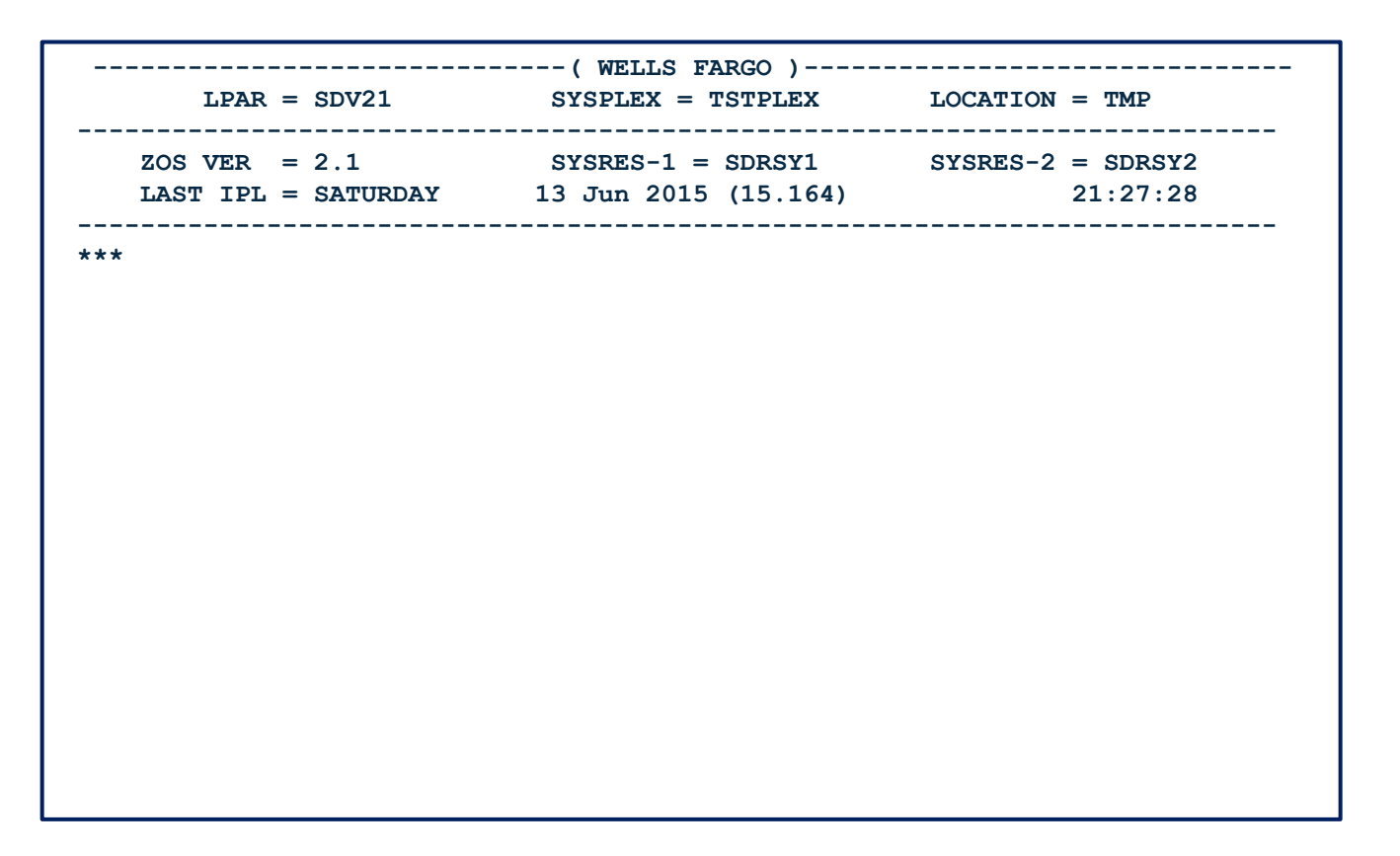

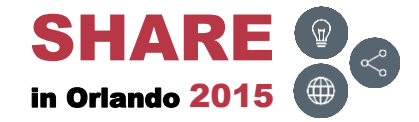

**IDR** 

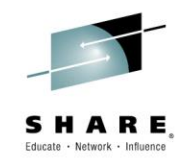

• To display the load module IDR data, type in IDR and press ENTER

| EZYEDIT SYSSS.ISPF.ISPLLIB (DSY074) Row 1 of 84 |              |            |            |          |           |       |        |       |          |
|-------------------------------------------------|--------------|------------|------------|----------|-----------|-------|--------|-------|----------|
| COMMAND ===> CSR                                |              |            |            |          |           |       |        |       |          |
| Enter:                                          | S=Select M=N | love C=Cop | y D=Delete | e R=Rena | ame T=Tag | X=eXc | lude F | 1=Hel | -p       |
| Command                                         | Name         | Rename     | Size       | TTR      | Alias-Of  | Rmode | Amode  | Auth  | n SSI    |
|                                                 | AOMSG        |            | 2K         | 00160C   |           | 24    | 24     | YES   |          |
|                                                 | CBTENQ       |            | ЗК         | 00650C   |           | ANY   | 31     |       |          |
|                                                 | CBT973       |            | 1K         | 003914   |           | 24    | 24     |       |          |
|                                                 | CKDSN        |            | 1K         | 006405   |           | 24    | 24     |       |          |
|                                                 | CKSDSF       |            | 992        | 00640D   |           | 24    | 24     |       |          |
|                                                 | CLEAR        |            | 248        | 006415   |           | 24    | 24     |       |          |
|                                                 | CLRSCRN      |            | 208        | 00501E   |           | 24    | 24     |       |          |
|                                                 | COBANAL      |            | 44K        | 009A04   |           | ANY   | 31     |       |          |
|                                                 | COMMAND      |            | 1K         | 001614   |           | 24    | 24     | YES   |          |
| IDR                                             | COMPARE      |            | 5K         | 006515   |           | 24    | 24     |       |          |
|                                                 | COMPARE\$    |            | 5K         | 006515   | COMPARE   | 24    | 24     |       |          |
|                                                 | COMPAREB     |            | 8K         | 00651D   |           | 24    | 24     |       |          |
|                                                 | COPY         |            | 4K         | 00860A   |           | ANY   | 31     |       |          |
|                                                 | CPUTYPE      |            | 616        | 00161C   |           | 24    | 31     | YES   |          |
|                                                 | DAF          |            | 237K       | 00421E   |           | 24    | 31     |       |          |
|                                                 | DELINKI      |            | 64K        | 006706   |           | ANY   | 31     |       |          |
|                                                 | DELNOENQ     |            | 5K         | 001624   |           | 24    | 31     | YES   |          |
|                                                 | DEPDATE      |            | 6K         | 00163A   | FUNBDATE  | ANY   | 31     |       |          |
|                                                 | DJCTEST      |            | 440        | 001633   | FCS540    | 24    | 24     |       |          |
|                                                 | DSAT         |            | 12K        | 00641C   |           | 24    | 24     |       | СВ478296 |

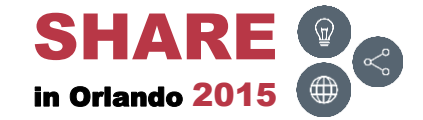

## **IDR – Results**

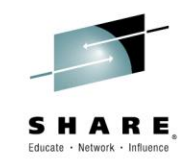

• Displays the load module IDR data

| EZYEDIT Utility Report Row 1 of 12<br>COMMAND ===> SCROLL ===> CSR |              |           |       |         |  |  |  |  |
|--------------------------------------------------------------------|--------------|-----------|-------|---------|--|--|--|--|
| SYSSS.ISPF.ISPL<br>DSY074                                          | LIB          |           |       |         |  |  |  |  |
| * IDR MEMBI                                                        | ER=COMPARE   |           |       |         |  |  |  |  |
| MODULE                                                             | LINKEDIT INF | ORMATION  |       |         |  |  |  |  |
| COMPARE                                                            | LINKEDIT     | 5695PMB01 | 01.13 | 2014071 |  |  |  |  |
| CSECT                                                              | LANGUAGE INF | ORMATION  |       |         |  |  |  |  |
| COMPARE                                                            | TRANSLATOR   | 569623400 | 01.06 | 2014071 |  |  |  |  |
| COMPRPCL                                                           | TRANSLATOR   | 569623400 | 01.06 | 2014071 |  |  |  |  |
| **************************************                             |              |           |       |         |  |  |  |  |
|                                                                    |              |           |       |         |  |  |  |  |
|                                                                    |              |           |       |         |  |  |  |  |
|                                                                    |              |           |       |         |  |  |  |  |
|                                                                    |              |           |       |         |  |  |  |  |
|                                                                    |              |           |       |         |  |  |  |  |
|                                                                    |              |           |       |         |  |  |  |  |
|                                                                    |              |           |       |         |  |  |  |  |
|                                                                    |              |           |       |         |  |  |  |  |

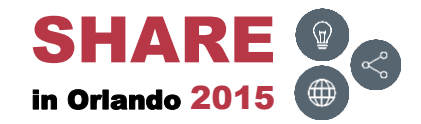

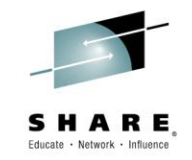

• To submit a batch job, type in J and press ENTER

| EZYED | IT TSTSS.R222 | 1.JCL.CNTL  | (DMD193) |            |                | F       | Row 9 of 31 |
|-------|---------------|-------------|----------|------------|----------------|---------|-------------|
| COMMA | ND ===>       |             |          |            |                | SCROLL  | ===> CSR    |
| Enter | : S=Select M= | Move C=Copy | D=Delete | e R=Rename | T=Tag X=eXclud | e F1=He | lp          |
| Comma | nd Name       | Rename      | VV.MM    | Created    | Changed        | Size    | Ident       |
|       | COPY01        |             | 01.02    | 15/06/08   | 15/06/16 08:08 | 4       | R2221       |
|       | COPY02        |             | 01.01    | 15/06/08   | 15/06/16 08:22 | 4       | R2221       |
|       | DATA          |             | 01.06    | 11/05/02   | 11/05/02 11:40 | 23      | R2221       |
|       | DATA01        |             | 01.00    | 11/05/11   | 11/05/11 05:08 | 19      | R2221       |
|       | DATA02        |             | 01.06    | 11/05/02   | 11/05/02 11:40 | 23      | R2221       |
|       | FIXDISP       |             | 01.07    | 11/05/02   | 11/05/02 07:48 | 43      | R2221       |
|       | FIXJCL        |             | 01.00    | 12/02/09   | 12/02/09 07:51 | 16      | R2221       |
|       | IDCAMS        |             | 01.03    | 11/04/05   | 13/01/24 11:18 | 1       | R2221       |
| _     | JCLPROC       |             | 01.04    | 11/04/19   | 11/05/02 07:49 | 7       | R2221       |
| J     | JCL010        |             | 01.24    | 10/09/08   | 15/06/16 09:40 | 16      | R2221       |
|       | JCL020        |             | 01.01    | 11/05/02   | 11/05/02 08:40 | 7       | R2221       |
|       | JCL030        |             | 01.06    | 11/05/02   | 13/06/05 14:07 | 17      | R2221       |
|       | OUTPUT        |             |          |            |                |         |             |
|       | PARA          |             | 01.00    | 13/01/24   | 13/01/24 11:18 | 31      | R2221       |
|       | PDSM36        |             | 01.02    | 13/10/22   | 13/10/22 13:06 | 27      | R2221       |
|       | PROG00        |             | 01.00    | 11/05/11   | 11/05/11 02:23 | 1489    | R2221       |
|       | REXX          |             | 01.01    | 11/05/02   | 11/05/02 08:47 | 21      | R2221       |
|       | TST100A       |             | 01.00    | 15/06/10   | 15/06/10 14:02 | 1       | R2221       |
|       | TST100B       |             | 01.00    | 15/06/10   | 15/06/10 14:03 | 1       | R2221       |
|       | TST101A       |             | 01.00    | 15/06/10   | 15/06/10 14:03 | 1       | R2221       |

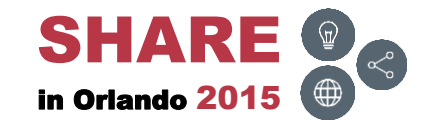

# J – Results

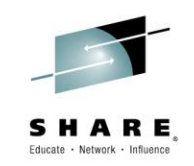

• The batch job will be submitted

| EZYEDIT TSTSS.R2221 | L.JCL.CNTL  | (DMD193) |            |                 | R     | ow 9 of 31. |  |
|---------------------|-------------|----------|------------|-----------------|-------|-------------|--|
| COMMAND ===> CSR    |             |          |            |                 |       |             |  |
| Enter: S=Select M=N | love C=Copy | D=Delet  | e R=Rename | T=Tag X=eXclude | F1=He | lp          |  |
| Command Name        | Rename      | VV.MM    | Created    | Changed         | Size  | Ident       |  |
| COPY01              |             | 01.02    | 15/06/08   | 15/06/16 08:08  | 4     | R2221       |  |
| COPY02              |             | 01.01    | 15/06/08   | 15/06/16 08:22  | 4     | R2221       |  |
| DATA                |             | 01.06    | 11/05/02   | 11/05/02 11:40  | 23    | R2221       |  |
| DATA01              |             | 01.00    | 11/05/11   | 11/05/11 05:08  | 19    | R2221       |  |
| DATA02              |             | 01.06    | 11/05/02   | 11/05/02 11:40  | 23    | R2221       |  |
| FIXDISP             |             | 01.07    | 11/05/02   | 11/05/02 07:48  | 43    | R2221       |  |
| FIXJCL              |             | 01.00    | 12/02/09   | 12/02/09 07:51  | 16    | R2221       |  |
| IDCAMS              |             | 01.03    | 11/04/05   | 13/01/24 11:18  | 1     | R2221       |  |
| JCLPROC             |             | 01.04    | 11/04/19   | 11/05/02 07:49  | 7     | R2221       |  |
| JCL010              | *Submited   | 01.24    | 10/09/08   | 15/06/16 09:40  | 16    | R2221       |  |
| JCL020              |             | 01.01    | 11/05/02   | 11/05/02 08:40  | 7     | R2221       |  |
| JCL030              |             | 01.06    | 11/05/02   | 13/06/05 14:07  | 17    | R2221       |  |
| OUTPUT              |             |          |            |                 |       |             |  |
| PARA                |             | 01.00    | 13/01/24   | 13/01/24 11:18  | 31    | R2221       |  |
| PDSM36              |             | 01.02    | 13/10/22   | 13/10/22 13:06  | 27    | R2221       |  |
| PROG00              |             | 01.00    | 11/05/11   | 11/05/11 02:23  | 1489  | R2221       |  |
| REXX                |             | 01.01    | 11/05/02   | 11/05/02 08:47  | 21    | R2221       |  |
| TST100A             |             | 01.00    | 15/06/10   | 15/06/10 14:02  | 1     | R2221       |  |
| TST100B             |             | 01.00    | 15/06/10   | 15/06/10 14:03  | 1     | R2221       |  |
| TST101A             |             | 01.00    | 15/06/10   | 15/06/10 14:03  | 1     | R2221       |  |

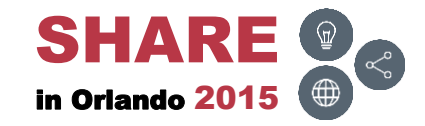
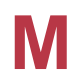

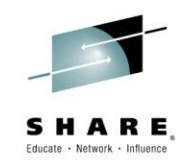

 To move members to another PDS dataset, type in M## (or MM) and press ENTER

| EZYEDIT TSTSS.R2221.JCL.CNTL  | (DMD193) |            |                 | R     | ow 1 of 31 |
|-------------------------------|----------|------------|-----------------|-------|------------|
| COMMAND ===>                  |          |            | S               | CROLL | ===> CSR   |
| Enter: S=Select M=Move C=Copy | D=Delet  | e R=Rename | T=Tag X=eXclude | F1=He | lp         |
| Command Name Rename           | VV.MM    | Created    | Changed         | Size  | Ident      |
| \$\$\$TITLE                   | 01.21    | 15/06/15   | 15/06/15 11:49  | 0     | R2221      |
| #TEST                         | 01.00    | 15/04/03   | 15/04/03 07:11  | 1     | R2221      |
| ASM                           | 01.09    | 10/08/07   | 13/01/24 11:17  | 2034  | R2221      |
| ASMB                          | 01.12    | 11/05/11   | 11/05/11 03:00  | 2034  | R2221      |
| COBOL                         | 01.06    | 11/05/02   | 13/12/31 10:44  | 1516  | R2221      |
| МЗ СОВ010                     | 01.00    | 15/06/16   | 15/06/16 10:25  | 17    | R2221      |
| СОВ020                        | 01.22    | 10/09/08   | 13/09/13 13:21  | 16    | R2221      |
| COB030                        | 01.01    | 11/05/02   | 11/05/02 08:40  | 7     | R2221      |
| COPY01                        | 01.02    | 15/06/08   | 15/06/16 08:08  | 4     | R2221      |
| COPY02                        | 01.01    | 15/06/08   | 15/06/16 08:22  | 4     | R2221      |
| DATA                          | 01.06    | 11/05/02   | 11/05/02 11:40  | 23    | R2221      |
| DATA01                        | 01.00    | 11/05/11   | 11/05/11 05:08  | 19    | R2221      |
| DATA02                        | 01.06    | 11/05/02   | 11/05/02 11:40  | 23    | R2221      |
| FIXDISP                       | 01.07    | 11/05/02   | 11/05/02 07:48  | 43    | R2221      |
| FIXJCL                        | 01.00    | 12/02/09   | 12/02/09 07:51  | 16    | R2221      |
| IDCAMS                        | 01.03    | 11/04/05   | 13/01/24 11:18  | 1     | R2221      |
| JCLPROC                       | 01.04    | 11/04/19   | 11/05/02 07:49  | 7     | R2221      |
| JCL010                        | 01.24    | 10/09/08   | 15/06/16 09:40  | 16    | R2221      |
| JCL020                        | 01.01    | 11/05/02   | 11/05/02 08:40  | 7     | R2221      |
| JCL030                        | 01.06    | 11/05/02   | 13/06/05 14:07  | 17    | R2221      |

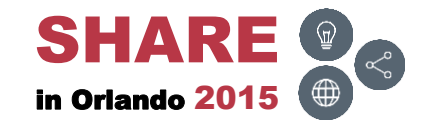

# M – Input Panel

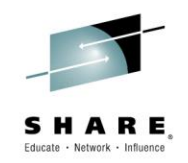

 Type in the PDS dataset name where the members are to be moved, select the desired options and press ENTER

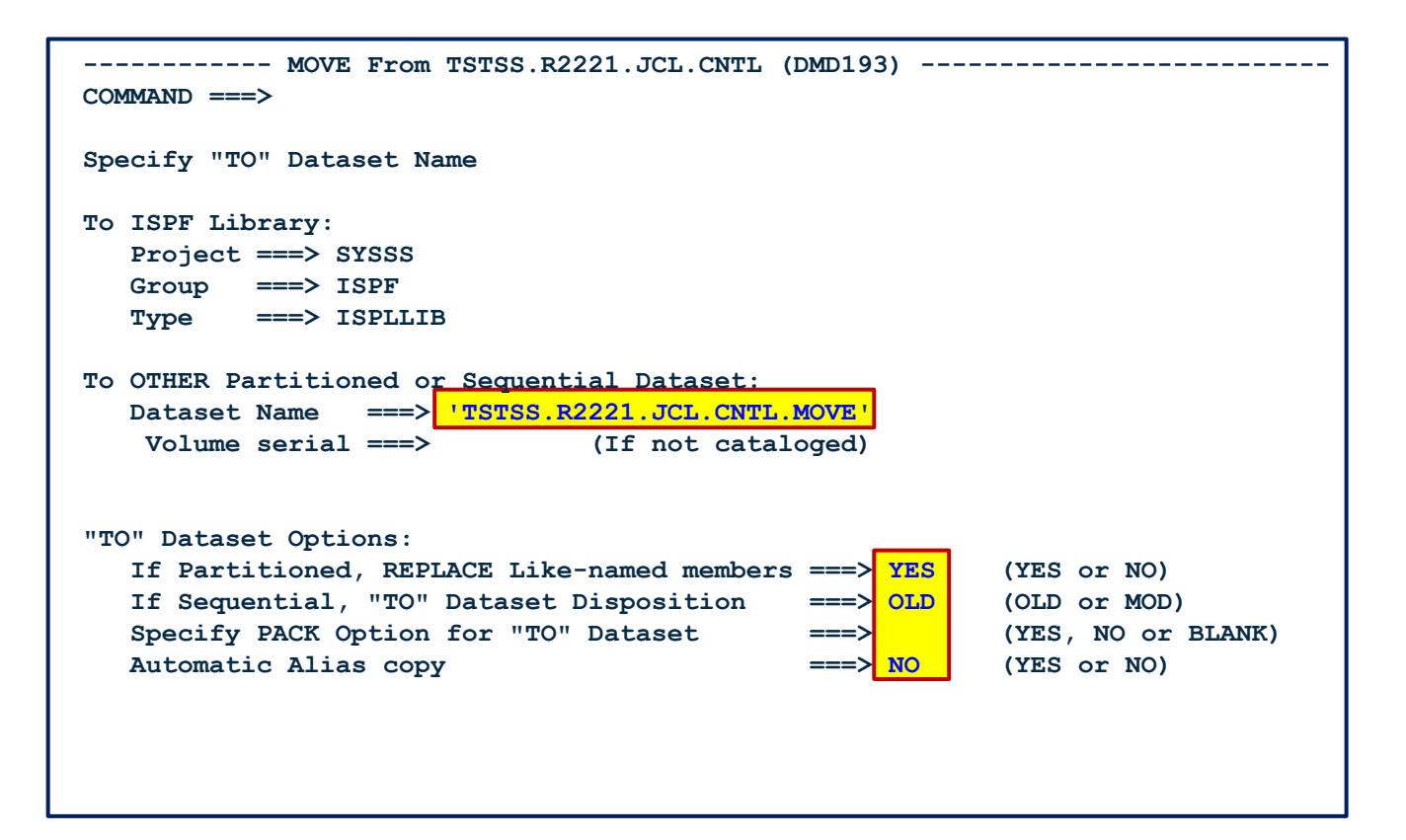

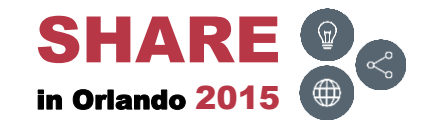

#### M – Results

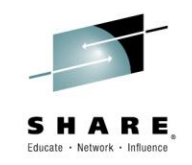

The members will have successfully been moved to the other PDS dataset

| EZYEDIT TSTSS.R222 | 1.JCL.CNTL  | (DMD193) |            |                 | R     | ow 1 of 31 |
|--------------------|-------------|----------|------------|-----------------|-------|------------|
| COMMAND ===>       |             |          |            | S               | CROLL | ===> CSR   |
| Enter: S=Select M= | Move C=Copy | D=Delete | e R=Rename | T=Tag X=eXclude | F1=He | lp         |
| Command Name       | Rename      | VV.MM    | Created    | Changed         | Size  | Ident      |
| \$\$\$TITLE        | 1           | 01.21    | 15/06/15   | 15/06/15 11:49  | 0     | R2221      |
| #TEST              |             | 01.00    | 15/04/03   | 15/04/03 07:11  | 1     | R2221      |
| ASM                |             | 01.09    | 10/08/07   | 13/01/24 11:17  | 2034  | R2221      |
| ASMB               |             | 01.12    | 11/05/11   | 11/05/11 03:00  | 2034  | R2221      |
| COBOL              |             | 01.06    | 11/05/02   | 13/12/31 10:44  | 1516  | R2221      |
| COB010             | *Moved      |          |            |                 |       |            |
| COB020             | *Moved      |          |            |                 |       |            |
| СОВ030             | *Moved      |          |            |                 |       |            |
| COPY01             |             | 01.02    | 15/06/08   | 15/06/16 08:08  | 4     | R2221      |
| COPY02             |             | 01.01    | 15/06/08   | 15/06/16 08:22  | 4     | R2221      |
| DATA               |             | 01.06    | 11/05/02   | 11/05/02 11:40  | 23    | R2221      |
| DATA01             |             | 01.00    | 11/05/11   | 11/05/11 05:08  | 19    | R2221      |
| DATA02             |             | 01.06    | 11/05/02   | 11/05/02 11:40  | 23    | R2221      |
| FIXDISP            |             | 01.07    | 11/05/02   | 11/05/02 07:48  | 43    | R2221      |
| FIXJCL             |             | 01.00    | 12/02/09   | 12/02/09 07:51  | 16    | R2221      |
| IDCAMS             |             | 01.03    | 11/04/05   | 13/01/24 11:18  | 1     | R2221      |
| JCLPROC            |             | 01.04    | 11/04/19   | 11/05/02 07:49  | 7     | R2221      |
| JCL010             |             | 01.24    | 10/09/08   | 15/06/16 09:40  | 16    | R2221      |
| JCL020             |             | 01.01    | 11/05/02   | 11/05/02 08:40  | 7     | R2221      |
| JCL030             |             | 01.06    | 11/05/02   | 13/06/05 14:07  | 17    | R2221      |

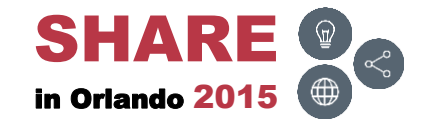

MAP

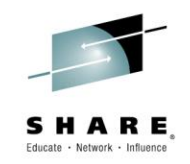

• To display the load module MAP, type in MAP and press ENTER

| EZYEDIT  | SYSSS.ISPF   | ISPLLIB   | (DSY074)    |          |           |       |        | Ro    | w 1 of 84 |
|----------|--------------|-----------|-------------|----------|-----------|-------|--------|-------|-----------|
| COMMAND  | ===>         |           |             |          |           |       | SCR    | OLL = | ==> CSR   |
| Enter: S | S=Select M=N | love C=Co | py D=Delete | e R=Rena | ame T=Tag | X=eXc | Lude F | 1=Hel | р         |
| Command  | Name         | Rename    | Size        | TTR      | Alias-Of  | Rmode | Amode  | Auth  | SSI       |
|          | AOMSG        |           | 2K          | 00160C   |           | 24    | 24     | YES   |           |
|          | CBTENQ       |           | ЗК          | 00650C   |           | ANY   | 31     |       |           |
|          | CBT973       |           | 1K          | 003914   |           | 24    | 24     |       |           |
|          | CKDSN        |           | 1K          | 006405   |           | 24    | 24     |       |           |
|          | CKSDSF       |           | 992         | 00640D   |           | 24    | 24     |       |           |
|          | CLEAR        |           | 248         | 006415   |           | 24    | 24     |       |           |
|          | CLRSCRN      |           | 208         | 00501E   |           | 24    | 24     |       |           |
|          | COBANAL      |           | 44K         | 009A04   |           | ANY   | 31     |       |           |
|          | COMMAND      |           | 1K          | 001614   |           | 24    | 24     | YES   |           |
| MAP      | COMPARE      |           | 5K          | 006515   |           | 24    | 24     |       |           |
|          | COMPARE\$    |           | 5K          | 006515   | COMPARE   | 24    | 24     |       |           |
|          | COMPAREB     |           | 8K          | 00651D   |           | 24    | 24     |       |           |
|          | COPY         |           | 4K          | 00860A   |           | ANY   | 31     |       |           |
|          | CPUTYPE      |           | 616         | 00161C   |           | 24    | 31     | YES   |           |
|          | DAF          |           | 237K        | 00421E   |           | 24    | 31     |       |           |
|          | DELINKI      |           | 64K         | 006706   |           | ANY   | 31     |       |           |
|          | DELNOENQ     |           | 5K          | 001624   |           | 24    | 31     | YES   |           |
|          | DEPDATE      |           | 6K          | 00163A   | FUNBDATE  | ANY   | 31     |       |           |
|          | DJCTEST      |           | 440         | 001633   | FCS540    | 24    | 24     |       |           |
|          | DSAT         |           | 12K         | 00641C   |           | 24    | 24     |       | CB478296  |

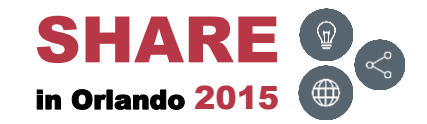

#### **MAP – Results**

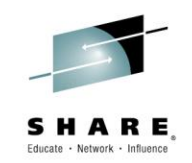

• Displays the load module MAP

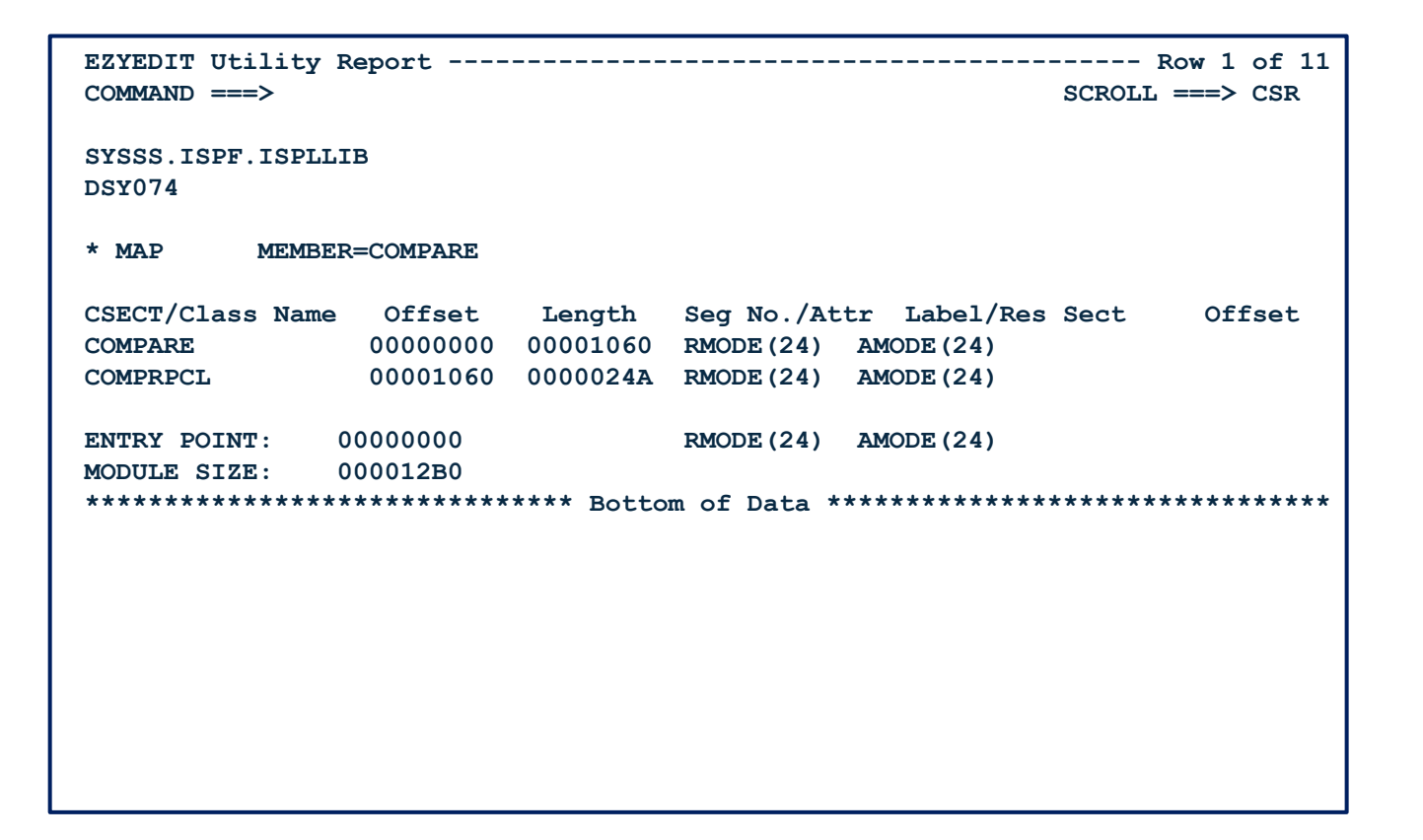

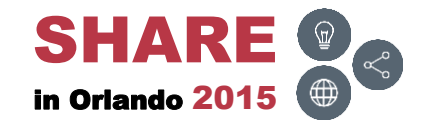

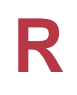

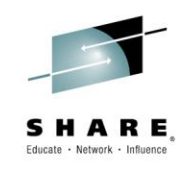

• To rename a member, type in R, type in the new name in the Rename field and press ENTER

| EZYEDIT 1 | ISTSS.R222  | 1.JCL.CNTL  | (DMD193) |            |                 | R     | ow 1 of 31. |
|-----------|-------------|-------------|----------|------------|-----------------|-------|-------------|
| COMMAND = | ===>        |             |          |            | S               | CROLL | ===> CSR    |
| Enter: S= | =Select M=  | Move C=Copy | D=Delete | e R=Rename | T=Tag X=eXclude | F1=He | lp          |
| Command   | Name        | Rename      | VV.MM    | Created    | Changed         | Size  | Ident       |
|           | \$\$\$TITLE |             | 01.21    | 15/06/15   | 15/06/15 11:49  | 0     | R2221       |
|           | #TEST       |             | 01.00    | 15/04/03   | 15/04/03 07:11  | 1     | R2221       |
|           | ASM         |             | 01.09    | 10/08/07   | 13/01/24 11:17  | 2034  | R2221       |
|           | ASMB        |             | 01.12    | 11/05/11   | 11/05/11 03:00  | 2034  | R2221       |
| R         | COBOL       | COBTEST     | 01.06    | 11/05/02   | 13/12/31 10:44  | 1516  | R2221       |
|           | COB010      |             | 01.00    | 15/06/16   | 15/06/16 10:25  | 17    | R2221       |
|           | COB020      |             | 01.22    | 10/09/08   | 13/09/13 13:21  | 16    | R2221       |
|           | СОВ030      |             | 01.01    | 11/05/02   | 11/05/02 08:40  | 7     | R2221       |
|           | COPY01      |             | 01.02    | 15/06/08   | 15/06/16 08:08  | 4     | R2221       |
|           | COPY02      |             | 01.01    | 15/06/08   | 15/06/16 08:22  | 4     | R2221       |
|           | DATA        |             | 01.06    | 11/05/02   | 11/05/02 11:40  | 23    | R2221       |
|           | DATA01      |             | 01.00    | 11/05/11   | 11/05/11 05:08  | 19    | R2221       |
|           | DATA02      |             | 01.06    | 11/05/02   | 11/05/02 11:40  | 23    | R2221       |
|           | FIXDISP     |             | 01.07    | 11/05/02   | 11/05/02 07:48  | 43    | R2221       |
|           | FIXJCL      |             | 01.00    | 12/02/09   | 12/02/09 07:51  | 16    | R2221       |
|           | IDCAMS      |             | 01.03    | 11/04/05   | 13/01/24 11:18  | 1     | R2221       |
|           | JCLPROC     |             | 01.04    | 11/04/19   | 11/05/02 07:49  | 7     | R2221       |
|           | JCL010      |             | 01.24    | 10/09/08   | 15/06/16 09:40  | 16    | R2221       |
|           | JCL020      |             | 01.01    | 11/05/02   | 11/05/02 08:40  | 7     | R2221       |
|           | JCL030      |             | 01.06    | 11/05/02   | 13/06/05 14:07  | 17    | R2221       |

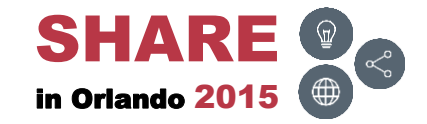

#### **R** – **Results**

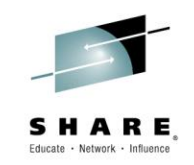

• The member will be renamed

| EZYEDIT TSTSS.R2221.JCL.CNTL  | (DMD193) |            | RE              | NAME s | uccessful |
|-------------------------------|----------|------------|-----------------|--------|-----------|
| COMMAND ===>                  | 1 -      |            |                 | CROLL  | ===> CSR  |
| Enter: S=Select M=Move C=Copy | D=Delet  | e R=Rename | T=Tag X=eXclude | F.T=H6 | qTb       |
| Command Name Rename           | VV.MM    | Created    | Changed         | Size   | Ident     |
| \$\$\$TITLE                   | 01.21    | 15/06/15   | 15/06/15 11:49  | 0      | R2221     |
| #TEST                         | 01.00    | 15/04/03   | 15/04/03 07:11  | 1      | R2221     |
| ASM                           | 01.09    | 10/08/07   | 13/01/24 11:17  | 2034   | R2221     |
| ASMB                          | 01.12    | 11/05/11   | 11/05/11 03:00  | 2034   | R2221     |
| COBTEST *Renamed              | 01.06    | 11/05/02   | 13/12/31 10:44  | 1516   | R2221     |
| СОВ010                        | 01.00    | 15/06/16   | 15/06/16 10:25  | 17     | R2221     |
| СОВ020                        | 01.22    | 10/09/08   | 13/09/13 13:21  | 16     | R2221     |
| СОВ030                        | 01.01    | 11/05/02   | 11/05/02 08:40  | 7      | R2221     |
| COPY01                        | 01.02    | 15/06/08   | 15/06/16 08:08  | 4      | R2221     |
| COPY02                        | 01.01    | 15/06/08   | 15/06/16 08:22  | 4      | R2221     |
| DATA                          | 01.06    | 11/05/02   | 11/05/02 11:40  | 23     | R2221     |
| DATA01                        | 01.00    | 11/05/11   | 11/05/11 05:08  | 19     | R2221     |
| DATA02                        | 01.06    | 11/05/02   | 11/05/02 11:40  | 23     | R2221     |
| FIXDISP                       | 01.07    | 11/05/02   | 11/05/02 07:48  | 43     | R2221     |
| FIXJCL                        | 01.00    | 12/02/09   | 12/02/09 07:51  | 16     | R2221     |
| IDCAMS                        | 01.03    | 11/04/05   | 13/01/24 11:18  | 1      | R2221     |
| JCLPROC                       | 01.04    | 11/04/19   | 11/05/02 07:49  | 7      | R2221     |
| JCL010                        | 01.24    | 10/09/08   | 15/06/16 09:40  | 16     | R2221     |
| JCL020                        | 01.01    | 11/05/02   | 11/05/02 08:40  | 7      | R2221     |
| JCL030                        | 01.06    | 11/05/02   | 13/06/05 14:07  | 17     | R2221     |

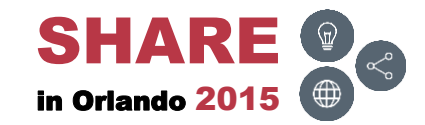

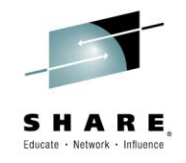

• To select several members, type in SS (or S##) and press ENTER

| EZYEDII | TSTSS.R222  | 1.JCL.CNTL  | (DMD193) |            |                | F       | low 1 of 31 |
|---------|-------------|-------------|----------|------------|----------------|---------|-------------|
| COMMANE | ) ===>      |             |          |            |                | SCROLL  | ===> CSR    |
| Enter:  | S=Select M= | Move C=Copy | D=Delete | e R=Rename | T=Tag X=eXclud | e F1=He | lp          |
| Command | Name        | Rename      | VV.MM    | Created    | Changed        | Size    | Ident       |
|         | \$\$\$TITLE |             | 01.21    | 15/06/15   | 15/06/15 11:49 | 0       | R2221       |
|         | #TEST       |             | 01.00    | 15/04/03   | 15/04/03 07:11 | 1       | R2221       |
|         | ASM         |             | 01.09    | 10/08/07   | 13/01/24 11:17 | 2034    | R2221       |
|         | ASMB        |             | 01.12    | 11/05/11   | 11/05/11 03:00 | 2034    | R2221       |
|         | COBOL       |             | 01.06    | 11/05/02   | 13/12/31 10:44 | 1516    | R2221       |
| SS      | COB010      |             | 01.00    | 15/06/16   | 15/06/16 10:25 | 17      | R2221       |
|         | COB020      |             | 01.22    | 10/09/08   | 13/09/13 13:21 | 16      | R2221       |
| SS      | COB030      |             | 01.01    | 11/05/02   | 11/05/02 08:40 | 7       | R2221       |
| _       | COPY01      |             | 01.02    | 15/06/08   | 15/06/16 08:08 | 4       | R2221       |
|         | COPY02      |             | 01.01    | 15/06/08   | 15/06/16 08:22 | 4       | R2221       |
|         | DATA        |             | 01.06    | 11/05/02   | 11/05/02 11:40 | 23      | R2221       |
|         | DATA01      |             | 01.00    | 11/05/11   | 11/05/11 05:08 | 19      | R2221       |
|         | DATA02      |             | 01.06    | 11/05/02   | 11/05/02 11:40 | 23      | R2221       |
|         | FIXDISP     |             | 01.07    | 11/05/02   | 11/05/02 07:48 | 43      | R2221       |
|         | FIXJCL      |             | 01.00    | 12/02/09   | 12/02/09 07:51 | 16      | R2221       |
|         | IDCAMS      |             | 01.03    | 11/04/05   | 13/01/24 11:18 | 1       | R2221       |
|         | JCLPROC     |             | 01.04    | 11/04/19   | 11/05/02 07:49 | 7       | R2221       |
|         | JCL010      |             | 01.24    | 10/09/08   | 15/06/16 09:40 | 16      | R2221       |
|         | JCL020      |             | 01.01    | 11/05/02   | 11/05/02 08:40 | 7       | R2221       |
|         | JCL030      |             | 01.06    | 11/05/02   | 13/06/05 14:07 | 17      | R2221       |

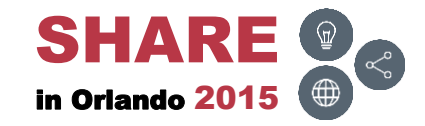

#### S – Member 1

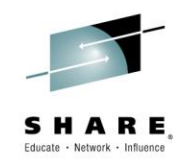

 Selecting the 1<sup>st</sup> member in the list; press F3 (END) to edit the next member

| File Edit Edit_Settings Menu Utilities Compilers Test Help          |  |  |  |  |  |  |  |
|---------------------------------------------------------------------|--|--|--|--|--|--|--|
| EDIT TSTSS.R2221.JCL.CNTL(COB010) - 01.00 Columns 00001 00072       |  |  |  |  |  |  |  |
| Command ===> Scroll ===> CSR                                        |  |  |  |  |  |  |  |
| ***** ********************************                              |  |  |  |  |  |  |  |
| 000001 //@R2221FIX JOB (SST),KOSS,MSGCLASS=T,CLASS=R,NOTIFY=&SYSUID |  |  |  |  |  |  |  |
| 000002 //**                                                         |  |  |  |  |  |  |  |
| 000003 //* PURPOSE: TEST BOXJCL AND UNBOXJCL                        |  |  |  |  |  |  |  |
| 000004 //**                                                         |  |  |  |  |  |  |  |
| 000005 //IEFBR14 EXEC PGM=IEFBR14                                   |  |  |  |  |  |  |  |
| 000006 //DD1 DD DSN=TSTSS.@R2221.JCL.CNTL,DISP=SHR                  |  |  |  |  |  |  |  |
| 000007 //DD2 DD DISP=SHR, DSN=TSTSS.@R2221.JCL.CNTL                 |  |  |  |  |  |  |  |
| 000008 //**                                                         |  |  |  |  |  |  |  |
| 000009 //*                                                          |  |  |  |  |  |  |  |
| 000010 //* *                                                        |  |  |  |  |  |  |  |
| 000011 //* *                                                        |  |  |  |  |  |  |  |
| 000012 //**                                                         |  |  |  |  |  |  |  |
| 000013 //IDCAMS EXEC PGM=IDCAMS                                     |  |  |  |  |  |  |  |
| 000014 //SYSPRINT DD SYSOUT=*                                       |  |  |  |  |  |  |  |
| 000015 //SYSUT1 DD DSN=TSTSS.@R2221.VSAM.FILE,DISP=OLD              |  |  |  |  |  |  |  |
| 000016 //SYSIN DD *                                                 |  |  |  |  |  |  |  |
| 000017 PRINT INFILE (SYSUT1) DUMP                                   |  |  |  |  |  |  |  |
| ***** ********************************                              |  |  |  |  |  |  |  |

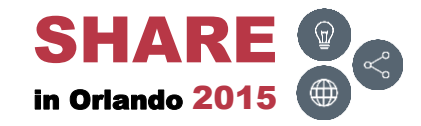

#### S – Member 2

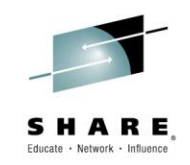

 Selecting the 2<sup>nd</sup> member in the list; press F3 (END) to edit the next member

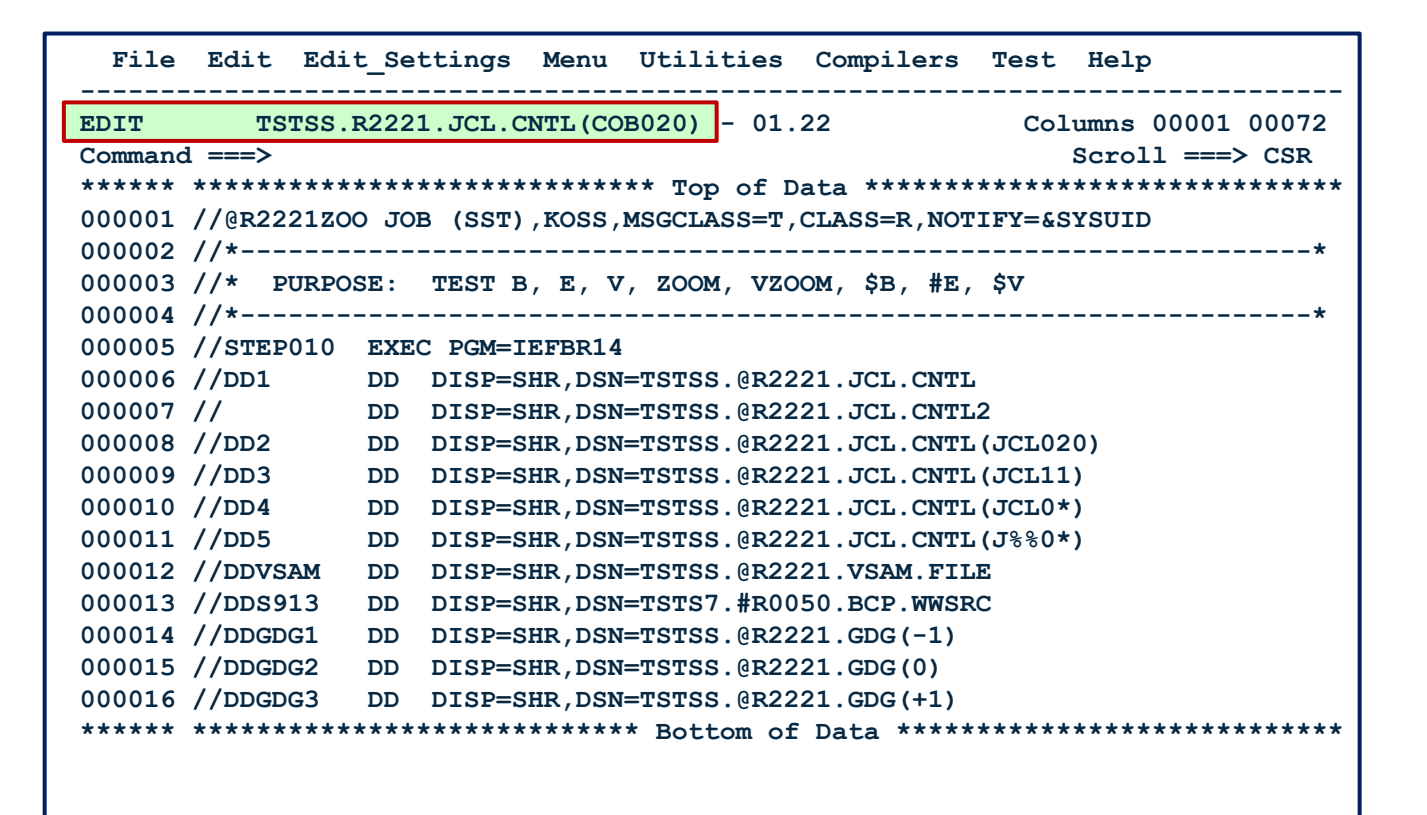

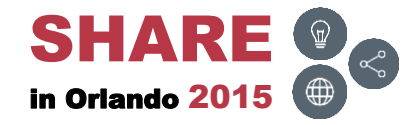

#### S – Member 3

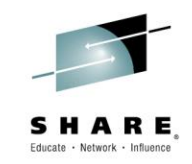

• Selecting the 3<sup>rd</sup> member in the list; press F3 (END)

| File    | Edit Edit_Settings Menu Utilities Compilers Test Help                                  |  |  |  |  |  |  |
|---------|----------------------------------------------------------------------------------------|--|--|--|--|--|--|
| EDIT    | TSTSS.R2221.JCL.CNTL(COB030) - 01.01 Columns 00001 00072                               |  |  |  |  |  |  |
| Command | l ===> Scroll ===> CSR                                                                 |  |  |  |  |  |  |
| 000001  |                                                                                        |  |  |  |  |  |  |
| 000001  | 000001 //@R2221200 JOB (SST), KOSS, MSGCLASS=T, CLASS=R, NOTIFY=&SYS01D<br>000002 //** |  |  |  |  |  |  |
| 000003  | //* PURPOSE: TEST B, E, V, ZOOM, VZOOM, \$B, #E, \$V                                   |  |  |  |  |  |  |
| 000004  | //**                                                                                   |  |  |  |  |  |  |
| 000005  | //STEP010 EXEC PGM=IEFBR14                                                             |  |  |  |  |  |  |
| 000006  | //DD1 DD DISP=SHR, DSN=TSTSS.@R2221.JCL.CNTL                                           |  |  |  |  |  |  |
| 000007  | // DD DISP=SHR, DSN=TSTSS.@R2221.JCL.CNTL2                                             |  |  |  |  |  |  |
| *****   | **************************************                                                 |  |  |  |  |  |  |
|         |                                                                                        |  |  |  |  |  |  |
|         |                                                                                        |  |  |  |  |  |  |
|         |                                                                                        |  |  |  |  |  |  |
|         |                                                                                        |  |  |  |  |  |  |
|         |                                                                                        |  |  |  |  |  |  |
|         |                                                                                        |  |  |  |  |  |  |
|         |                                                                                        |  |  |  |  |  |  |
|         |                                                                                        |  |  |  |  |  |  |
|         |                                                                                        |  |  |  |  |  |  |

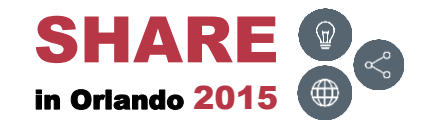

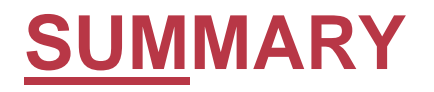

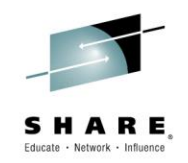

 To display the load module summary information, type in SUM and press ENTER

| EZYEDIT  | SYSSS.ISPF  | ISPLLIB (D  | SY074)   |          |           |        |        | Rc    | w 1 of 84 |
|----------|-------------|-------------|----------|----------|-----------|--------|--------|-------|-----------|
| COMMAND  | ===>        |             |          |          |           |        | SCR    | OLL = | ==> CSR   |
| Enter: S | =Select M=N | love C=Copy | D=Delete | e R=Rena | ame T=Tag | X=eXc] | Lude F | 1=Hel | p         |
| Command  | Name        | Rename      | Size     | TTR      | Alias-Of  | Rmode  | Amode  | Auth  | SSI       |
|          | AOMSG       |             | 2K       | 00160C   |           | 24     | 24     | YES   |           |
|          | CBTENQ      |             | ЗК       | 00650C   |           | ANY    | 31     |       |           |
|          | CBT973      |             | 1K       | 003914   |           | 24     | 24     |       |           |
|          | CKDSN       |             | 1K       | 006405   |           | 24     | 24     |       |           |
|          | CKSDSF      |             | 992      | 00640D   |           | 24     | 24     |       |           |
|          | CLEAR       |             | 248      | 006415   |           | 24     | 24     |       |           |
|          | CLRSCRN     |             | 208      | 00501E   |           | 24     | 24     |       |           |
|          | COBANAL     |             | 44K      | 009A04   |           | ANY    | 31     |       |           |
|          | COMMAND     |             | 1K       | 001614   |           | 24     | 24     | YES   |           |
| SUM      | COMPARE     |             | 5K       | 006515   |           | 24     | 24     |       |           |
|          | COMPARE\$   |             | 5K       | 006515   | COMPARE   | 24     | 24     |       |           |
|          | COMPAREB    |             | 8K       | 00651D   |           | 24     | 24     |       |           |
|          | COPY        |             | 4K       | 00860A   |           | ANY    | 31     |       |           |
|          | CPUTYPE     |             | 616      | 00161C   |           | 24     | 31     | YES   |           |
|          | DAF         |             | 237K     | 00421E   |           | 24     | 31     |       |           |
|          | DELINKI     |             | 64K      | 006706   |           | ANY    | 31     |       |           |
|          | DELNOENQ    |             | 5K       | 001624   |           | 24     | 31     | YES   |           |
|          | DEPDATE     |             | 6K       | 00163A   | FUNBDATE  | ANY    | 31     |       |           |
|          | DJCTEST     |             | 440      | 001633   | FCS540    | 24     | 24     |       |           |
|          | DSAT        |             | 12K      | 00641C   |           | 24     | 24     |       | CB478296  |

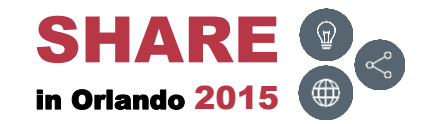

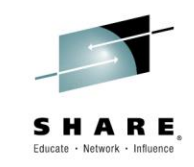

Displays the load module summary information

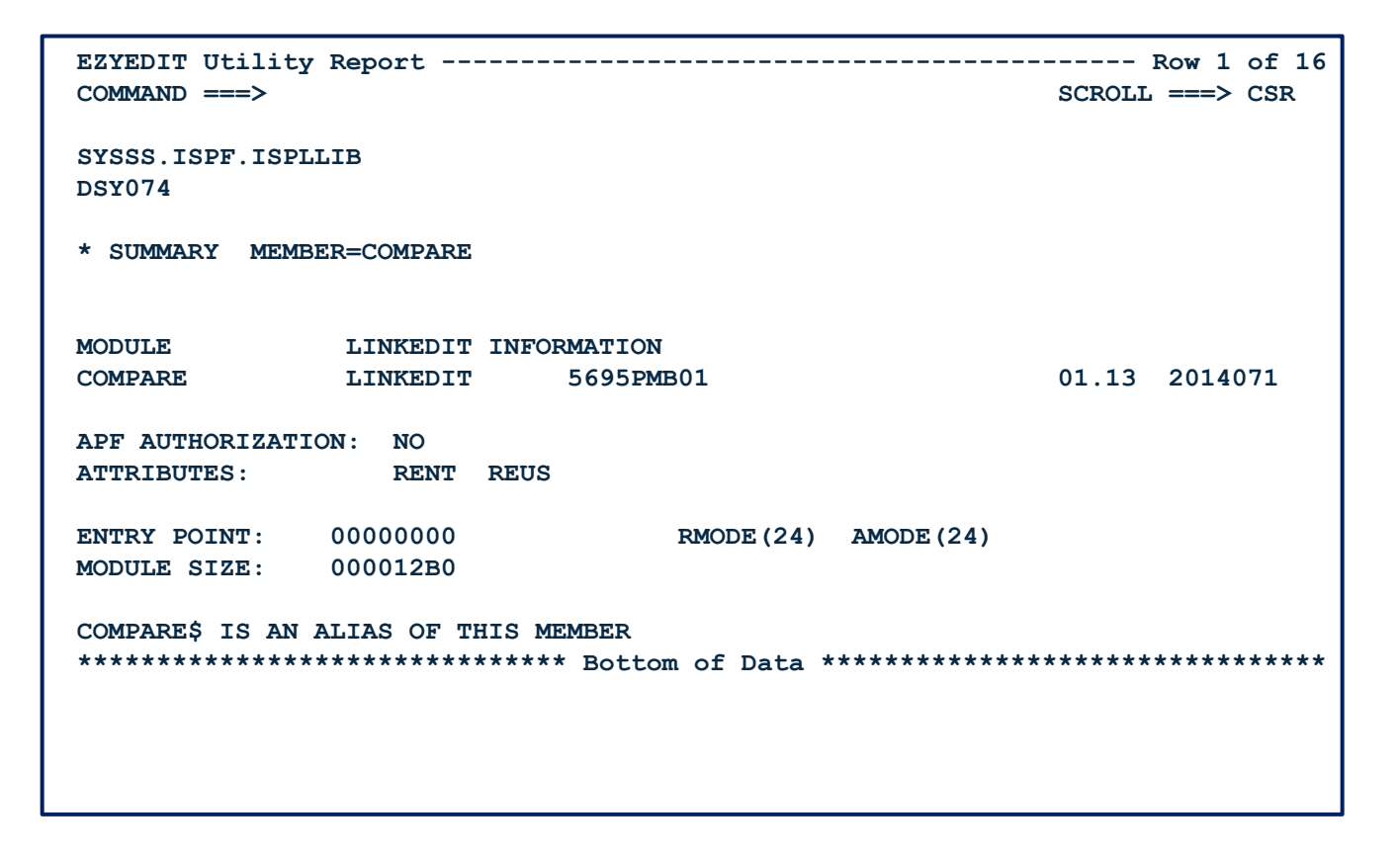

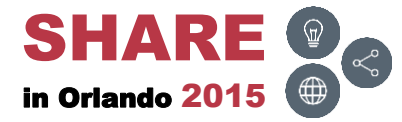

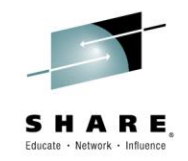

• To tag members, type in TT (or T##) and press ENTER

| EZYEDIT TSTSS.R2221 | .JCL.CNTL (DMD193)  | Row 2 of 31<br>SCROLL ===> CSR     |
|---------------------|---------------------|------------------------------------|
| Enter: S=Select M=N | Nove C=Copy D=Delet | e R=Rename T=Tag X=eXclude F1=Help |
| Command Name        | Rename              | Title Information                  |
| #TEST               | This i              | s a test member                    |
| ASM                 | Exampl              | e Assembler Program                |
| ASMB                | Exampl              | e Assembler Program                |
| COBTEST             | COBOL               | Test Program                       |
| TT COB010           | Exampl              | e COBOL Compile and Link           |
| СОВ020              | Exampl              | e COBOL Compile and Link           |
| тт сов030           | Exampl              | e COBOL Compile and Link           |
| COPY01              | COBOL               | Copybook                           |
| COPY02              | COBOL               | Copybook                           |
| DATA                | Data u              | sed for COBOL Program              |
| DATA01              | Data u              | sed for Assembler Program          |
| DATA02              | Data u              | sed for Assembler Program          |
| FIXDISP             | JCL to              | FIX DISP= in JCL                   |
| FIXJCL              | JCL to              | Standardize JCL Format             |
| IDCAMS              | JCL to              | execute IDCAMS Delete and Define   |
| JCLPROC             | Exampl              | e JCL Procedure                    |
| JCL010              | JCL ex              | ample for IEFBR14                  |
| JCL020              | JCL ex              | ample for IEBGENER                 |
| JCL030              | JCL ex              | ample for DFSORT                   |
| OUTPUT              |                     |                                    |

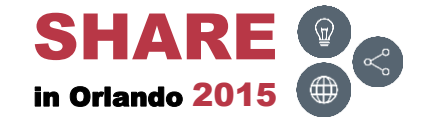

### T – Results

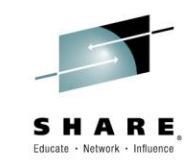

• Members will be tagged for future processing

| COMMAND ===>       SCROLL ===> CSR         Enter: S=Select M=Move C=Copy D=Delete R=Rename T=Tag X=eXclude F1=Help         Command Name Rename       Title Information         \$\$\$TITLE       Member allocated by PDSMAN and updated in place         #TEST       This is a test member         DCM       Exempte According December | EZYEDIT TSTSS.R2221.JCL.CNTL  | (DMD193) Row 1 of 31                            |
|----------------------------------------------------------------------------------------------------|-------------------------------|-------------------------------------------------|
| Enter: S=Select M=Move C=Copy D=Delete R=Rename T=Tag X=eXclude F1=Help<br>Command Name Rename Title Information<br>\$\$\$TITLE Member allocated by PDSMAN and updated in place<br>#TEST This is a test member<br>ACM Example Accorbian Dreamon                                                                                         | COMMAND ===>                  | SCROLL ===> CSR                                 |
| Command       Name       Rename       Title Information         \$\$\$TITLE       Member allocated by PDSMAN and updated in place         #TEST       This is a test member         ACM       Example Accordian December                                                                                                    | Enter: S=Select M=Move C=Copy | y D=Delete R=Rename T=Tag X=eXclude F1=Help     |
| \$\$\$TITLE Member allocated by PDSMAN and updated in place<br>#TEST This is a test member                                                                                                    | Command Name Rename           | Title Information                               |
| #TEST This is a test member                                                                                                    | \$\$\$TITLE                   | Member allocated by PDSMAN and updated in place |
|                                                                                                    | #TEST                         | This is a test member                           |
| ASM Example Assembler Program                                                                                                    | ASM                           | Example Assembler Program                       |
| ASMB Example Assembler Program                                                                                                    | ASMB                          | Example Assembler Program                       |
| COBTESTCOBOL Test Program                                                                                                    | COBTEST                       | COBOL Test Program                              |
| COB010 T Example COBOL Compile and Link                                                                                                    | COB010                        | T Example COBOL Compile and Link                |
| COB020 T Example COBOL Compile and Link                                                                                                    | COB020                        | T Example COBOL Compile and Link                |
| COB030 T Example COBOL Compile and Link                                                                                                    | COB030                        | T Example COBOL Compile and Link                |
| COPY01 COBOL Copybook                                                                                                    | COPY01                        | COBOL Copybook                                  |
| COPY02 COBOL Copybook                                                                                                    | COPY02                        | COBOL Copybook                                  |
| DATA Data used for COBOL Program                                                                                                    | DATA                          | Data used for COBOL Program                     |
| DATA01 Data used for Assembler Program                                                                                                    | DATA01                        | Data used for Assembler Program                 |
| DATA02 Data used for Assembler Program                                                                                                    | DATA02                        | Data used for Assembler Program                 |
| FIXDISP JCL to FIX DISP= in JCL                                                                                                    | FIXDISP                       | JCL to FIX DISP= in JCL                         |
| FIXJCL JCL to Standardize JCL Format                                                                                                    | FIXJCL                        | JCL to Standardize JCL Format                   |
| IDCAMS JCL to execute IDCAMS Delete and Define                                                                                                    | IDCAMS                        | JCL to execute IDCAMS Delete and Define         |
| JCLPROC Example JCL Procedure                                                                                                    | JCLPROC                       | Example JCL Procedure                           |
| JCL010 JCL example for IEFBR14                                                                                                    | JCL010                        | JCL example for IEFBR14                         |
| JCL020 JCL example for IEBGENER                                                                                                    | JCL020                        | JCL example for IEBGENER                        |
| JCL030 JCL example for DFSORT                                                                                                    | JCL030                        | JCL example for DFSORT                          |

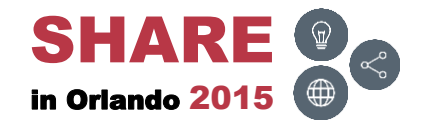

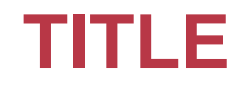

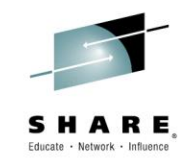

• To add a title to a member, type in TITLE and press ENTER

| EZYEDIT TSTSS.R2221 | .JCL.CNTL (DMD193)  | Row 3 of 31                        |
|---------------------|---------------------|------------------------------------|
| COMMAND ===>        |                     | SCROLL ===> CSR                    |
| Enter: S=Select M=M | ove C=Copy D=Delete | e R=Rename T=Tag X=eXclude F1=Help |
| Command Name        | Rename              | Title Information                  |
| ASM                 | Example             | e Assembler Program                |
| ASMB                | Example             | e Assembler Program                |
| TITLE COBTEST       |                     |                                    |
| COB010              | Example             | e COBOL Compile and Link           |
| COB020              | Example             | e COBOL Compile and Link           |
| СОВ030              | Example             | e COBOL Compile and Link           |
| COPY01              | COBOL C             | Copybook                           |
| COPY02              | COBOL C             | Copybook                           |
| DATA                | Data us             | ed for COBOL Program               |
| DATA01              | Data us             | ed for Assembler Program           |
| DATA02              | Data us             | ed for Assembler Program           |
| FIXDISP             | JCL to              | FIX DISP= in JCL                   |
| FIXJCL              | JCL to              | Standardize JCL Format             |
| IDCAMS              | JCL to              | execute IDCAMS Delete and Define   |
| JCLPROC             | Example             | JCL Procedure                      |
| JCL010              | JCL exa             | mple for IEFBR14                   |
| JCL020              | JCL exa             | mple for IEBGENER                  |
| JCL030              | JCL exa             | mple for DFSORT                    |
| OUTPUT              |                     |                                    |
| PARA                |                     |                                    |

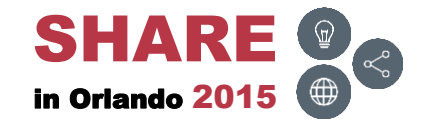

# **TITLE – Input Panel**

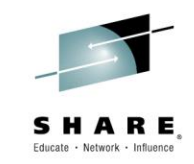

• Type in the title description and press ENTER

| Titles 2% utilized<br>COMMAND ===>                                                           |
|----------------------------------------------------------------------------------------------|
| Dataset Name: TSTSS.R2221.JCL.CNTL<br>Volume: DMD193<br>Member Name: COBTEST                 |
| Title: ===> COBOL Test Program<br>===><br>===><br>===><br>===><br>===><br>===><br>===><br>== |
| Instructions:                                                                                |
| Enter the required Member Title and Press ENTER to confirm the title update.                 |
| Press END to cancel the title update.                                                        |

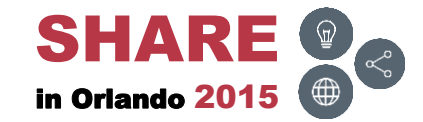

# **TITLE – Results**

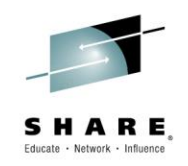

• The member now has a title. To learn more, view the <u>Titles</u> topic section

| EZYEDIT TSTSS.R2221.JCL.CNTL  | (DMD193) Row 1 of 31                            |
|-------------------------------|-------------------------------------------------|
| COMMAND ===>                  | SCROLL ===> CSR                                 |
| Enter: S=Select M=Move C=Copy | D=Delete R=Rename T=Tag X=eXclude F1=Help       |
| Command Name Rename           | Title Information                               |
| \$\$\$TITLE                   | Member allocated by PDSMAN and updated in place |
| #TEST                         | This is a test member                           |
| ASM                           | Example Assembler Program                       |
| ASMB                          | Example Assembler Program                       |
| COBTEST                       | COBOL Test Program                              |
| COB010                        | Example COBOL Compile and Link                  |
| COB020                        | Example COBOL Compile and Link                  |
| COB030                        | Example COBOL Compile and Link                  |
| COPY01                        | COBOL Copybook                                  |
| COPY02                        | COBOL Copybook                                  |
| DATA                          | Data used for COBOL Program                     |
| DATA01                        | Data used for Assembler Program                 |
| DATA02                        | Data used for Assembler Program                 |
| FIXDISP                       | JCL to FIX DISP= in JCL                         |
| FIXJCL                        | JCL to Standardize JCL Format                   |
| IDCAMS                        | JCL to execute IDCAMS Delete and Define         |
| JCLPROC                       | Example JCL Procedure                           |
| JCL010                        | JCL example for IEFBR14                         |
| JCL020                        | JCL example for IEBGENER                        |
| JCL030                        | JCL example for DFSORT                          |

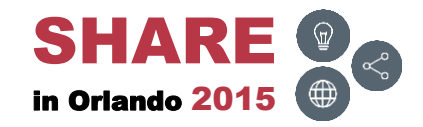

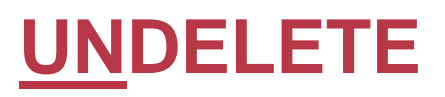

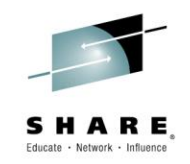

 To un-delete a member, which was recently deleted, type in UN and press ENTER

| EZYEDIT TSTSS.R222 | 21.JCL.CNTL   | (DMD193) |          | DE             | LETE S  | uccessful |
|--------------------|---------------|----------|----------|----------------|---------|-----------|
| Entor: S-Soloct M- | -Morro C-Copy |          |          |                | E1-UA   |           |
| Enter. S-Serect M- | -Move c-copy  | D-Derece |          |                | : ri-ne |           |
| Command Name       | Rename        | VV.MM    | Created  | Changed        | Size    | Ident     |
| \$\$\$TITL         | Ξ             | 01.21    | 15/06/15 | 15/06/15 11:49 | 0       | R2221     |
| #TEST              |               | 01.00    | 15/04/03 | 15/04/03 07:11 | 1       | R2221     |
| ASM                |               | 01.09    | 10/08/07 | 13/01/24 11:17 | 2034    | R2221     |
| ASMB               |               | 01.12    | 11/05/11 | 11/05/11 03:00 | 2034    | R2221     |
| COBOL              |               | 01.06    | 11/05/02 | 13/12/31 10:44 | 1516    | R2221     |
| UN COB010          | *Deleted      |          |          |                |         |           |
| СОВ020             |               | 01.22    | 10/09/08 | 13/09/13 13:21 | 16      | R2221     |
| СОВ030             |               | 01.01    | 11/05/02 | 11/05/02 08:40 | 7       | R2221     |
| COPY01             |               | 01.02    | 15/06/08 | 15/06/16 08:08 | 4       | R2221     |
| COPY02             |               | 01.01    | 15/06/08 | 15/06/16 08:22 | 4       | R2221     |
| DATA               |               | 01.06    | 11/05/02 | 11/05/02 11:40 | 23      | R2221     |
| DATA01             |               | 01.00    | 11/05/11 | 11/05/11 05:08 | 19      | R2221     |
| DATA02             |               | 01.06    | 11/05/02 | 11/05/02 11:40 | 23      | R2221     |
| FIXDISP            |               | 01.07    | 11/05/02 | 11/05/02 07:48 | 43      | R2221     |
| FIXJCL             |               | 01.00    | 12/02/09 | 12/02/09 07:51 | 16      | R2221     |
| IDCAMS             |               | 01.03    | 11/04/05 | 13/01/24 11:18 | 1       | R2221     |
| JCLPROC            |               | 01.04    | 11/04/19 | 11/05/02 07:49 | 7       | R2221     |
| JCL010             |               | 01.24    | 10/09/08 | 15/06/16 09:40 | 16      | R2221     |
| JCL020             |               | 01.01    | 11/05/02 | 11/05/02 08:40 | 7       | R2221     |
| JCL030             |               | 01.06    | 11/05/02 | 13/06/05 14:07 | 17      | R2221     |
|                    |               |          |          |                |         |           |

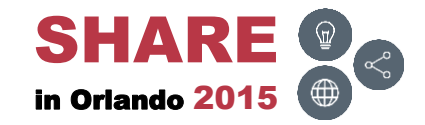

# **UNDELETE – Confirmation Panel**

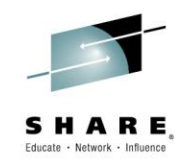

A confirmation panel will be displayed; press ENTER to undelete the member

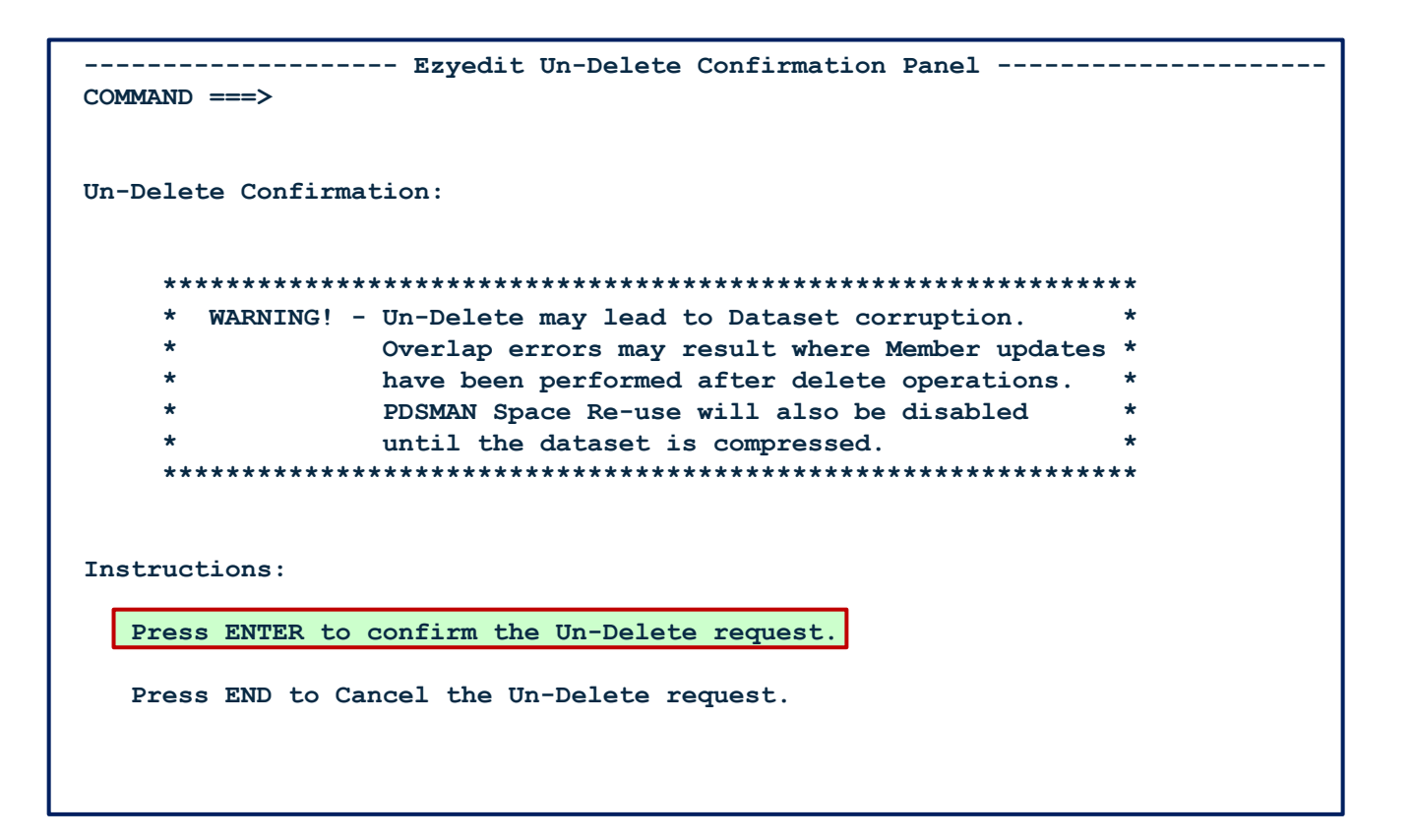

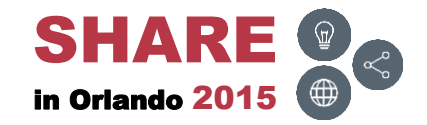

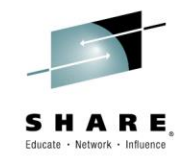

#### **UNDELETE**

• The member will be un-deleted and the statistics will be removed

| EZYEDIT TSTSS.R2221.JCL.CNTL ( | DMD193) |            | Un-de           | lete s | uccessful |
|--------------------------------|---------|------------|-----------------|--------|-----------|
| COMMAND ===>                   |         |            | S               | CROLL  | ===> CSR  |
| Enter: S=Select M=Move C=Copy  | D=Delet | e R=Rename | T=Tag X=eXclude | F1=He  | lp        |
| Command Name Rename            | VV.MM   | Created    | Changed         | Size   | Ident     |
| \$\$\$TITLE                    | 01.21   | 15/06/15   | 15/06/15 11:49  | 0      | R2221     |
| #TEST                          | 01.00   | 15/04/03   | 15/04/03 07:11  | 1      | R2221     |
| ASM                            | 01.09   | 10/08/07   | 13/01/24 11:17  | 2034   | R2221     |
| ASMB                           | 01.12   | 11/05/11   | 11/05/11 03:00  | 2034   | R2221     |
| COBOL                          | 01.06   | 11/05/02   | 13/12/31 10:44  | 1516   | R2221     |
| COB010 *Un-Delet               |         |            |                 |        |           |
| COB020                         | 01.22   | 10/09/08   | 13/09/13 13:21  | 16     | R2221     |
| СОВ030                         | 01.01   | 11/05/02   | 11/05/02 08:40  | 7      | R2221     |
| COPY01                         | 01.02   | 15/06/08   | 15/06/16 08:08  | 4      | R2221     |
| COPY02                         | 01.01   | 15/06/08   | 15/06/16 08:22  | 4      | R2221     |
| DATA                           | 01.06   | 11/05/02   | 11/05/02 11:40  | 23     | R2221     |
| DATA01                         | 01.00   | 11/05/11   | 11/05/11 05:08  | 19     | R2221     |
| DATA02                         | 01.06   | 11/05/02   | 11/05/02 11:40  | 23     | R2221     |
| FIXDISP                        | 01.07   | 11/05/02   | 11/05/02 07:48  | 43     | R2221     |
| FIXJCL                         | 01.00   | 12/02/09   | 12/02/09 07:51  | 16     | R2221     |
| IDCAMS                         | 01.03   | 11/04/05   | 13/01/24 11:18  | 1      | R2221     |
| JCLPROC                        | 01.04   | 11/04/19   | 11/05/02 07:49  | 7      | R2221     |
| JCL010                         | 01.24   | 10/09/08   | 15/06/16 09:40  | 16     | R2221     |
| JCL020                         | 01.01   | 11/05/02   | 11/05/02 08:40  | 7      | R2221     |
| JCL030                         | 01.06   | 11/05/02   | 13/06/05 14:07  | 17     | R2221     |
|                                |         |            |                 |        |           |

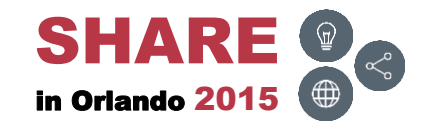

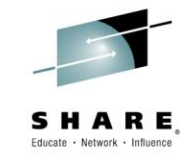

• To view a member, type in V and press ENTER

| EZYEDIT TSTSS.R2221.JCL.CNTL  | (DMD193) |            |                 | R     | ow 1 of 31 |
|-------------------------------|----------|------------|-----------------|-------|------------|
| COMMAND ===>                  |          |            | S               | CROLL | ===> CSR   |
| Enter: S=Select M=Move C=Copy | D=Delet  | e R=Rename | T=Tag X=eXclude | F1=He | lp         |
| Command Name Rename           | VV.MM    | Created    | Changed         | Size  | Ident      |
| \$\$\$TITLE                   | 01.21    | 15/06/15   | 15/06/15 11:49  | 0     | R2221      |
| #TEST                         | 01.00    | 15/04/03   | 15/04/03 07:11  | 1     | R2221      |
| ASM                           | 01.09    | 10/08/07   | 13/01/24 11:17  | 2034  | R2221      |
| ASMB                          | 01.12    | 11/05/11   | 11/05/11 03:00  | 2034  | R2221      |
| V COBOL                       | 01.06    | 11/05/02   | 13/12/31 10:44  | 1516  | R2221      |
| COB010                        |          |            |                 |       |            |
| COB020                        | 01.22    | 10/09/08   | 13/09/13 13:21  | 16    | R2221      |
| COB030                        | 01.01    | 11/05/02   | 11/05/02 08:40  | 7     | R2221      |
| COPY01                        | 01.02    | 15/06/08   | 15/06/16 08:08  | 4     | R2221      |
| COPY02                        | 01.01    | 15/06/08   | 15/06/16 08:22  | 4     | R2221      |
| DATA                          | 01.06    | 11/05/02   | 11/05/02 11:40  | 23    | R2221      |
| DATA01                        | 01.00    | 11/05/11   | 11/05/11 05:08  | 19    | R2221      |
| DATA02                        | 01.06    | 11/05/02   | 11/05/02 11:40  | 23    | R2221      |
| FIXDISP                       | 01.07    | 11/05/02   | 11/05/02 07:48  | 43    | R2221      |
| FIXJCL                        | 01.00    | 12/02/09   | 12/02/09 07:51  | 16    | R2221      |
| IDCAMS                        | 01.03    | 11/04/05   | 13/01/24 11:18  | 1     | R2221      |
| JCLPROC                       | 01.04    | 11/04/19   | 11/05/02 07:49  | 7     | R2221      |
| JCL010                        | 01.24    | 10/09/08   | 15/06/16 09:40  | 16    | R2221      |
| JCL020                        | 01.01    | 11/05/02   | 11/05/02 08:40  | 7     | R2221      |
| JCL030                        | 01.06    | 11/05/02   | 13/06/05 14:07  | 17    | R2221      |

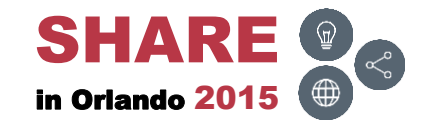

#### V – Results

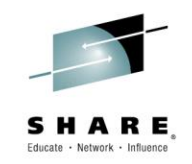

• Viewing the member

| File    | Edit  | Edit_Settings | s Menu Utilities Compilers Test Help                      |
|---------|-------|---------------|-----------------------------------------------------------|
| VIEW    | TS    | TSS.R2221.JCL | .CNTL(COBOL) - 01.06 Columns 00001 00072                  |
| Command | >     |               | Scroll ===> CSR                                           |
| *****   | ***** | ******        | ********** Top of Data ********************************** |
| 000100  |       | IDENTIFICATIO | ON DIVISION.                                              |
| 000200  |       | PROGRAM-ID.   | VSGETDEF.                                                 |
| 000300  |       | AUTHOR.       | TECHNICAL SUPPORT.                                        |
| 000400  |       | INSTALLATION  | . ABIG.                                                   |
| 000500  |       | DATE-WRITTEN  | . 01/26/92.                                               |
| 000600  |       | DATE-COMPILEI | Ο.                                                        |
| 000700  |       | *****         | ***************************************                   |
| 00800   |       | *             |                                                           |
| 000900  |       | * PURPOSE:    | TO SYNAMICALLY RECREATE THE DEFINITION STATEMENTS         |
| 001000  |       | *             | OF A VSAM FILE.                                           |
| 001100  |       | *             |                                                           |
| 001200  |       | *             | THIS PROGRAM INTERFACES WITH IDCAMS AND EXTRACTS          |
| 001300  |       | *             | INFORMATION FROM THE OUTPUT FROM LISTCAT. THE             |
| 001400  |       | *             | RECREATED DEFINITION STATEMENTS ARE OUTPUT TO A           |
| 001500  |       | *             | PDS MEMBER DESCRIBED IN THE JCL. BY EXTRACTING            |
| 001600  |       | *             | INFORMATION FROM LISTCAT, INSTEAD OF GOING DIRECTLY       |
| 001700  |       | *             | INTO THE ICF CATALOG, THE PROGRAM IS FAIRLY WELL          |
| 001800  |       | *             | INSULATED AGAINST CATALOG STRUCTURE CHANGES.              |
| 001900  |       | *             |                                                           |

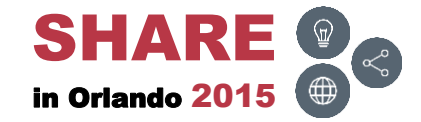

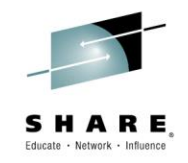

• To exclude members, type in X## (or XX) and press ENTER

| EZYEDIT TSTSS.R2221.JCL. | CNTL (DMD193)  |          |                 | Re      | ow 1 of 31 |
|--------------------------|----------------|----------|-----------------|---------|------------|
| COMMAND ===>             |                |          | S               | CROLL : | ===> CSR   |
| Enter: S=Select M=Move C | =Copy D=Delete | R=Rename | T=Tag X=eXclude | F1=He   | lp         |
| Command Name Rena        | me VV.MM       | Created  | Changed         | Size    | Ident      |
| \$\$\$TITLE              | 01.21          | 15/06/15 | 15/06/15 11:49  | 0       | R2221      |
| #TEST                    | 01.00          | 15/04/03 | 15/04/03 07:11  | 1       | R2221      |
| ASM                      | 01.09          | 10/08/07 | 13/01/24 11:17  | 2034    | R2221      |
| ASMB                     | 01.12          | 11/05/11 | 11/05/11 03:00  | 2034    | R2221      |
| COBOL                    | 01.06          | 11/05/02 | 13/12/31 10:44  | 1516    | R2221      |
| x5 COB010                | 01.06          | 11/05/02 | 13/06/05 14:07  | 17      | R2221      |
| СОВ020                   | 01.22          | 10/09/08 | 13/09/13 13:21  | 16      | R2221      |
| СОВ030                   | 01.01          | 11/05/02 | 11/05/02 08:40  | 7       | R2221      |
| COPY01                   | 01.02          | 15/06/08 | 15/06/16 08:08  | 4       | R2221      |
| COPY02                   | 01.01          | 15/06/08 | 15/06/16 08:22  | 4       | R2221      |
| DATA                     | 01.06          | 11/05/02 | 11/05/02 11:40  | 23      | R2221      |
| DATA01                   | 01.00          | 11/05/11 | 11/05/11 05:08  | 19      | R2221      |
| DATA02                   | 01.06          | 11/05/02 | 11/05/02 11:40  | 23      | R2221      |
| FIXDISP                  | 01.07          | 11/05/02 | 11/05/02 07:48  | 43      | R2221      |
| FIXJCL                   | 01.00          | 12/02/09 | 12/02/09 07:51  | 16      | R2221      |
| IDCAMS                   | 01.03          | 11/04/05 | 13/01/24 11:18  | 1       | R2221      |
| JCLPROC                  | 01.04          | 11/04/19 | 11/05/02 07:49  | 7       | R2221      |
| JCL010                   | 01.24          | 10/09/08 | 15/06/16 09:40  | 16      | R2221      |
| JCL020                   | 01.01          | 11/05/02 | 11/05/02 08:40  | 7       | R2221      |
| JCL030                   | 01.06          | 11/05/02 | 13/06/05 14:07  | 17      | R2221      |

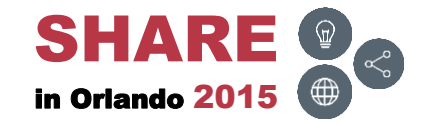

## X – Results

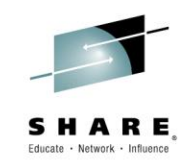

• The members will be excluded

| EZYEDIT TSTSS.R2221.JCL.CNTL  | (DMD193) |            |                 | R     | ow 1 of 26 |
|-------------------------------|----------|------------|-----------------|-------|------------|
| COMMAND ===>                  |          |            | S               | CROLL | ===> CSR   |
| Enter: S=Select M=Move C=Copy | D=Delet  | e R=Rename | T=Tag X=eXclude | F1=He | lp         |
| Command Name Rename           | VV.MM    | Created    | Changed         | Size  | Ident      |
| \$\$\$TITLE                   | 01.21    | 15/06/15   | 15/06/15 11:49  | 0     | R2221      |
| #TEST                         | 01.00    | 15/04/03   | 15/04/03 07:11  | 1     | R2221      |
| ASM                           | 01.09    | 10/08/07   | 13/01/24 11:17  | 2034  | R2221      |
| ASMB                          | 01.12    | 11/05/11   | 11/05/11 03:00  | 2034  | R2221      |
| COBOL                         | 01.06    | 11/05/02   | 13/12/31 10:44  | 1516  | R2221      |
| DATA                          | 01.06    | 11/05/02   | 11/05/02 11:40  | 23    | R2221      |
| DATA01                        | 01.00    | 11/05/11   | 11/05/11 05:08  | 19    | R2221      |
| DATA02                        | 01.06    | 11/05/02   | 11/05/02 11:40  | 23    | R2221      |
| FIXDISP                       | 01.07    | 11/05/02   | 11/05/02 07:48  | 43    | R2221      |
| FIXJCL                        | 01.00    | 12/02/09   | 12/02/09 07:51  | 16    | R2221      |
| IDCAMS                        | 01.03    | 11/04/05   | 13/01/24 11:18  | 1     | R2221      |
| JCLPROC                       | 01.04    | 11/04/19   | 11/05/02 07:49  | 7     | R2221      |
| JCL010                        | 01.24    | 10/09/08   | 15/06/16 09:40  | 16    | R2221      |
| JCL020                        | 01.01    | 11/05/02   | 11/05/02 08:40  | 7     | R2221      |
| JCL030                        | 01.06    | 11/05/02   | 13/06/05 14:07  | 17    | R2221      |
| OUTPUT                        |          |            |                 |       |            |
| PARA                          | 01.00    | 13/01/24   | 13/01/24 11:18  | 31    | R2221      |
| PDSM36                        | 01.02    | 13/10/22   | 13/10/22 13:06  | 27    | R2221      |
| PROG00                        | 01.00    | 11/05/11   | 11/05/11 02:23  | 1489  | R2221      |
| REXX                          | 01.01    | 11/05/02   | 11/05/02 08:47  | 21    | R2221      |

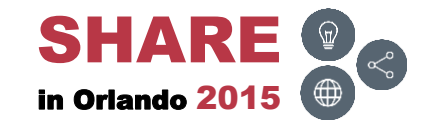

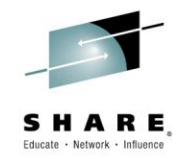

#### **Notes**

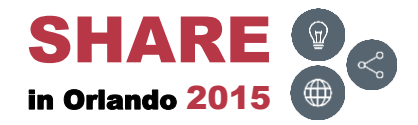

\_

# **Line Commands**

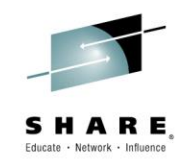

- Suggest using S or M line commands to select a dataset or placing the cursor on the row containing the dataset and pressing ENTER
  - Using B for browse, E for edit or V for view will invoke IBM's ISPF panels
    - Prevents using EZYEDIT commands like REPLACE, SCAN, TAG, etc.

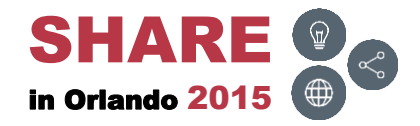

## Wild Cards

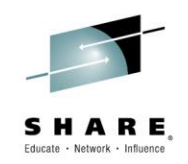

- Wild card characters can be used in the dataset, member and volume name to assist in tailoring the display
- The wild card characters
  - The plus sign (+), question mark (?) and percent sign (%)
    - Represent a single character
  - The asterisk (\*)
    - Represents a string of characters

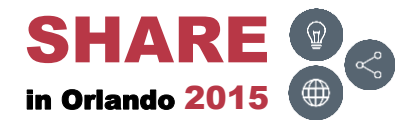

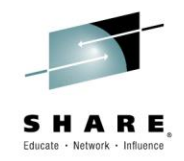

#### Member List User Commands

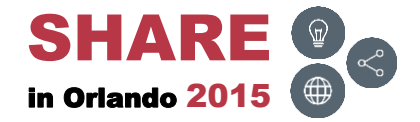

## **User Commands**

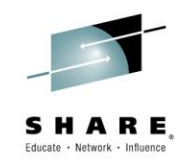

- If a user (non-EZYEDIT) command is typed in next to a dataset or member name, a User Command Confirmation panel will appear, allowing parameters to be entered prior to executing the program
- This panel will also appear if an EZYEDIT command is mistyped

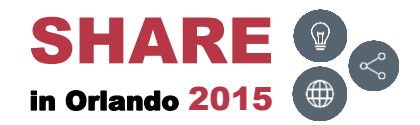

# **User Command**

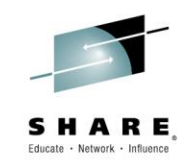

• Example of executing a REXX program not defined to EZYEDIT:

| EZYEDIT 1 | EZYEDIT TSTSS.R2221.JCL.CNTL (DMD193) Row 1 of 31 |            |          |            |               |          |          |
|-----------|---------------------------------------------------|------------|----------|------------|---------------|----------|----------|
| COMMAND = | :==>                                              |            |          |            |               | SCROLL   | ===> CSR |
| Enter: S= | -Select M=M                                       | ove C=Copy | D=Delete | e R=Rename | T=Tag X=eXclu | de F1=He | lp       |
| Command   | Name                                              | Rename     | VV.MM    | Created    | Changed       | Size     | Ident    |
|           | \$\$\$TITLE                                       |            | 01.22    | 15/06/15   | 15/06/16 10:5 | 2 0      | R2221    |
|           | #TEST                                             |            | 01.00    | 15/04/03   | 15/04/03 07:1 | 1 1      | R2221    |
| NDMDSN    | ASM                                               |            | 01.09    | 10/08/07   | 13/01/24 11:1 | 7 2034   | R2221    |
|           | ASMB                                              |            | 01.12    | 11/05/11   | 11/05/11 03:0 | 0 2034   | R2221    |
|           | COBTEST                                           |            | 01.06    | 11/05/02   | 13/12/31 10:4 | 4 1516   | R2221    |
|           | COB010                                            |            | 01.00    | 15/06/16   | 15/06/16 10:2 | 5 17     | R2221    |
|           | COB020                                            |            | 01.22    | 10/09/08   | 13/09/13 13:2 | 1 16     | R2221    |
|           | COB030                                            |            | 01.01    | 11/05/02   | 11/05/02 08:4 | 0 7      | R2221    |
|           | COPY01                                            |            | 01.02    | 15/06/08   | 15/06/16 08:0 | 8 4      | R2221    |
|           | COPY02                                            |            | 01.01    | 15/06/08   | 15/06/16 08:2 | 2 4      | R2221    |
|           | DATA                                              |            | 01.06    | 11/05/02   | 11/05/02 11:4 | 0 23     | R2221    |
|           | DATA01                                            |            | 01.00    | 11/05/11   | 11/05/11 05:0 | 8 19     | R2221    |
|           | DATA02                                            |            | 01.06    | 11/05/02   | 11/05/02 11:4 | 0 23     | R2221    |
|           | FIXDISP                                           |            | 01.07    | 11/05/02   | 11/05/02 07:4 | 8 43     | R2221    |
|           | FIXJCL                                            |            | 01.00    | 12/02/09   | 12/02/09 07:5 | 1 16     | R2221    |
|           | IDCAMS                                            |            | 01.03    | 11/04/05   | 13/01/24 11:1 | 81       | R2221    |
|           | JCLPROC                                           |            | 01.04    | 11/04/19   | 11/05/02 07:4 | 97       | R2221    |
|           | JCL010                                            |            | 01.24    | 10/09/08   | 15/06/16 09:4 | 0 16     | R2221    |
|           | JCL020                                            |            | 01.01    | 11/05/02   | 11/05/02 08:4 | 0 7      | R2221    |
|           | JCL030                                            |            | 01.06    | 11/05/02   | 13/06/05 14:0 | 7 17     | R2221    |

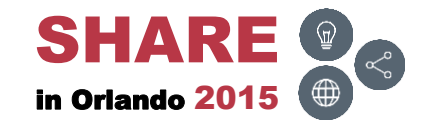

# **User Command – Confirmation**

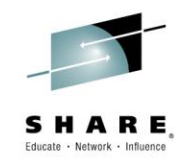

Enter additional parameters (Operands) and press ENTER

| Ezyedit Command Confirmation Ezyedit Command Confirmation |
|-----------------------------------------------------------|
| Enter Command Parameters:                                 |
| Command: ===> NDMDSN 'TSTSS.R2221.JCL.CNTL(ASM) '         |
| Operands: ===><br>===><br>===><br>===>                    |
| Instructions:                                             |
| Press ENTER to confirm the COMMAND request.               |
| Press END to cancel the COMMAND request.                  |

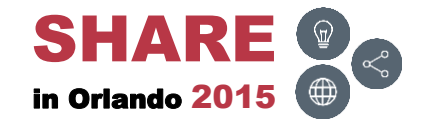

# **User Command – Results**

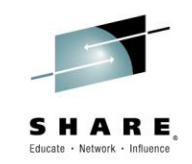

• Executes the REXX program

```
-----( NDM Dataset - Wells Internal z/OS-to-z/OS Only )--------
Command ===>
 Input dataset
                  ===> TSTSS.R2221.JCL.CNTL
       Member
                  ==> ASM
                                Member
                                           ===>
                                Member
       Member
                  ===>
                                           ===>
       Member
                                Replace Mbrs => Y (Y/N)
                  ===>
 Output dataset
                ===> TSTSS.R2221.JCL.CNTL
                                N - New / E - Existing
 Output disp
                  ===> E
 Other Site
                  ===> P
                                P PRD, H HAL, S SDM, Y PR1Y, Z PR1Z
                                A TSA, B BCP, V DV2V, 3 DV23
 Direction
                  ===> S
                                 S Send to, or R Receive from the Other Site
  (Note: For R you must insure Input dataset/members exist at the Other Site)
          ===> Y Y Notify of success/failure? N Job waits on NDM?
 Edit JCL
    ENTER - PROCESS
                                    PF3 - END
                                                               PF1 - HELP
```

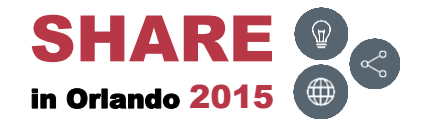

# **Disable Confirmation Panel**

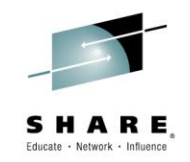

- Two ways to disable the User Command Confirmation panel from appearing
  - User
    - Type in CONFIRMC OFF on the primary command when displaying the EZYEDIT Member List
  - Globally
    - Define the user commands to PDSMAN's PDSMINIT parameter deck using the \$EZYEDIT USRCMD= statements
- The next few slides demonstrate how to disable the User Command Confirmation by the individual user and globally for <u>all</u> users

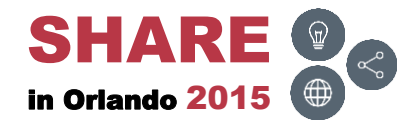

# User – CONFIRMC [ON | OFF]

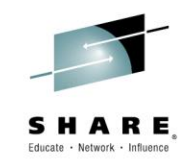

 To prevent the User Command Confirmation panel from appearing, type in CONFIRMC OFF and press ENTER

| EZYEDIT TSTSS.R2221.JCL.CNTL (DMD193) Row 1 of 30 |               |          |            |           |         |       |          |
|---------------------------------------------------|---------------|----------|------------|-----------|---------|-------|----------|
| COMMAND ===> CO                                   | NFIRMC OFF    |          |            |           | SC      | CROLL | ===> CSR |
| Enter: S=Select                                   | M=Move C=Copy | D=Delete | e R=Rename | T=Tag X=e | eXclude | F1=He | lp       |
| Command Name                                      | Rename        | VV.MM    | Created    | Change    | ed      | Size  | Ident    |
| \$\$\$TI                                          | TLE           | 01.21    | 15/06/15   | 15/06/15  | 11:49   | 0     | R2221    |
| #TEST                                             |               | 01.00    | 15/04/03   | 15/04/03  | 07:11   | 1     | R2221    |
| ASM                                               |               | 01.09    | 10/08/07   | 13/01/24  | 11:17   | 2034  | R2221    |
| ASMB                                              |               | 01.12    | 11/05/11   | 11/05/11  | 03:00   | 2034  | R2221    |
| COBOL                                             |               | 01.06    | 11/05/02   | 13/12/31  | 10:44   | 1516  | R2221    |
| COB01                                             | 0             | 01.06    | 11/05/02   | 13/06/05  | 14:07   | 17    | R2221    |
| COB02                                             | 0             | 01.22    | 10/09/08   | 13/09/13  | 13:21   | 16    | R2221    |
| COB03                                             | 0             | 01.01    | 11/05/02   | 11/05/02  | 08:40   | 7     | R2221    |
| COPY0                                             | 1             | 01.00    | 15/06/08   | 15/06/08  | 11:00   | 1     | R2221    |
| COPY0                                             | 2             | 01.00    | 15/06/08   | 15/06/08  | 11:00   | 1     | R2221    |
| DATA                                              |               | 01.06    | 11/05/02   | 11/05/02  | 11:40   | 23    | R2221    |
| DATA0                                             | 1             | 01.00    | 11/05/11   | 11/05/11  | 05:08   | 19    | R2221    |
| DATA0                                             | 2             | 01.06    | 11/05/02   | 11/05/02  | 11:40   | 23    | R2221    |
| FIXDI                                             | SP            | 01.07    | 11/05/02   | 11/05/02  | 07:48   | 43    | R2221    |
| FIXJC                                             | L             | 01.00    | 12/02/09   | 12/02/09  | 07:51   | 16    | R2221    |
| IDCAM                                             | S             | 01.03    | 11/04/05   | 13/01/24  | 11:18   | 1     | R2221    |
| JCLPR                                             | OC            | 01.04    | 11/04/19   | 11/05/02  | 07:49   | 7     | R2221    |
| JCL01                                             | 0             | 01.22    | 10/09/08   | 13/09/13  | 13:21   | 16    | R2221    |
| JCL02                                             | 0             | 01.01    | 11/05/02   | 11/05/02  | 08:40   | 7     | R2221    |
| JCL03                                             | 0             | 01.06    | 11/05/02   | 13/06/05  | 14:07   | 17    | R2221    |
|                                                   |               |          |            |           |         |       |          |

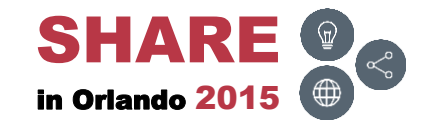

# **User – CONFIRMC – Results**

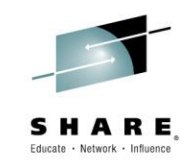

• The User Command Confirmation panel is now disabled

| EZYEDIT TSTSS.R2221.JCL.CNTL                                          | (DMD193) |            |            | Comma   | and Co | nfirm OFF |
|-----------------------------------------------------------------------|----------|------------|------------|---------|--------|-----------|
| COMMAND ===>                                                          |          |            |            | S       | CROLL  | ===> CSR  |
| Enter: S=Select M=Move C=Copy D=Delete R=Rename T=Tag X=eXclude F1=He |          |            |            |         |        |           |
| Command Name Rename                                                   | VV.MM    | Created    | Change     | d       | Size   | Ident     |
| \$\$\$TITLE                                                           | 01.21    | 15/06/15   | 15/06/15   | 11:49   | 0      | R2221     |
| #TEST                                                                 | 01.00    | 15/04/03   | 15/04/03   | 07:11   | 1      | R2221     |
| ASM                                                                   | 01.09    | 10/08/07   | 13/01/24   | 11:17   | 2034   | R2221     |
| ASMB                                                                  | 01.12    | 11/05/11   | 11/05/11   | 03:00   | 2034   | R2221     |
| COBOL                                                                 | 01.06    | 11/05/02   | 13/12/31   | 10:44   | 1516   | R2221     |
| COB010                                                                | 01.06    | 11/05/02   | 13/06/05   | 14:07   | 17     | R2221     |
| СОВ020                                                                | 01.22    | 10/09/08   | 13/09/13   | 13:21   | 16     | R2221     |
| СОВ030                                                                | 01.01    | 11/05/02   | 11/05/02   | 08:40   | 7      | R2221     |
| COPY01                                                                | 01.00    | 15/06/08   | 15/06/08   | 11:00   | 1      | R2221     |
| COPY02                                                                | 01.00    | 15/06/08   | 15/06/08   | 11:00   | 1      | R2221     |
| DATA                                                                  | 01.06    | 11/05/02   | 11/05/02   | 11:40   | 23     | R2221     |
| DATA01                                                                | 01.00    | 11/05/11   | 11/05/11   | 05:08   | 19     | R2221     |
| DATA02                                                                | 01.06    | 11/05/02   | 11/05/02   | 11:40   | 23     | R2221     |
| FIXDISP                                                               | 01.07    | 11/05/02   | 11/05/02   | 07:48   | 43     | R2221     |
| FIXJCL                                                                | 01.00    | 12/02/09   | 12/02/09   | 07:51   | 16     | R2221     |
| IDCAMS                                                                | 01.03    | 11/04/05   | 13/01/24   | 11:18   | 1      | R2221     |
| +                                                                     |          |            |            |         | +      | R2221     |
| User Command Conf                                                     | irmation | panel will | l not be d | isplaye | ed ¦   | R2221     |
| +                                                                     |          |            |            |         | +      | R2221     |
| JCL030                                                                | 01.06    | 11/05/02   | 13/06/05   | 14:07   | 17     | R2221     |

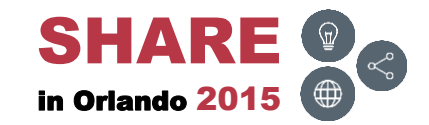
## **Globally – EZYEDIT**

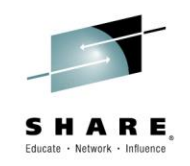

 From the EZYEDIT selection panel, type in B or E in the Function field, type in PDSMINIT in the DSN/Variable # field and press ENTER

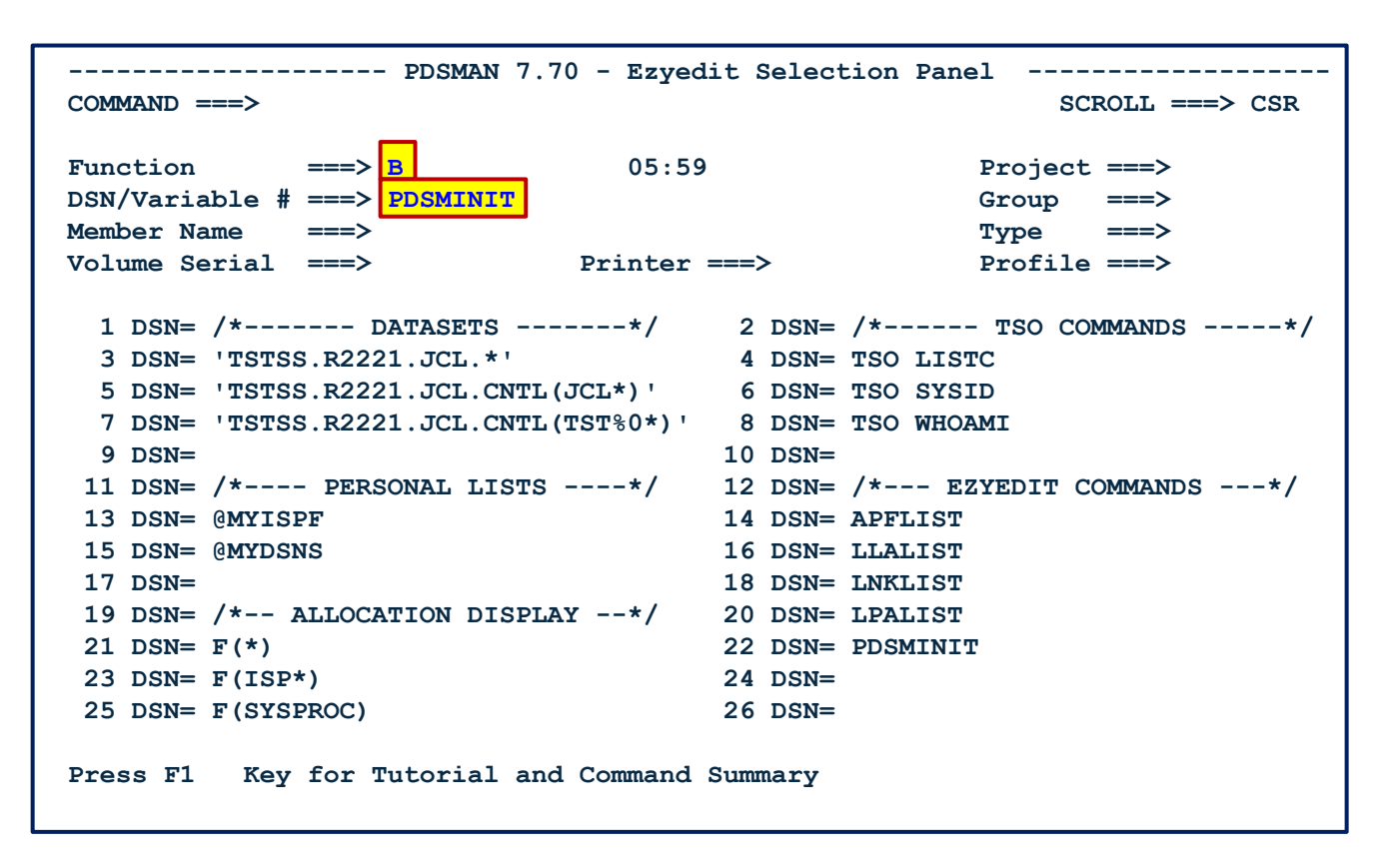

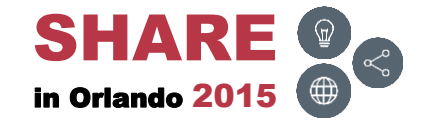

# Globally – PDSMINIT (

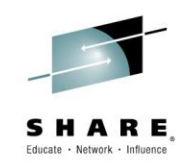

• Type in F \$EZYEDIT and press ENTER

| Men                       | u Utili          | ties Com                            | pilers Help                                                                                                    |                                      |
|---------------------------|------------------|-------------------------------------|----------------------------------------------------------------------------------------------------|--------------------------------------|
| BROWS:<br>Comma:<br>***** | E DVP<br>nd ===> | SS.PDSMAN<br>F \$EZYEDI<br>******** | L PARMLIB (PDSMINIT) - 77.24 Line 00000000 C<br>T Scroll<br>********* Top of Data ********************************** | ol 001 080<br>===> CSR<br>********** |
| * PUR                     | POSE: W          | ells Farg                           | o Change Log                                                                                                    | *                                    |
| * FLG<br>*                | YYMMDD           | USERID                              | DESCRIPTION                                                                                                    | * *                                  |
| * @A6                     | 140611           | R2214                               | Add IBM File Mgr commands to USRCMDs                                                                                 | *                                    |
| * @A5<br>* @A4            | 130725<br>120829 | R2214<br>R2214                      | Activate ELOCs support (new \$MISC stmt)<br>Prevent confirmation panel for EMERJCL cmd                               | *                                    |
| * @A3<br>* @A2            | 120223<br>110508 | R2214<br>R2221                      | Activate FASTCOPY replacement of IEBCOPY.                                                                            | *                                    |
| * @A1                     | 110209           | R2221                               | Prevent "Confirmation Panel" from displaying                                                                         | *                                    |
| * @A0<br>*=====           | 110207<br>====== | R2214                               | Implemented PDSMAN                                                                                                   | *<br>=*                              |
| *****                     | ******           | ******                              | ***************************************                                                                              | **                                   |
| ** PD                     | SMINIT -         | Sample P                            | DSMAN Initialization Control Statements                                                                              | **                                   |
| **                        | *******          | ******                              | ******                                                                                                    | **                                   |
| **                        |                  |                                     |                                                                                                    | **                                   |

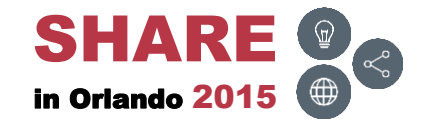

# Globally – PDSMINIT (

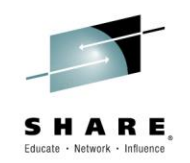

 Add a \$USERCMD=[command] parameter to the \$EZYEDIT command for each User Command

| Menu U              | tilities Compi        | lers Help                   |                                              |
|---------------------|-----------------------|-----------------------------|----------------------------------------------|
| BROWSE<br>Command = | DVPSS.PDSMAN.P<br>==> | ARMLIB(PDSMINIT) - 77.24    | Line 00000260 Col 001 080<br>Scroll ===> CSR |
| *===                |                       |                             | ^<br>*                                       |
| *== \$EZYE          | DIT - EZYEDIT P       | latform Global Options      | ==*                                          |
| *==                 |                       |                             | ==*                                          |
| *== The \$          | EZYEDIT control       | statement allows you to spe | cify ==*                                     |
| *== globa           | l options to co       | ntrol the processing of the | EZYEDIT ==*                                  |
| *== ISPF            | Productivity Pl       | atform.                     | ==*                                          |
| *==                 |                       |                             | ==*                                          |
| *=======            |                       |                             | *                                            |
| \$EZYEDIT           | CMDTABUPD=N           | /* Update ISPF Comm         | and Table? *                                 |
|                     | USRCMD=APFCHK         |                             | /* @A1 */                                    |
|                     | USRCMD=CMP            |                             | /* @A1 */                                    |
|                     | USRCMD=CMPB           |                             | /* @A1 */                                    |
|                     | USRCMD=CMPS           |                             | /* @A1 */                                    |
|                     | USRCMD=COUNT          |                             | /* @A1 */                                    |
|                     | USRCMD=DEL            |                             | /* @A1 */                                    |
|                     | USRCMD=DELETE         |                             | /* @A1 */                                    |
|                     | USRCMD=DIRP           |                             | /* @A1 */                                    |
|                     | USRCMD=DSAT           |                             | /* @A1 */                                    |
|                     | USRCMD=DSU            |                             | /* @A1 */                                    |

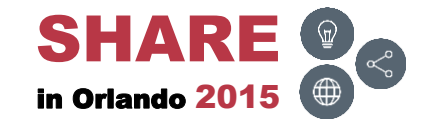

# Globally – SDSF – F PDSMAN, NEWRULES

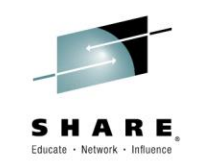

 To activate the parameters, invoke SDSF LOG, issue the MVS command F PDSMAN, NEWRULES and press ENTER

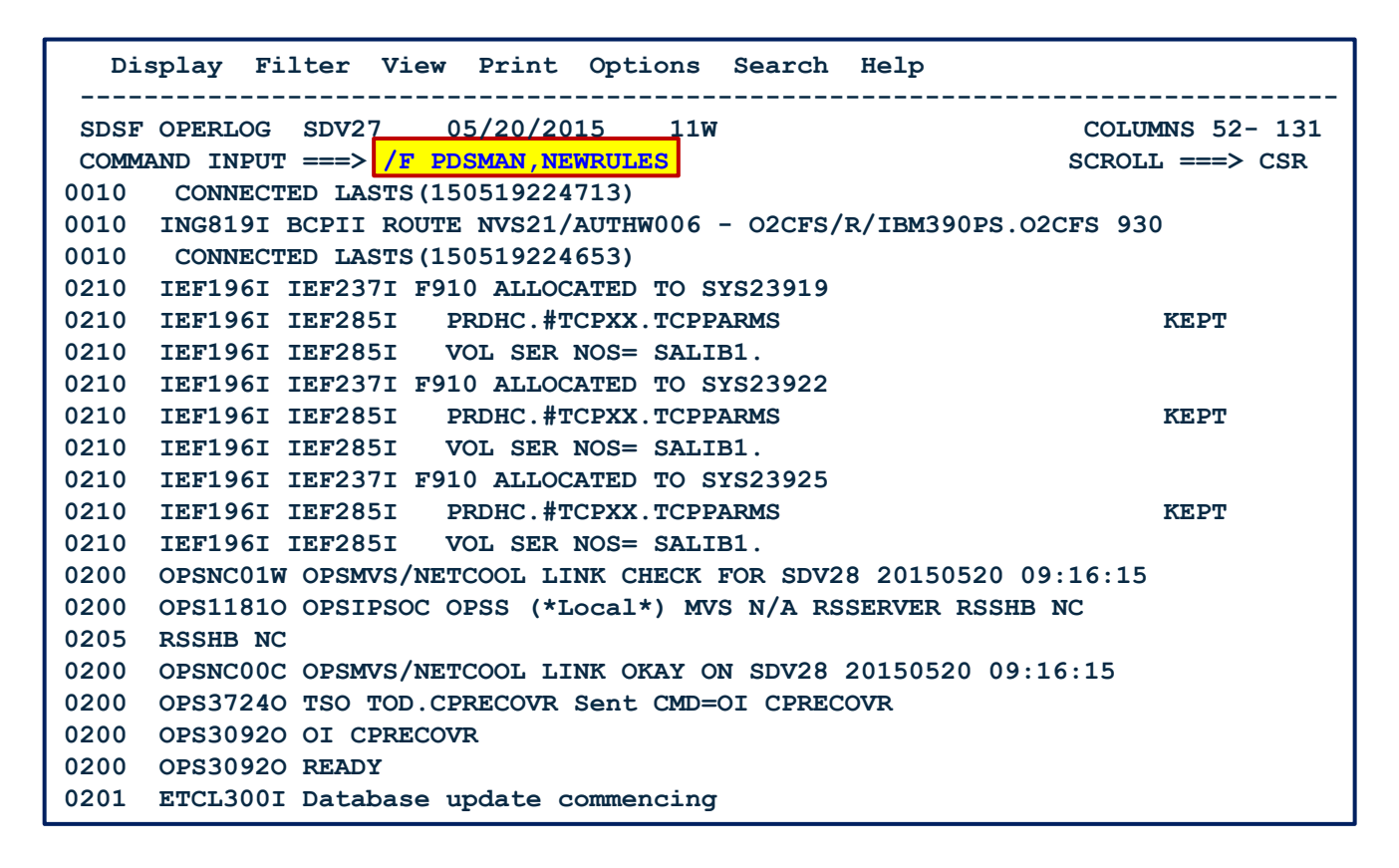

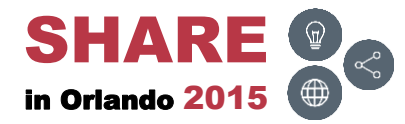

## **Globally – SDSF – Messages**

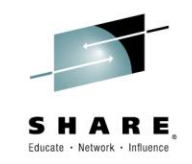

• Page down to view the **PDSM**\* messages

| Di   | splay Filter View Print Options Search Help                |                 |
|------|------------------------------------------------------------|-----------------|
| SDSF | OPERLOG SDV27 05/20/2015 11W                               | COLUMNS 52- 131 |
| COMM | AND INPUT ===> S                                           | CROLL ===> CSR  |
| 0201 | F PDSMAN, NEWRULES                                         |                 |
| 0201 | PDSMOPR-00 Input -> NEWRULES                               |                 |
| 0201 | PDSM00-34 PDSMAN RELEASE 7.70 ACTIVE - LAST INIT           | 05/20/2015      |
|      | AT 08:53                                                   |                 |
| 0201 | PDSM00-1 PDSMAN BLDL/STOW INTERFACE RE-INITIALIZATION CO.  | MPLETE.         |
|      | PDSMBSI ADDRESS IS 00FB4C70                                |                 |
| 0201 | PDSMOPR-07 PDSM00 Requested Processing Completed, RC=00    | 00              |
| 0210 | IEF196I IEF237I F910 ALLOCATED TO SYS11362                 |                 |
| 0210 | IEF196I IEF285I PRDHC.#TCPXX.TCPPARMS                      | KEPT            |
| 0210 | IEF196I IEF285I VOL SER NOS= SALIB1.                       |                 |
| 0210 | IEF196I IEF237I F910 ALLOCATED TO SYS11365                 |                 |
| 0210 | IEF196I IEF285I PRDHC.#TCPXX.TCPPARMS                      | KEPT            |
| 0210 | IEF196I IEF285I VOL SER NOS= SALIB1.                       |                 |
| 0210 | IEF196I IEF237I F910 ALLOCATED TO SYS11368                 |                 |
| 0210 | IEF196I IEF285I PRDHC.#TCPXX.TCPPARMS                      | KEPT            |
| 0210 | IEF196I IEF285I VOL SER NOS= SALIB1.                       |                 |
| 0200 | OPS11810 OPSIPSOC OPSS (*Local*) MVS N/A RSSERV RSSHB NC   |                 |
| 0205 | RSSHB NC                                                   |                 |
| 0200 | OPSNC00C OPSMVS/NETCOOL LINK OKAY ON SDV27 20150520 09:16: | 24              |
| 0201 | ETCL310I Database update completed                         |                 |

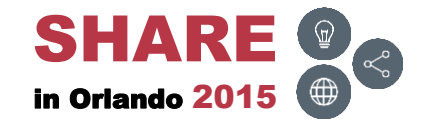

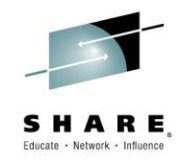

## Member List Titles

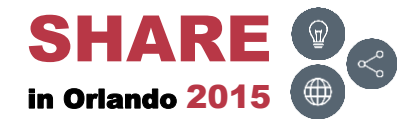

150 Complete your session evaluations online at <u>www.SHARE.org/Orlando-Eval</u>

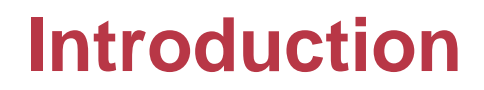

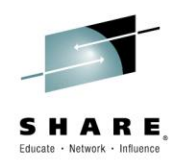

- EZYEDIT provides a facility to insert and save titles next to PDS members
- Benefits
  - Provides a great way to document members
  - Allows others to view the comments
  - Enables use of keyword searches (like COBOL located in the title)

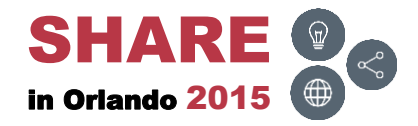

#### **Overview**

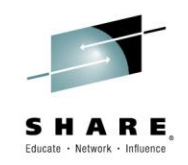

- The steps below and the next few slides will display how to prepare a PDS to use titles
  - Invoke PDSMAN
  - Select option 11 (Member Title Maintenance) and press ENTER
  - Insert the dataset name with single quotes, choose 1 (Allocate the Title Member) for Select Option, choose B (Browse) for Output and press ENTER
  - Insert the Number of title lines and press ENTER
  - Then, exit PDSMAN (F3)

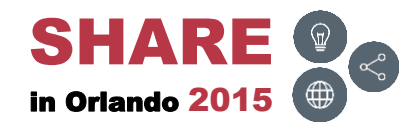

#### **PDSMAN**

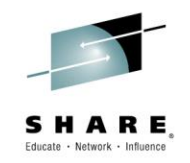

Invoke PDSMAN

| Menu Utiliti    | es Compilers Options Status Help   |                      |
|-----------------|------------------------------------|----------------------|
|                 | ISPF Primary Option Menu           |                      |
| Option ===> PDS | MAN                                |                      |
|                 | More: +                            |                      |
| 0 Settings      | Terminal and user parameters       | User ID . : R2221    |
| 1 View          | Display source data or listings    | Time : 07:05         |
| 2 Edit          | Create or change source data       | Terminal. : 3278     |
| 3 Utilities     | Perform utility functions          | Screen : 1           |
| 4 Foreground    | Interactive language processing    | Language. : ENGLISH  |
| 5 Batch         | Submit job for language processing | Appl ID . : ISR      |
| 6 Command       | Enter TSO or Workstation commands  | TSO logon : IKJTSO01 |
| 7 Dialog Test   | Perform dialog testing             | TSO prefix: R2221    |
| 10 SCLM         | SW Configuration Library Manager   | System ID : SDV26    |
| 11 Workplace    | ISPF Object/Action Workplace       | MVS acct. : TSODVP   |
| D Developer     | Developers Workbench               | Release . : ISPF 6.3 |
| E Ezyedit       | ISPF Productivity Facility         |                      |
| S System        | System Support Software            |                      |
| SD SDSF         | System Display and Search Facility |                      |
| Ul Userl        | Personal or Team Software (1)      |                      |
| U2 User2        | Personal or Team Software (2)      |                      |
|                 |                                    |                      |
| Enter X to Term | inate or Z to Terminate/Logoff     |                      |
|                 |                                    |                      |

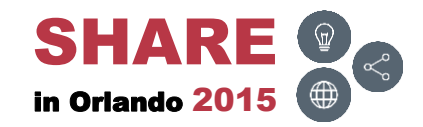

## **Option 11**

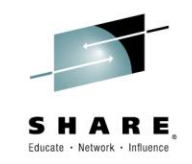

• Type in 11 for Member Title Maintenance and press ENTER

| PDSMAN REL 7.70<br>COMMAND ===> 11     | MASTER MENU                          |
|----------------------------------------|--------------------------------------|
| Userid - R2221                         | Time - 09:57                         |
| 1 - TSO Command Processor              | 13 - Load Library Analysis           |
| 2 - EZYEDIT Facility                   | 14 - Proc Library Analysis           |
| P - Partitioned Resource Monitor       | 15 - Source/Executable Module XREF   |
|                                        |                                      |
| 3 - BLDL/STOW Reporting                | 16 - Member Size Analysis            |
| 4 - Rule Scanning Facility             | 17 - List Member Contents            |
| 5 - Empty PDS / Release Space          |                                      |
| 6 - PDS Analysis / Space Reuse Stats   | 18 - List Member Control Information |
|                                        | 19 - Load Library Reblocking         |
| 7 - Member Scan/Replace Utility        |                                      |
| 8 - Duplicate Member Scan Utility      | 20 - Control Statement Generator     |
| 9 - Library Compare Facility           |                                      |
| 10 - Member Compare and Update Control | 21 - Backup Directory Display        |
| 11 - Member Title Maintenance          | 22 - Library/Backup Maintenance      |
| 12 - Member Version Maintenance        | 23 - Compression Scheduling          |
| COPYRIGHT (c) 2010 CA. All rights      | reserved.                            |

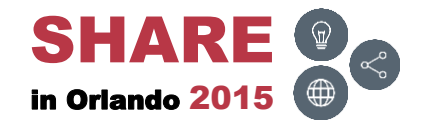

## **Member Title Maintenance**

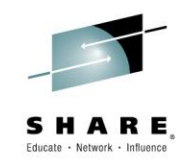

 Type in the PDS dataset name with single quotes, choose 1 for Select Option and B for Output and press ENTER

| PDSMAN MEMBER TITLE MAINTENANCE PDSMAN MEMBER TITLE MAINTENANCE                                                                              |
|----------------------------------------------------------------------------------------------------|
| This routine maintains member titles. Titles are maintained in a title member, which is specified during installation (Default=\$\$\$TITLE). |
| Library Name ===> <mark>'TSTSS.R2221.JCL.CNTL1'</mark><br>Volume Serial ===> (If not cataloged)                                              |
| Select Option ===>1                                                                                                    |
| 1 = Allocate the title member.<br>2 = Reallocate the title member                                                                            |
| 3 = Add a new member title.                                                                                                    |
| 4 = Update an existing member title.                                                                                                    |
| 5 = Report member titles.                                                                                                    |
| 6 = Unload titles from the title member.                                                                                                    |
| 7 = Reload titles that have been previously Unloaded.                                                                                        |
| 8 = Reorganize the title member.                                                                                                    |
| Output ===>B (B=Browse, V=View or P=Printer)                                                                                                 |
| Sysout Class ===> (If directing output to printer)                                                                                           |
| Remote Destination ===> (If remote print destination required)                                                                               |
|                                                                                                    |

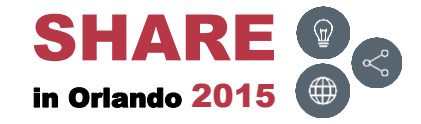

## **Number of Titles**

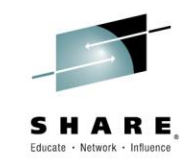

• Insert the Number of titles lines and press ENTER

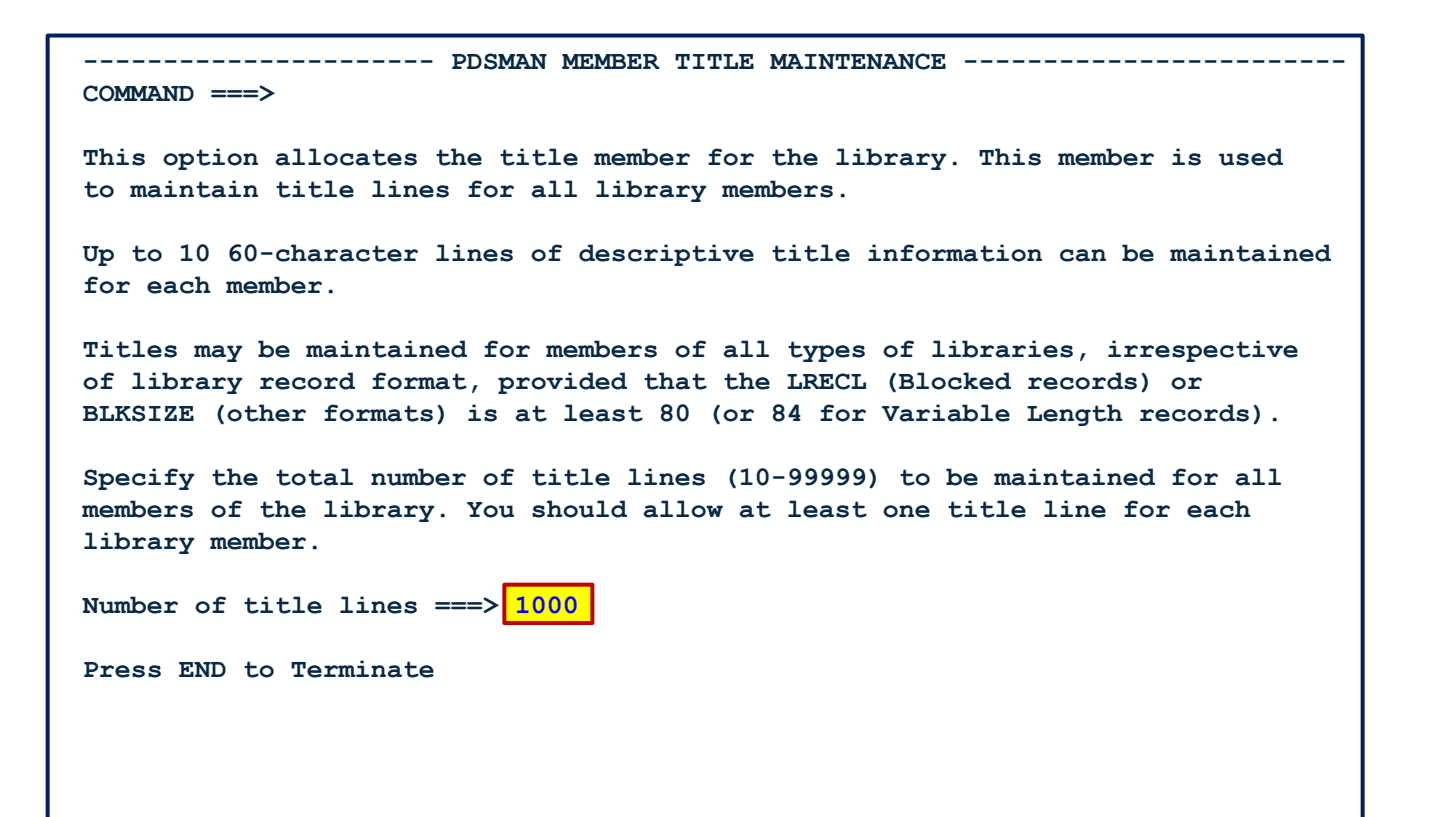

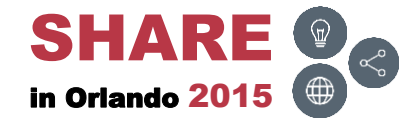

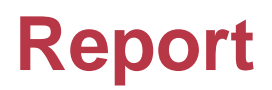

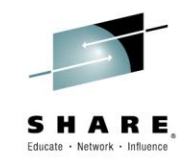

 Displays a PDSMAN report to show that a \$\$\$TITLE member was created in the PDS dataset; press F3 (END)

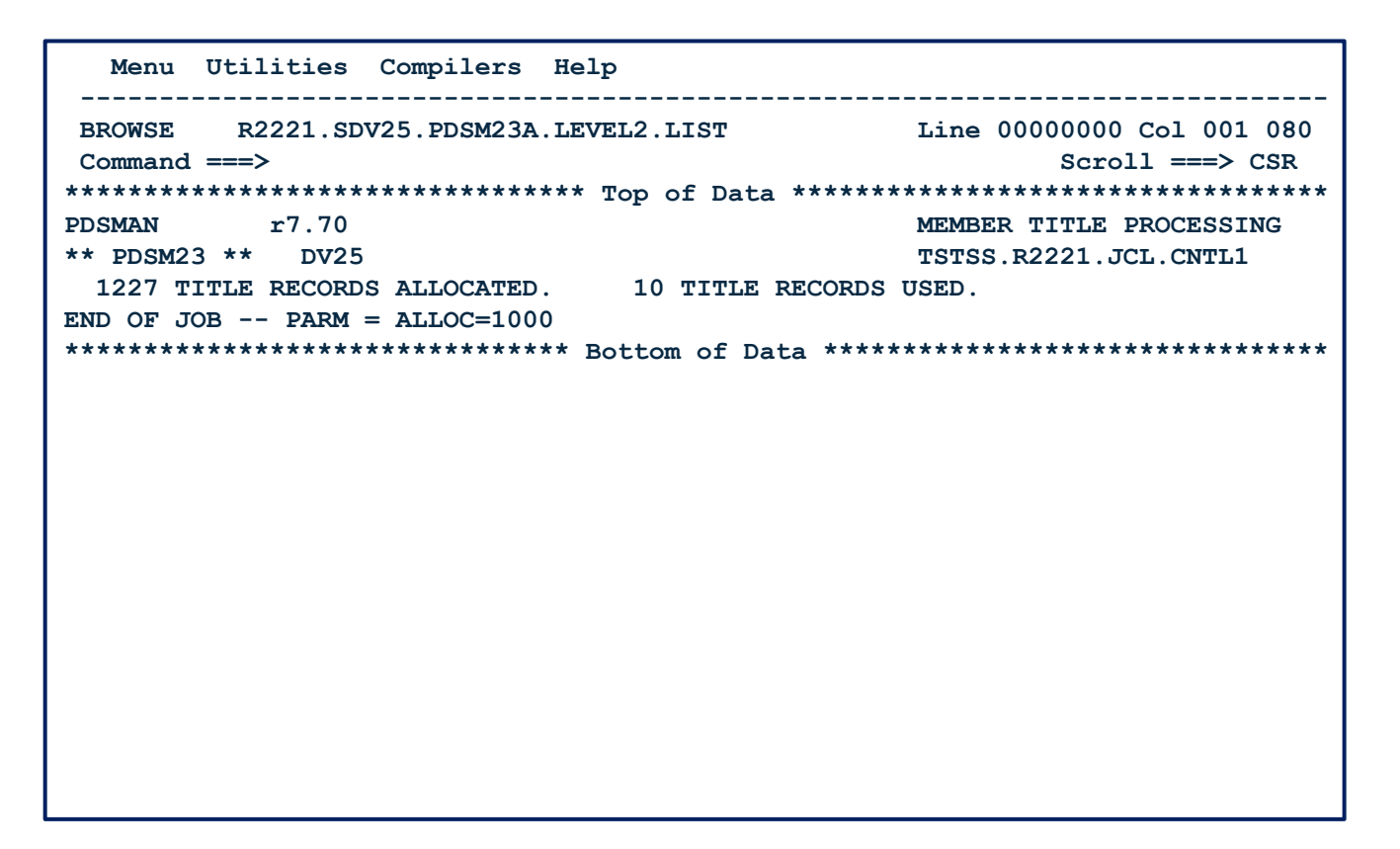

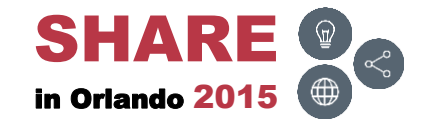

#### **Results**

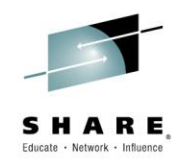

 A Cond code = 0 message will appear; press F3 (END) twice to exit out of PDSMAN

```
PDSMAN MEMBER TITLE MAINTENANCE
                                                                  Cond code = 0
COMMAND ===>
This routine maintains member titles. Titles are maintained in a title member,
which is specified during installation (Default=$$$TITLE).
Library Name
                   ===> 'TSTSS.R2221.JCL.CNTL1'
Volume Serial
                                  (If not cataloged)
                   ===>
Select Option
                   ===>
       1 = Allocate the title member.
       2 = Reallocate the title member.
       3 = Add a new member title.
       4 = Update an existing member title.
       5 = Report member titles.
       6 = Unload titles from the title member.
       7 = Reload titles that have been previously Unloaded.
       8 = Reorganize the title member.
Output
                   ===> B
                                  (B=Browse, V=View or P=Printer)
Sysout Class
                                  (If directing output to printer)
                   ===>
Remote Destination ===>
                                  (If remote print destination required)
```

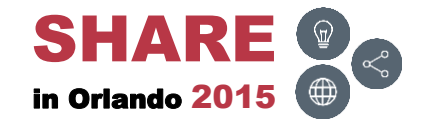

## **Display Titles as Default View**

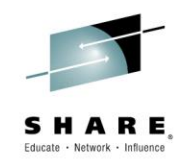

- The steps below and the next few slides will demonstrate how to change EZYEDIT to display Titles as the default view
  - Invoke EZYEDIT
  - Type in O in the Function field to invoke the Options Menu and press ENTER
  - Type in 4 in the Select Option field (MEMBER List Options) and press ENTER
  - Type in TITLE in the Member List Display Default field and press ENTER
  - Press F3 (END) to exit the Options Menu

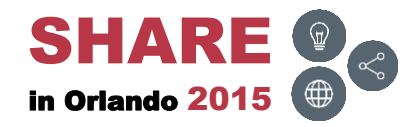

#### **EZYEDIT**

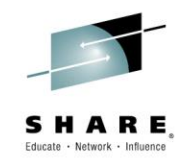

Invoke EZYEDIT

Menu Utilities Compilers Options Status Help **ISPF Primary Option Menu** Option ===> E More: + Settings Terminal and user parameters User ID . : R2221 0 View Time. . . : 07:05 1 Display source data or listings Edit 2 Create or change source data Terminal. : 3278 3 Utilities Perform utility functions Screen. . : 1 Foreground Interactive language processing Language. : ENGLISH 4 5 Batch Submit job for language processing Appl ID . : ISR 6 Command Enter TSO or Workstation commands TSO logon : IKJTSO01 7 Dialog Test Perform dialog testing TSO prefix: R2221 10 SCLM SW Configuration Library Manager System ID : SDV26 11 Workplace ISPF Object/Action Workplace MVS acct. : TSODVP Developers Workbench D Developer Release . : ISPF 6.3 E Ezyedit ISPF Productivity Facility System Support Software S System SD SDSF System Display and Search Facility Personal or Team Software (1) U1 User1 U2 User2 Personal or Team Software (2) Enter X to Terminate or Z to Terminate/Logoff

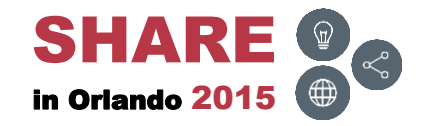

#### **Options**

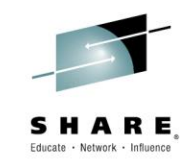

• Type in O in the Function field and press ENTER

| PDSMAN 7.70 - Ezye<br>COMMAND ===>                                                                                                    | dit Selection Panel<br>SCROLL ===> CSR                                                                                                    |
|----------------------------------------------------------------------------------------------------|----------------------------------------------------------------------------------------------------|
| Function ===> <mark>0</mark> 05:1<br>DSN/Variable # ===>                                                                                                    | 4 Project ===><br>Group ===>                                                                                                    |
| Member Name ===>                                                                                                    | Type ===>                                                                                                    |
| Volume Serial ===> Printer                                                                                                    | r ===> Profile ===>                                                                                                    |
| <pre>1 DSN= /* DATASETS*/ 3 DSN= 'TSTSS.R2221.JCL.*' 5 DSN= 'TSTSS.R2221.JCL.CNTL(JCL*)' 7 DSN= 'TSTSS.R2221.JCL.CNTL(TST%0*)' 9 DSN= 11 DSN= /* PERSONAL LISTS*/ 13 DSN= @MYISPF 15 DSN= @MYDSNS 17 DSN= 19 DSN= /* ALLOCATION DISPLAY*/ 21 DSN= F(*)</pre> | <pre>2 DSN= /* TSO COMMANDS*/ 4 DSN= TSO LISTC 6 DSN= TSO SYSID 8 DSN= TSO WHOAMI 10 DSN= 12 DSN= /* EZYEDIT COMMANDS*/ 14 DSN= APFLIST 16 DSN= LLALIST 18 DSN= LNKLIST 20 DSN= LPALIST 22 DSN= PDSMINIT</pre> |
| $23 \text{ DSN} = F(\text{ISP}^*)$                                                                                                    | 24 DSN=                                                                                                    |
| 25 DSN= F(SYSPROC)                                                                                                    | 26 DSN=                                                                                                    |
| Press F1 Key for Tutorial and Command                                                                                                    | Summary                                                                                                    |

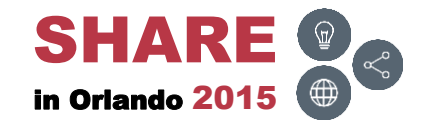

## **Option 4**

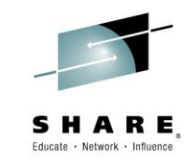

• Type in 4 in the Select Option field and press ENTER

| Ezyedit Options Menu Ezyedit Options Menu                                                                                                    |
|----------------------------------------------------------------------------------------------------|
| Select Option ===>4                                                                                                    |
| 1 - General Options<br>2 - Edit Options<br>3 - DATASET List Options                                                                                                |
| <pre>5 - SAVE Dataset Variables 6 - LOAD Dataset Variables previously saved 7 - Print Destination Table 8 - COLOR Options 9 - User Command ALIAS definitions</pre> |
| Select an Option and Press ENTER to process or END to Exit                                                                                                    |

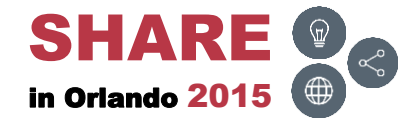

## **Option 4 – Display Default**

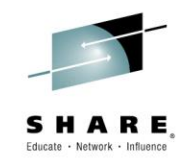

• Type in TITLE in Member List Display Default field and press ENTER

| Ezyedit Member List Options Ezyedit Member List Options          |                            |                                                            |  |
|------------------------------------------------------------------|----------------------------|------------------------------------------------------------|--|
| Member List Display Default<br>Load Module Size Format           | ===> TITLE<br>===> DECIMAL | (Ispf, Ezyedit, Audit, Title)<br>(Hex or Decimal)          |  |
| Auto-Scrolling Option                                            | ===> YES                   | (Yes or No)                                                |  |
| Status After Interval                                            | ===> 1000                  | (Number of Members processed                               |  |
| Prompt After Interval                                            | ===> 10000                 | (Number of Members processed<br>before a prompt is issued) |  |
| Enter required options and Press ENTER to process or END to Exit |                            |                                                            |  |
|                                                                  |                            |                                                            |  |
|                                                                  |                            |                                                            |  |
|                                                                  |                            |                                                            |  |
|                                                                  |                            |                                                            |  |

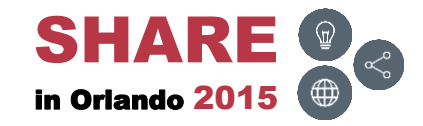

## **Adding Titles to Members**

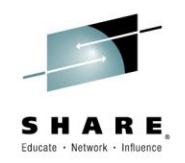

- The steps below and the next few slides will demonstrate how to add a title to a member
  - Invoke EZYEDIT
  - Edit the PDS dataset
  - Tab down to a member, type in TITLE and press ENTER
  - Insert comments in the Title Display panel and press ENTER

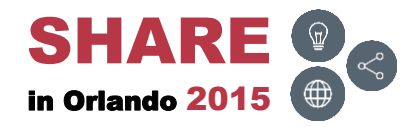

#### **EZYEDIT**

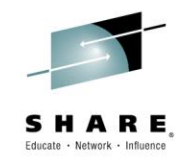

Invoke EZYEDIT

Menu Utilities Compilers Options Status Help **ISPF Primary Option Menu** Option ===> E More: + Settings Terminal and user parameters User ID . : R2221 View Time. . . : 07:05 1 Display source data or listings Edit 2 Create or change source data Terminal. : 3278 3 Utilities Perform utility functions Screen. . : 1 Foreground Interactive language processing Language. : ENGLISH 4 Submit job for language processing 5 Batch Appl ID . : ISR 6 Command Enter TSO or Workstation commands TSO logon : IKJTSO01 7 Dialog Test Perform dialog testing TSO prefix: R2221 10 SCLM SW Configuration Library Manager System ID : SDV26 11 Workplace ISPF Object/Action Workplace MVS acct. : TSODVP Developers Workbench D Developer Release . : ISPF 6.3 E Ezyedit ISPF Productivity Facility System Support Software S System SD SDSF System Display and Search Facility Personal or Team Software (1) U1 User1 U2 User2 Personal or Team Software (2) Enter X to Terminate or Z to Terminate/Logoff

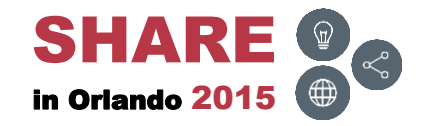

#### **Dataset Name**

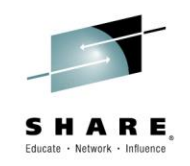

Type in the PDS dataset name with single quotes and press ENTER

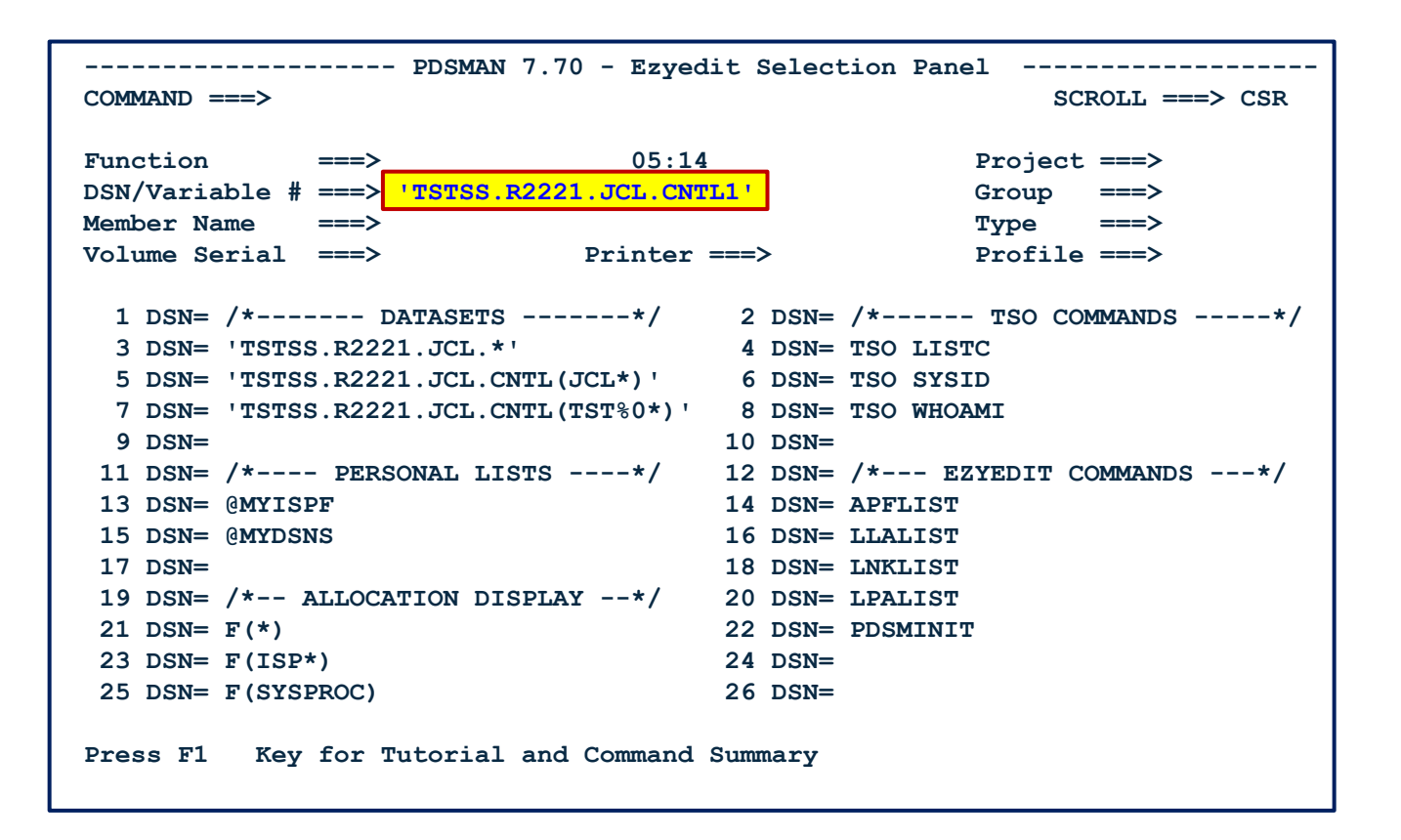

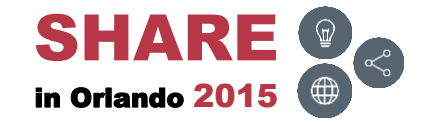

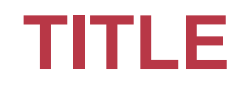

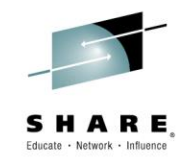

• Tab down to a member, type in **TITLE** and press **ENTER** 

| EZYEDIT ' | TSTSS.R2221.JCL.CNTL1 | l (DMDE66) Titles 1% utilized                          |
|-----------|-----------------------|--------------------------------------------------------|
| COMMAND : | ===>                  | SCROLL ===> CSR                                        |
| Enter: S  | =Select M=Move C=Copy | <pre>y D=Delete R=Rename T=Tag X=eXclude F1=Help</pre> |
| Command   | Name Rename           | Title Information                                      |
|           | \$\$\$TITLE           | Member allocated by PDSMAN and updated in place        |
|           | ASM                   |                                                        |
|           | ASMB                  |                                                        |
| TITLE     | COBOL                 |                                                        |
|           | DATA01                |                                                        |
|           | DATA02                |                                                        |
|           | FIXDISP               |                                                        |
|           | FIXJCL                |                                                        |
|           | IDCAMS                |                                                        |
|           | JCLPROC               |                                                        |
|           | JCL010                |                                                        |
|           | JCL020                |                                                        |
|           | JCL030                |                                                        |
|           | JCL060                |                                                        |
|           | REXX                  |                                                        |
|           | TEST1                 |                                                        |
|           | TEST2                 |                                                        |
|           | TEST3                 |                                                        |
|           | TEST4                 |                                                        |
|           | TEST5                 |                                                        |

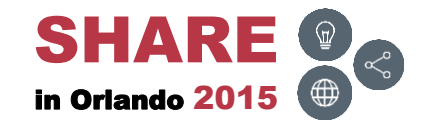

## **TITLE – Input Panel**

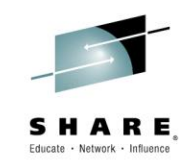

• Type in the Title and press ENTER

| Ezyedit Title Display Command ===>                                                                                    |
|----------------------------------------------------------------------------------------------------|
| Dataset Name: TSTSS.R2221.JCL.CNTL1<br>Volume: DMDE66<br>Member Name: COBOL                                           |
| <pre>Title: ===&gt; Compile and Link a COBOL Program ===&gt; ===&gt; ===&gt; ===&gt; ===&gt; ===&gt; ===&gt; ==</pre> |
| Instructions:                                                                                                    |
| Enter the required Member Title and Press ENTER to confirm the title update.                                          |
| Press END to cancel the title update.                                                                                 |

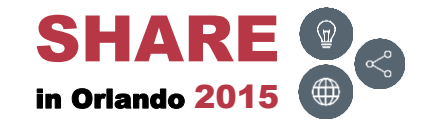

## **TITLE – Results**

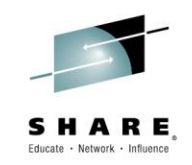

• The title will be displayed to the right of the member name

| EZYEDIT TSTSS.R2221.JCL.CNTL1 (DMDE66) Row 4 of 20                      |
|-------------------------------------------------------------------------|
| COMMAND ===> CSR                                                        |
| Enter: S=Select M=Move C=Copy D=Delete R=Rename T=Tag X=eXclude F1=Help |
| Command Name Rename <u>Title Information</u>                            |
| COBOL Compile and Link a COBOL Program                                  |
| DATA01                                                                  |
| DATA02                                                                  |
| FIXDISP                                                                 |
| FIXJCL                                                                  |
| IDCAMS                                                                  |
| JCLPROC                                                                 |
| JCL010                                                                  |
| JCL020                                                                  |
| JCL030                                                                  |
| JCL060                                                                  |
| REXX                                                                    |
| TEST1                                                                   |
| TEST2                                                                   |
| TEST3                                                                   |
| TEST4                                                                   |
| TEST5                                                                   |
| **************************************                                  |
|                                                                         |
|                                                                         |

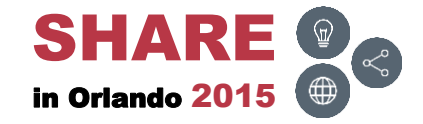

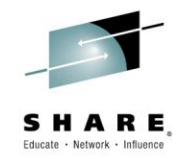

#### Links

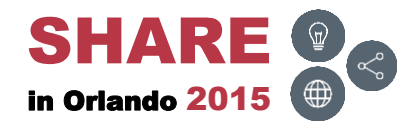

\_

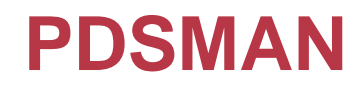

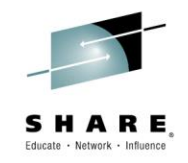

| Links                                |
|--------------------------------------|
| PDSMAN – EZYEDIT – Introduction      |
| PDSMAN – EZYEDIT – Selection Panel   |
| PDSMAN – EZYEDIT – Dataset List      |
| PDSMAN – EZYEDIT – Member List       |
| PDSMAN – EZYEDIT – SPACE             |
| PDSMAN – EZYEDIT – TSO Command Shell |
| PDSMAN – Introduction                |
| PDSMAN – Member Versions             |
| PDSMAN – FASTCOPY                    |
| PDSMAN – PDSEASY                     |
| PDSMAN – PDSM18                      |
| PDSMAN – PDSMURPT                    |

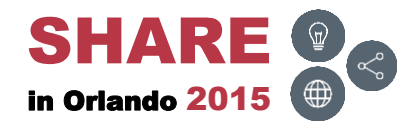

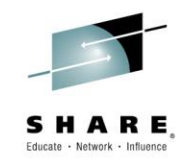

| Links                                         |
|-----------------------------------------------|
| ISPF – An Experienced User Shares His Secrets |
| ISPF – Workstation Agent (WSA)                |
| <u>OPSMVS – OPSLOG Overview</u>               |
| REXX and ISPF – Troubleshooting               |
| SDSF – Beyond the Basics                      |

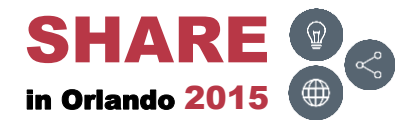

\_

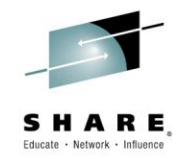

### Conclusion

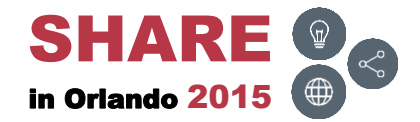

## **Final Comments**

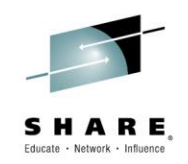

- PDSMAN provides a wide range of solutions to PDS and PDSE issues users face on a daily basis
  - Saves time and increases productivity
- Every PDSMAN/EZYEDIT release introduces new features and commands which are easy to understand, implement and use
- The tutorials and manuals are exceptional
  - Easy to read and understand
  - Suggest downloading the manuals periodically to obtain new updates

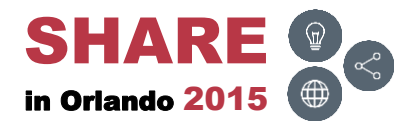

## **Thank You!**

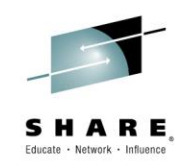

- A special thank you to the CA PDSMAN team for their technical input and assistance
- Suggest checking out the CA PDSMAN community web site at: <u>CA – Mainframe Community – PDSMAN</u> Or

CA – Mainframe Community

Select 'CA PDSMAN PDS Library Management' from the 'Products Covered' section located on the left hand side of the web page

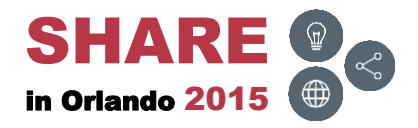

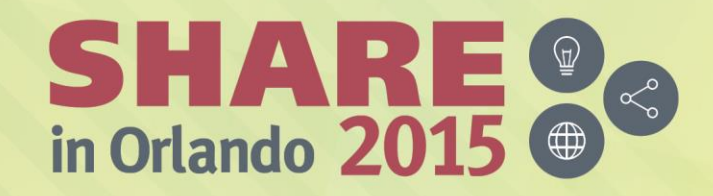

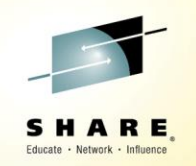

Any questions or comments please contact

Bruce Koss

Wells Fargo Mainframe Operating Systems Support

Bruce.Koss@WellsFargo.com

(704) 600-8416

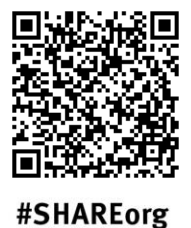

(in)

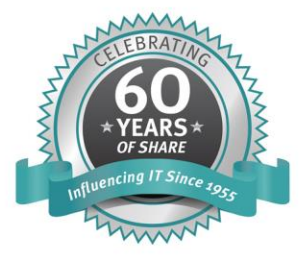

SHARE is an independent volunteer-run information technology association that provides education, professional networking and industry influence.

Copyright (c) 2015 by SHARE Inc. C (i) (S) (i) Creative commons.org/licenses/by-nc-sa/3.0/